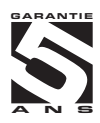

## **OM 402UNI**

## INDICATEUR PROGRAMMABLE ENTRÉE UNIVERSELLE 4 DIGITS

VOLTMÈTRE ET AMPÈREMÈTRE CONTINU INDICATEUR DE PROCESS OHMMÈTRE THERMOMÈTRE POUR PI 100/500/1 000 THERMOMÈTRE POUR NI 1 000 THERMOMÈTRE POUR NI 1 000 THERMOMÈTRE POUR TC INDICATEUR POUR CAPTEUR POTENTIOMÉTRIQUE

Validation du SW de l'instrument de l'OM 402UNI selon la norme IEC 62138: Centrales nucléaires - Instrumentation et contrôle important pour la sécurité -Aspects logiciels des systèmes informatiques qui exercent des fonctions catégorie B ou C

#### OM 402UNI

HW: relais, version SW: 71-A01 • CRC SW: 46D8 HW: bi-stabile relais, version SW: 71-B01 • CRC SW: 05EF

#### OM 402UNI-A

HW: relais version SW: 71-A01 • CRC SW: 31E5 HW: bi-stabille relais, version SW: 71-B01 • CRC SW: 6268

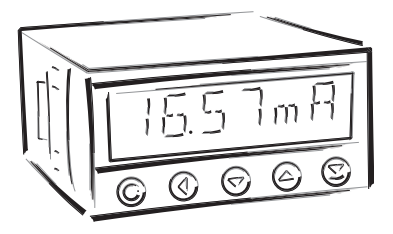

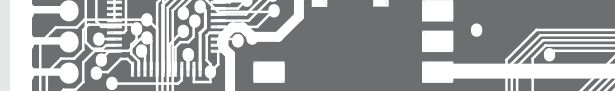

#### INSTRUCTIONS DE SECURITE

Veuillez lire les consignes de sécurité, ci-après, attentivement et observez-les I Ces instruments doivent être protégés par fusibles isolés ou disjoncteurs I Pour plus d'informations de sécurité la norme EN 61010-1 A2 standard doit être respectée. Cet instrument n'est pas protégé contre l'explosion!

## FICHE TECHNIQUE

Les instruments de mesure de la série OM 402 sont conformes à la réglementation européenne 73/23/EHS et 2004/108/EC

Les instruments sont conformes aux normes européennes suivantes: EN 61010-1 Sécurité électrique EN 61326-1 Matériel électrique de mesure, de contrôle et de laboratoire - Exigences CEM "zone industrielle"

Capacité sismique: IEC 980: 1993, article 6

Software validation: Calssification IEC 62138, category B and C

Les instruments sont applicables pour une utilisation illimitée dans les zones agricoles et industrielles.

#### FICHE TECHNIQUE

La ligne principale d'alimentation de l'instrument doit être isolée et séparée de la ligne de mesure

#### ORBIT MERRET, spol. s r.o.

Vodnanska 675/30 198 00 Prague 9 République Tchèque Tel: +420 - 281 040 200 Fax: +420 - 281 040 299 e-mail: orbit@merret.cz www.orbit.merret.cz

#### ORBIT MERRET\* est représenté En France par:

#### **ADEL Instrumentation**

28 Rue de Stalingrad 38300 BOURGOIN JALLIEU France tel.: +33 474 930 637 fax: +33 097 212 82 86 e-mail: contact@adel-instrumentation.fr www.adel-instrumentation.fr

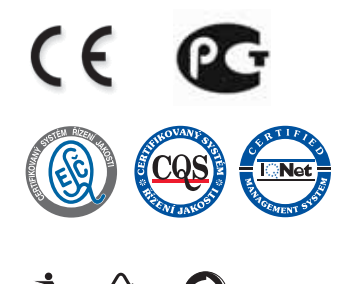

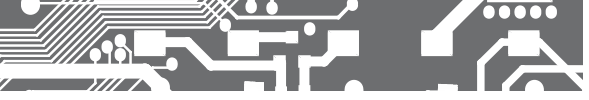

## SOMMAIRE 1.

| 6.2                             | "PROP  | FI" menu - CHANNEL/VOIE                               |
|---------------------------------|--------|-------------------------------------------------------|
|                                 | 6.2.1  | Définition des paramètres de mesure                   |
|                                 |        | (projection, filtres, point décimal,)                 |
|                                 | 6.2.2  | Définition des fonctions mathématiques62              |
|                                 | 6.2.3  | Sélection de valeur min/max64                         |
| 6.3                             | "PROF  | FI" menu - OUTPUT/SORTIE                              |
|                                 | 6.3.1  | Réglage de l'enregistrement de données66              |
|                                 | 6.3.2  | Définition des limites                                |
|                                 | 6.3.3  | Définition des données de sortie72                    |
|                                 | 6.3.4  | Réglage de la sortie analogique73                     |
|                                 | 6.3.5  | Sélection de la projection d'affichage75              |
| 6.4                             | "PROF  | FI" menu - SERVICE                                    |
|                                 | 6.4.1  | Sélection du mode de test                             |
|                                 | 6.4.2  | Sélection du blocage des changements                  |
|                                 |        | dans les paramètres de l'instrument77                 |
|                                 | 6.4.3  | Sélection du menu de programmation<br>"LIGHT"/"PROFI" |
|                                 | 6.4.4  | Selecting modes of error messages                     |
|                                 | 6.4.5  | Restauration réglage usine                            |
|                                 | 6.4.6  | Calibration - plage d'entrée (DU)79                   |
|                                 | 6.4.7  | Sélection d'une version linguistique                  |
|                                 |        | de l'instrument                                       |
|                                 | 6.4.8  | Réglage de mot de passe d'accès80                     |
|                                 | 6.4.9  | Identification de l'instrument                        |
| 7. ÉLÉ                          | MENT   | S DE RÉGLAGE DANS MENU                                |
| "UTILI                          | ISATEI | JR"                                                   |
| 7.0                             | Confi  | guration menu "Utilisateur"                           |
| 8 MÉT                           | гноле  |                                                       |
| 0. 1.12                         |        |                                                       |
| 9. PROTOCOLE DES DONNÉES        |        |                                                       |
| 10. MESSAGES D'ERREURS          |        |                                                       |
| 11. TABLEAU DES CODES ASCII     |        |                                                       |
| 12 CAPACTÉRISTICUES TECHNIQUES  |        |                                                       |
| 12. OARAGIERIƏIIQUEƏ IEGNNIQUEƏ |        |                                                       |

- 13. DIMENSIONS ET INSTALLATION DE L'INSTRUMENT 90

## DESCRIPTION 2. DE L'APPAREIL

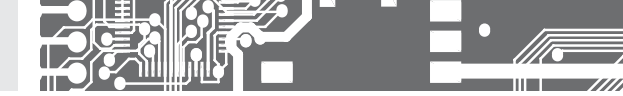

## 2.1 DESCRIPTION

Les modèles de la série OM 402 sont des afficheurs programmables 4 digits conçus pour une efficacité maximale et le confort de l'utilisateur tout en conservant un prix avantageux. Deux modèles sont disponibles: UNI et PWR.

Le modèle OM 402UNI est un afficheur universel avec la possibilité de configuration pour 7 types d'entrées différentes, facilement configurable dans le menu de l'instrument. En options des modules d'entrée permettent de mesurer des gammes de tension et courant plus important ou d'augmenter le nombre d'entrées à 4 (s'applique pour les entrées PM).

L'instrument est basé sur un microcontrôleur 8-bits avec un multi convertisseur 24-bit Sigma-Delta, qui lui assure une haute précision, stabilité et facilité d'utilisation de l'instrument.

Instrument's SW is validated in accordance with standard IEC 62138: Nuclear power plants - Instrumentation and control important for safety - Software aspects for computer-based systems performing category B or C functions

## TYPES ET DES GAMMES D'ENTRÉES SUIVANTES

| UNI     | DC     | 060/150/300/1200 mV                                         |
|---------|--------|-------------------------------------------------------------|
|         | PM     | 05 mA/020 mA/420 mA/±2 V/±5 V/±10 V/±40 V                   |
|         | OHM    | 0100 Ω/01 kΩ/010 kΩ/0100 kΩ/Changement de gamme automatique |
|         | RTD-Pt | Pt 50/100/Pt 500/Pt 1000                                    |
|         | RTD-Cu | Cu 50/Cu 100                                                |
|         | RTD-Ni | Ni 1 000/Ni 10 000                                          |
|         | T/C    | J/K/T/E/B/S/R/N/L                                           |
|         | DU     | Potentiomètre linéaire (min. 500 Ω)                         |
| UNI - A | DC     | ±0,1 A/±0,25 A/±0,5 A/±2 A/±5 A/±100 V/±250 V/±500 V        |
| UNI - B | PM     | 3x 05 mA/020 mA/420 mA/±2 V/±5 V/±10 V/±40 V                |
|         |        |                                                             |

#### AFFICHAGE PROGRAMMABLE

| Sélection:       | du type d'entrée et de la gamme de mesure                                                                                                    |
|------------------|----------------------------------------------------------------------------------------------------|
| Plage de mesure: | réglable en fixe ou avec changement automatique                                                                                                    |
| Réglage:         | manuel, projection en option sur l'écran peut être réglée dans le menu pour les deux valeurs limites de l'entrée signal, par exemple, entrée 020 mA > 0850,0 |
| Affichage:       | -99999999 (-99999999999)                                                                                                    |
|                  |                                                                                                    |

## COMPENSATION

| de conduite:     | dans le menu il est possible d'effectuer une compensation pour le raccordement 2 fils   |
|------------------|-----------------------------------------------------------------------------------------|
| de conduite dans |                                                                                         |
| la sonde:        | connexion interne (résistance conduite dans la tête de mesure)                          |
| du CJC (T/C):    | manuel ou automatique, dans le menu il est possible d'effectuer la sélection du type de |
|                  | thermocouple et de compensation de soudures froides qui est réglable ou automatique     |
|                  |                                                                                         |

## LINEARISATION

par interpolation linéaire jusqu'à 50 points (uniquement via OM Link)

## FILTRES NUMÉRIQUES

| La moyenne arithm.: | De 230 mesures                                    |
|---------------------|---------------------------------------------------|
| La moyenne mathém.: | De 2100 mesures                                   |
| Le filtre intégré:  | De 2100 mesures                                   |
| Arrondi:            | Réglage de l'étape de projection pour l'affichage |

#### FONCTIONS MATHEMATIQUES

| valeur Min/max:   | l'enregistrement de la valeur min. / Max. atteinte lors de la mesure |
|-------------------|----------------------------------------------------------------------|
| Tare:             | l'enregistrement de la valeur min. / Max. atteinte lors de la mesure |
| Valeur crête:     | l'affichage ne montre que la valeur max. ou min                      |
| Math. Opérations: | Polynôme, 1 / x, logarithme, exponentiel, puissance, racine, sin x   |

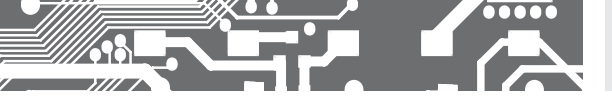

#### **COMMANDE EXTERNE**

| Verrouillage: | touches de commande de verrouillage                 |
|---------------|-----------------------------------------------------|
| Blocage:      | blocage de l'affichage / instrument                 |
| Tare:         | Activation tare et remise à zéro                    |
| RAZ MM:       | remise à zéro la valeur min / max                   |
| Mémoire:      | Stockage de données dans la mémoire de l'instrument |

#### 2.2 OPÉRATION

L'instrument est réglé et contrôlé par cinq touches de commande situé sur le panneau avant. Tous les paramètres programmables de l'instrument sont effectués dans trois modes de réglage:

| LIGHT | Menu simple de programmation                                                                                                    |
|-------|----------------------------------------------------------------------------------------------------|
|       | - Contient uniquement les éléments nécessaires pour la mise en service de l'instrument et est protégé par code<br>à chiffre facultatif                                                                 |
| PROFI | Menu simple de programmation                                                                                                    |
|       | - Contient le menu complet de l'instrument et est protégé par code à chiffre facultatif                                                                                                    |
| USER  | Menu de programmation Utilisateur                                                                                                    |
|       | <ul> <li>Peut contenir des éléments arbitraires sélectionnés dans le menu de programmation (LIGHT / PROFI), qui<br/>déterminent le droit (voir ou changer)</li> <li>Accès sans mot de passe</li> </ul> |
|       |                                                                                                    |

Tous les paramètres programmables sont stockés dans la mémoire EEPROM (sauvegardé même après l'arrêt de l'instrument).

**OMLINK** Le fonctionnement et réglage complet de l'instrument peuvent être effectué via une interface de communication OM Link, qui est un équipement standard de tous les instruments.

Le programme de configuration est libre accès (www.adel-instrumentation.fr) et la seule exigence est l'achat d'un câble pour connecter l'instrument à un PC. Il est en version RS 232 et USB et est compatible avec tous les instruments ORBIT MERRET. Une autre option pour la connexion est à l'aide des cartes de sortie RS 232 ou RS 485 (sans la nécessité du câble OML).

Le programme OM LINK en version "basic" vous permettra de connecter un instrument avec l'option de visualisation et d'archivage dans le PC. La version OM LINK "Standard" n'a pas de limitation du nombre d'instruments reliés

### 2.3 OPTIONS

L'excitation est appropriée pour alimenter des capteurs et les transmetteurs.

Les comparateurs sont affectés à la surveillance d'une, deux, trois ou quatre valeurs de limites avec sortie relais. L'utilisateur peut choisir le régime des limites: LIMITE / DDSAGE et A PARTIR DE. Les limites ont une hystérésis réglable dans la gamme complète de l'affichage ainsi que le délai à l'enclenchement du relais réglable dans la plage de 0 ... 99,9 s. L'atteinte des limites prédéfinies est signalé par une LED et simultanément par la mise sous tension du relais.

Les sorties de données sont, pour leur rapidité et la précision, appropriées pour la transmission des données mesurées pour l'affichage sur un grand afficheur ou directement dans des systèmes de contrôle. Nous offrons un RS232 et RS485 isolées avec protocole ASCII ou DIN MessBus.

Les sorties analogiques trouveront leur place dans les applications où une évaluation plus approfondie ou la transformation des données de mesure est nécessaire vers des périphériques externes. Nous offrons une sortie analogique universelle avec l'option de sélection du type de sortie tension / courant. La valeur de sortie analogique correspond avec les données affichées et le type et la gamme sont sélectionnables dans le menu.

L'enregistrement de données mesuré est contrôlé par une base de temps interne et collecte les données. Il est approprié où il est nécessaire d'enregistrer les valeurs mesurées. Deux modes peuvent être utilisés. Le mode FAST est conçu pour le stockage rapide (40 mesures/sec.) de toutes les valeurs mesurées jusqu'à 8 000 mesures. Le second mode est RTC, où l'enregistrement des données est régi en Temps Réel avec le stockage de données dans un segment de temps sélectionné et de cycle. Jusqu'à 266 000 valeurs peuvent être stockées dans la mémoire de l'instrument. La transmission des données dans le PC se fait via l'interface série RS232/485 et OM Link

## INSTRUCTION **3.** DE RACCORDEMENT

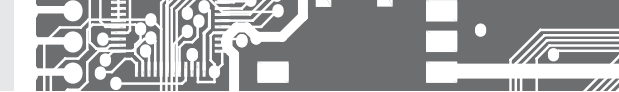

Le câble d'alimentation de l'instrument ne doit pas être à proximité des signaux entrés de faible valeur. Les contacteurs, moteurs avec une forte puissance ne doivent pas être à proximité de l'instrument. Le câble de l'entrée mesure doit être à une distance suffisante de tous les câbles électriques et des appareils. Pour autant que cela ne puisse pas être assuré, il est nécessaire d'utiliser des câbles blindés avec une connexion à la terre (E support).

Les instruments sont testés conformément aux normes pour une utilisation dans la zone industrielle, mais nous vous recommandons de respecter les principes mentionnés qui précèdent.

## PLAGES DE MESURE

| TYPE   | ENTRÉE I                                    | ENTRÉE U             |
|--------|---------------------------------------------|----------------------|
| DC     |                                             | 060/150/300/1 200 mV |
| PM     | 05/20 mA/420 mA                             | ±2/±5/±10/±40 V      |
| онм    | 0100 Ω/1 kΩ/10 kΩ/100 kΩ/Auto               |                      |
| RTD-Pt | Pt 50/100/Pt 500/ Pt 1 000                  |                      |
| RTD-Cu | Cu 50/100                                   |                      |
| RTD-Ni | Ni 1 000/10 000                             |                      |
| T/C    | J/K/T/E/B/S/R/N/L                           |                      |
| טם     | Potentiomètre linéaire (min. 500 $\Omega$ ) |                      |

#### OPTION "A"

| TYPE | ENTRÉE I                                                       | ENTRÉE U                           |
|------|----------------------------------------------------------------|------------------------------------|
| DC   | ±0,1 A/±0,25 A/±0,5 A proti GND (C)<br>±2 A/±5 A proti GND (B) | ±100 V/±250 V/±500 V proti GND (C) |

#### OPTION "B"

| ТҮРЕ | ENTRÉE 2, 3, 4/I | ENTRÉE 2, 3, 4/U |
|------|------------------|------------------|
| PM   | 05/20 mA/420 mA  | ±2/±5/±10/±40 V  |

## Connexion liaison RS485

| X3 - C               | connexion liaison RS485                                                                  | 135                   |                                                         |  |
|----------------------|------------------------------------------------------------------------------------------|-----------------------|---------------------------------------------------------|--|
| Bornes<br>1-2        | Importance<br>reliée à la borne de source +L (+) na                                      | Consigne<br>associé   | Recommandations usine                                   |  |
| 3-4<br>5-6           | résistance de terminaison de ligne 120 Ohm<br>reliée à la borne de source -L (-) na      | déconnecté<br>associé | pour se connecter à la fin de la ligne<br>no déconnecté |  |
| La ligne<br>et devro | RS-485 doit avoir une structure linéaire avec des co<br>it conduire d'un nœud à l'autre. |                       |                                                         |  |

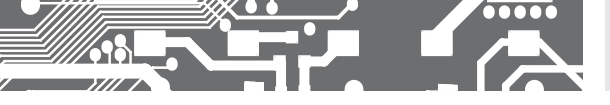

## INSTRUCTION DE RACCORDEMENT **3.**

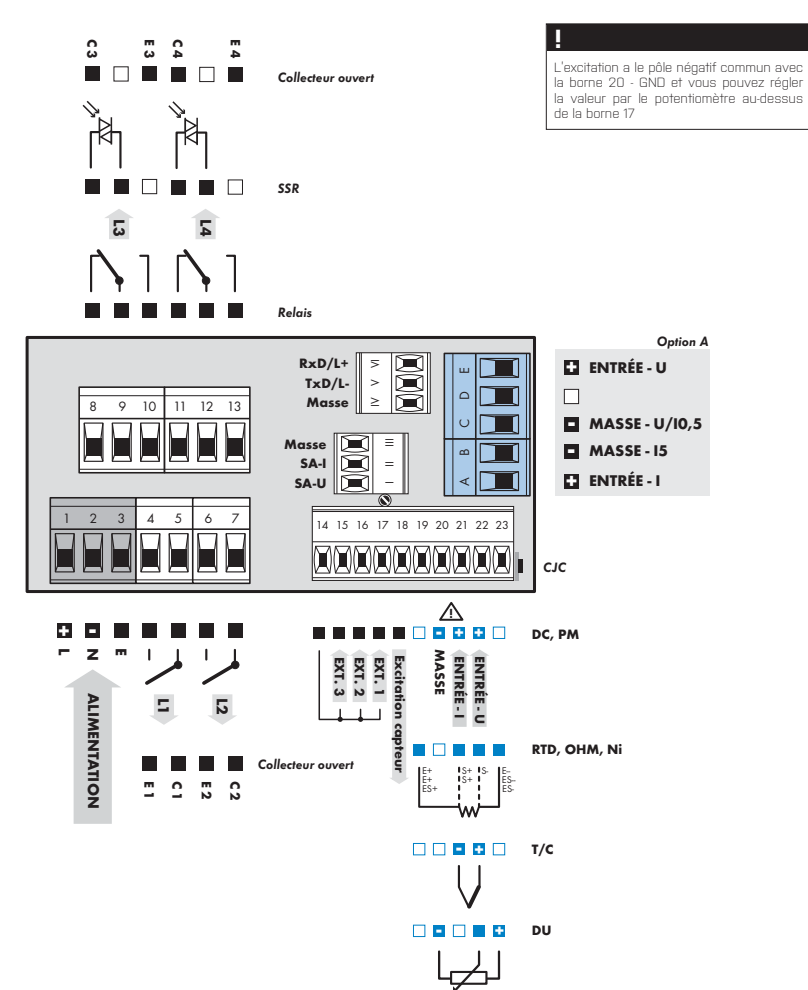

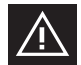

Un maximum de 250 mA doit être connecté à l'entrée 1 (N°21) 10 fois le dépassement de gamme. Ne pas oublier le raccordement correcte/ ne pas se tromper avec l'entrée courant-tension.

## INSTRUCTION **3.** DE RACCORDEMENT

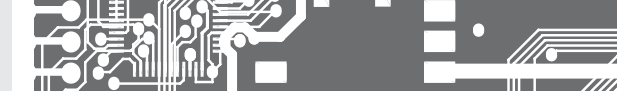

Exemple de connexion capteur 4/20 mA 2 fils avec excitation capteur généré par l'instrument

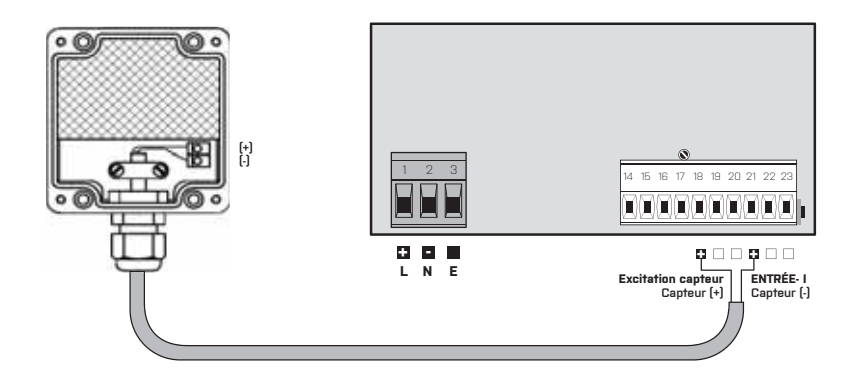

Exemple de connexion capteur 4/20 mA 3 fils avec excitation capteur généré par l'instrument

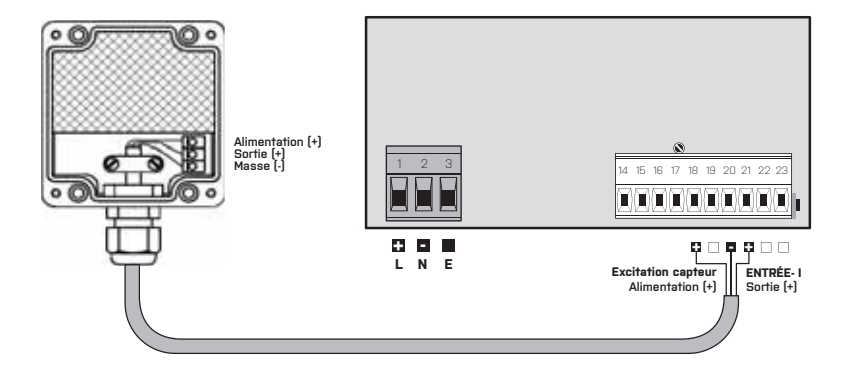

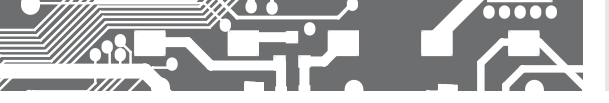

Exemple de connexion capteur O/10V 3 fils avec excitation capteur généré par l'instrument

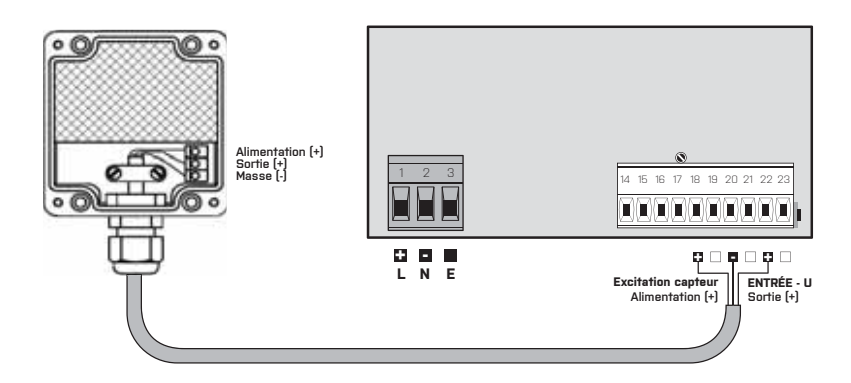

## Exemple de connexion de mesure de résistance 4 fils

En connectant la résistance R\* nous éliminons le message d'erreur E.10v (dépassement de gamme) si la résistance mesurée est déconnectée.

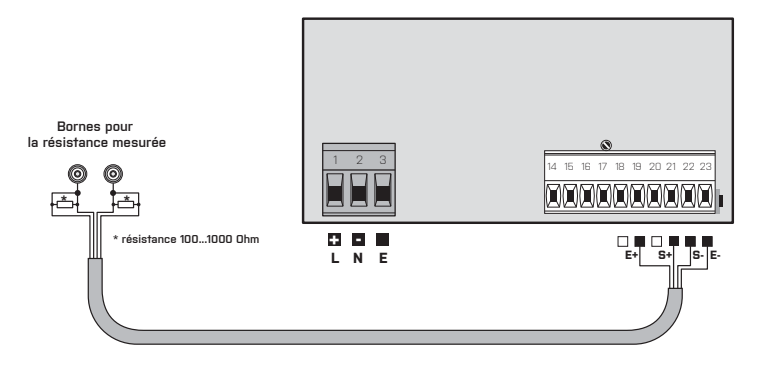

CONFIGURATION **4.** DE L'APPAREIL

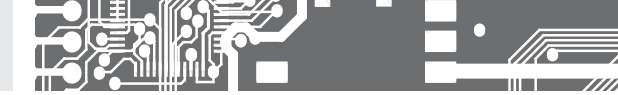

## CONFIGURATION **PROFI**

Pour utilisateur averti Configuration complète de l'appareil Accès protégé par mot de passe Possibilité d'arranger les éléments pour le menu **USER** Architecture structurée

## CONFIGURATION LIGHT

Pour utilisateur formé Accès aux éléments nécessaire pour la configuratione Accès protégé par mot de passe Possibilité d'arranger les éléments pour le menu **USER** Structure linéaire du menu

## CONFIGURATION USER

Pour l'utilisation par un opérateur Menu configuré par les programmes Profil et Light L'accès n'est pas protégé par un mot de passe Menu optionnel structuré soit en (PROFIT) ou linéaire (LIGHT)

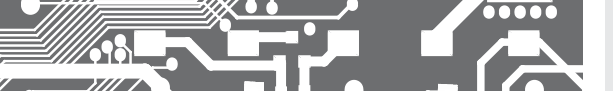

## 4.1 CONFIGURATION

L'appareil est configuré et contrôlé à l'aide de 5 touches, localisées sur la face avant. Tous les paramètres à configurés sont réalisés dans les trois modes:

- LIGHT
   Menu simple de programmation

   Contient uniquement les éléments nécessaires pour la mise en service de l'instrument et est protégé par code à chiffre facultatif

   PROFI
   Menu simple de programmation

   Contient le menu complet de l'instrument et est protégé par code à chiffre facultatif

   USER
   Menu de programmation Utilisateur

   Peut contenir des éléments arbitraires sélectionnés dans le menu de programmation (LIGHT / PROFI), qui déterminent le droit (voir ou changer)
  - Accès sans mot de passe

Le fonctionnement complet de l'appareil ainsi que sa configuration peut être réalisés via l'interface OM Link, qui équipe en standard tous les modèles.

Le programme de configuration est accessible sur le site http://www.adel-instrumentation.fr. Il est seulement nécessaire d'acheter le câble d'interface OML, et de le raccorder au PC. Il est disponible en RS 232 et USB, et compatible avec tous les modèles ORBIT MERRET.

D'autres options pour le raccordement à un PC sont disponibles (RS 232 ou RS 485).

#### Schéma du mode de mesure

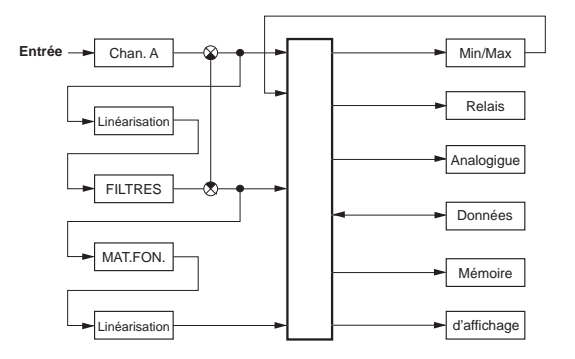

## CONFIGURATION 6. DE L'APPAREIL

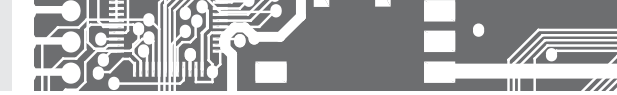

La configuration et l'utilisation de l'appareil est réalisé à l'aide de 5 touches sur la face avant. Grâce à ces touches il est possible de ce déplacer dans le menu et de sélectionner les valeurs recherchées.

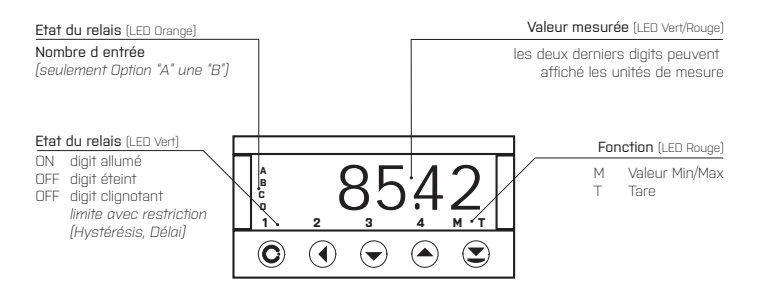

Symboles utilisés dans les instructions

## 

DU OHM RTD T/C Indique la configuration de l'instrument

| DEF     | Valeur préconfigurées en usine                                                                      |
|---------|----------------------------------------------------------------------------------------------------|
| 42      | Symbole indiquant un digit clignotant                                                               |
| MIN     | Le triangle inversé indique l'élément qui doit être placé dans le menu USER                         |
| CONECT. | Ligne brisée indique un élément dynamique. Il est présent dans des sélections particulières/version |
| X       | Après avoir appuyé sur la touche la valeur n'est pas mémorisée                                      |
|         | Après avoir appuyé sur la touche, la valeur est mémorisée                                           |
| 🛄 30    | Continu en page 30                                                                                  |
|         |                                                                                                    |

Configurer le point décimal et le signe moins

#### POINT DÉCIMAL

La sélection dans le menu, la modification d'un nombre doit être ajusté en utilisant les touches de contrôle 🛇 avec la transition au delà de la décade la plus élevée, quand le point décimal commence à clignoter. Positionner et utilisez 🛇 🛇

#### SIGNE MOINS

La configuration du signe moins est réalisée avec la touche 🗣 sur la décade la plus haute. Quand on doit éditer une soustraction, l'élément doit être fais à partir du nombre (013 > 🗣 , on class 100 > -87)

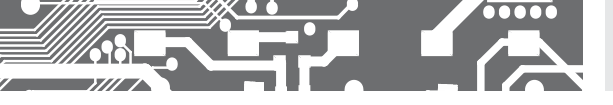

## Contrôle de touches fonction

| TOUCHE              | MESURE                                      | MENU                                                              | CONFIGUR. DU NOMBRE/SÉLECTION       |  |  |  |  |
|---------------------|---------------------------------------------|-------------------------------------------------------------------|-------------------------------------|--|--|--|--|
| O                   | Accès au menu USER                          | Sortir du menu                                                    | Quitter l'édition                   |  |  |  |  |
| 0                   | Touche fonction de configurationv           | Revenir au niveau précédent                                       | Déplace la décade haute             |  |  |  |  |
| •                   | Touche fonction de configuration            | Revenir à l'élément précédent                                     | Déplace vers le bas                 |  |  |  |  |
| $\mathbf{\bigcirc}$ | Touche fonction de configuration            | Déplace vers le prochain élément                                  | Déplace vers le haut                |  |  |  |  |
| Ø                   | Touche fonction de configuration            | Confirme la sélection                                             | Confirme la configuration           |  |  |  |  |
| ••                  |                                             |                                                                   | La valeur numérique est mise à zéro |  |  |  |  |
| • +                 | Accès dans le menu LIGHT/PROFI              |                                                                   |                                     |  |  |  |  |
| <b>•</b> + <b>•</b> | Accès directement dans le menu PROFI        |                                                                   |                                     |  |  |  |  |
| €+0                 | Configure d'un élément pour le menu<br>USER |                                                                   |                                     |  |  |  |  |
| ❷ + ♥               |                                             | Détermine la séquence des éléments<br>dans le menu "USER - LIGHT" |                                     |  |  |  |  |

## Configuration des éléments dans le menu USER

- Dans le menu LIGHT ou PROFI
- · Aucuns éléments permis dans le menu USER
- · Sur l'élément marqué par un triangle inversé

## USER

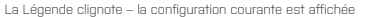

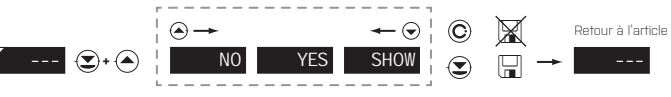

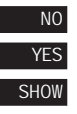

L'élément ne sera pas visualisé dans le menu USER

L'élément sera visualisé dans le menu USER avec l'option de configuration

L'élément sera seulement visualisé dans le menu USER

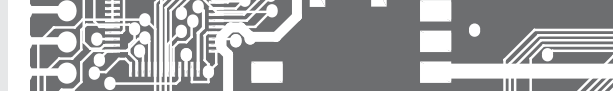

Pour utilisateur formé Accès aux éléments nécessaire pour la configuratione Accès protégé par mot de passe Possibilité d'arranger les éléments pour le menu **USER** Structure linéaire du menu

|                          |                                 |                      |                      |                         | Ľ                    |            |                      |                 | С                | ONFIG           | URATI                   | DN <b>Lig</b> i      | нт            | 5. |
|--------------------------|---------------------------------|----------------------|----------------------|-------------------------|----------------------|------------|----------------------|-----------------|------------------|-----------------|-------------------------|----------------------|---------------|----|
|                          | 1428                            | ©+                   | ccès par m<br>PASSW. | ot de passe             | 0 오 ·                | )          |                      | _               |                  |                 |                         |                      |               |    |
| $\boldsymbol{\varsigma}$ | Effacement                      | du message d         | 'erreur<br>'ES 💽     | Selection de l          | 'entrée              | -<br>M ©   | Selection la<br>MODE | gamme<br>(2) 4- | 20mA 💽           |                 |                         |                      |               |    |
|                          | TD OHM<br>Conect.<br>7 <b>G</b> | 2-WI                 | re 오                 | FORM.A                  | ۲ 0000               |            |                      | . – –           | s                | Sélection proje | ection et conr          | iexion               |               |    |
| ↓<br>↓<br>↓              | CONECT.                         | EXT.1                | TC 🕑                 | CJ.TEM.                 |                      | 23 오       | FORM.A               |                 |                  |                 |                         |                      |               |    |
|                          |                                 |                      |                      |                         |                      |            |                      |                 |                  |                 |                         |                      |               |    |
| \$                       | LIM.L1                          | •                    | 20 오                 | LIM.L2                  | ٠                    | 40 오 🛛     | LIM.L3               | •               | 60 🤄             | CIM.L           | l 오 📃<br>Option         | 80 💽<br>comparateur  | $\mathcal{D}$ |    |
| \$                       | ✓TYP.A0.                        | ۲                    | 20 오                 | MINA.O.                 | ۲                    | 0 2        | Max a.o.             | Option so       | 100 💽            |                 |                         |                      |               |    |
| Ģ                        | Sélection du<br>TEST            | i mode de test       | 0 🕑                  | Sélec. du rég<br>LOCK   | lage de verrou       | illage M   | Menu type<br>MENU    | ٦               | I GHT            | Mode mes        | sage d'erreur<br>P. 🕑 📃 | ALL 💽                | $\mathbf{c}$  |    |
| $\boldsymbol{\zeta}$     | Retour à l'ét<br>RE.CAL.        | alonnage usin<br>( ) | e<br>TES 오           | Retour la co<br>RE.SET. | onfiguration u       | isine      | C.MI N               | ۲               | YES 🤆            | Etalonnag       | e – seulemen            | t pour "DU"<br>YES 💽 | )             |    |
| $\boldsymbol{\zeta}$     | Sélection de<br>LANG.           | e la langue          | GL. 오                | Nouveau mo<br>PAS.LI .  | t de passe           | 0 오        | )                    |                 |                  |                 |                         |                      |               |    |
| $\zeta$                  | Identification                  |                      | Type<br>(ES 0        | d'apparell<br>M 402UNI  | Version SV<br>78-001 | / CRC - S' | W CRC-c              | lata acci       | ess - LOCK<br>10 | •               | 1428 Re                 | tour au mode m       | esure         |    |

| Réglage usine   |       |  |  |  |  |  |  |
|-----------------|-------|--|--|--|--|--|--|
| Mot de passe    | "0"   |  |  |  |  |  |  |
| Menu            | LIGHT |  |  |  |  |  |  |
| Menu USER       | NON   |  |  |  |  |  |  |
| Réglage du menu | DEF   |  |  |  |  |  |  |

Après un délai de 60 s le mode de programmation est automatiquement arrêté, l'appareil revient en mode de mesure

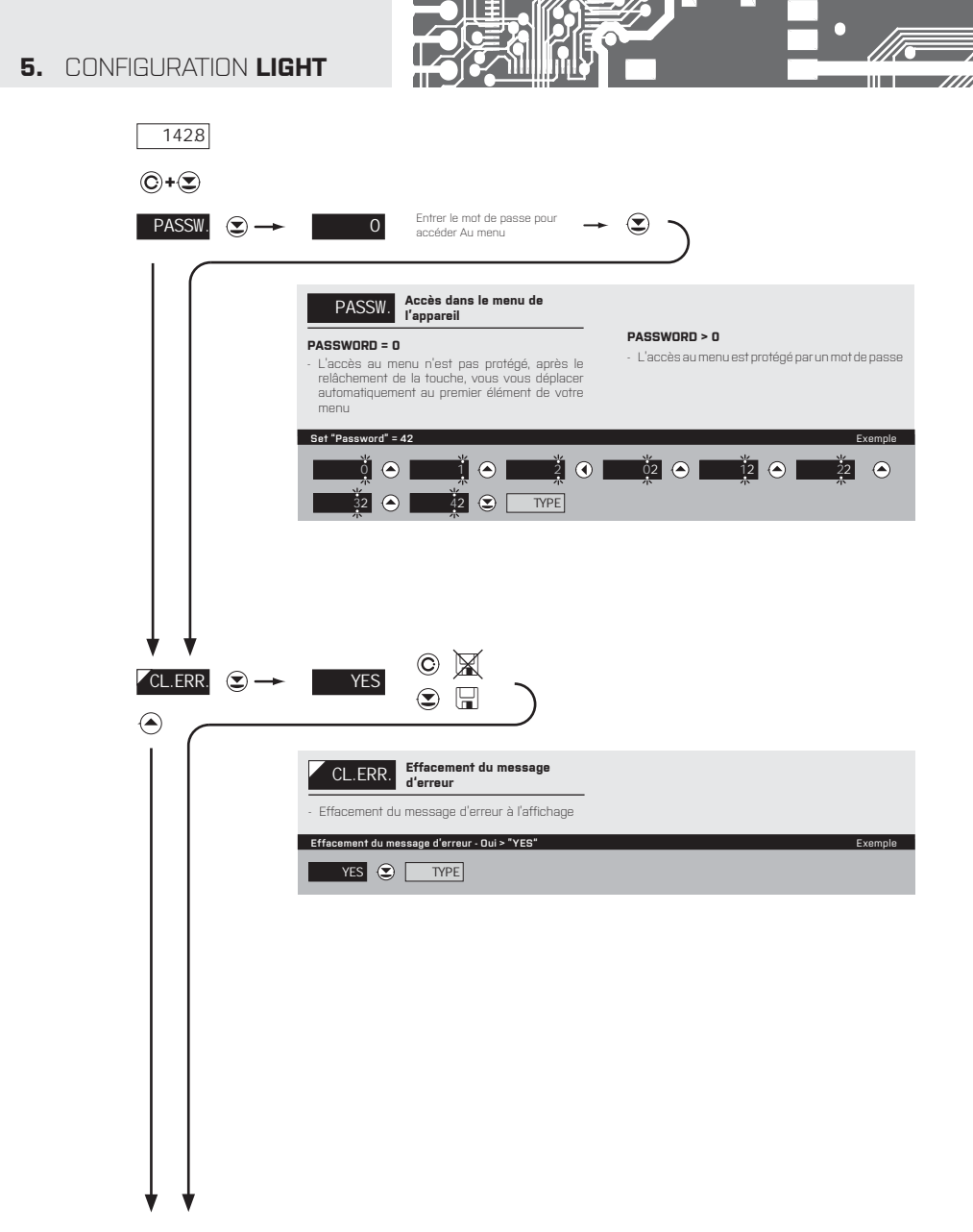

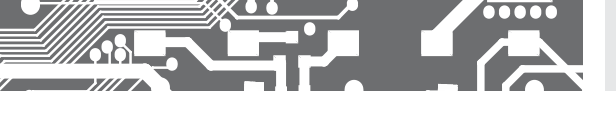

## CONFIGURATION LIGHT 5.

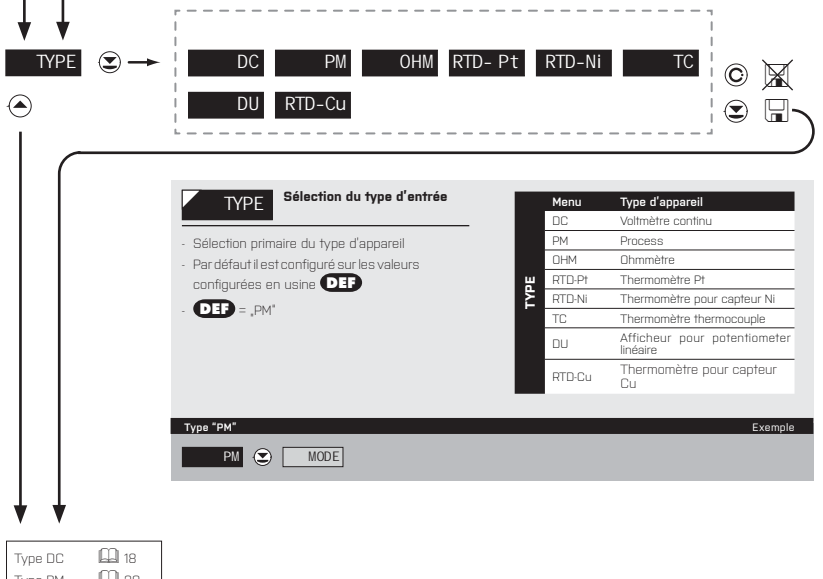

| Type DC     | 18   |
|-------------|------|
| Туре РМ     | 🚇 20 |
| Type OHM    | 🚇 22 |
| Type RTD-Pt | 🚇 24 |
| Type RTD-Ni | 🚇 26 |
| Type T/C    | 🚇 28 |
| Type DU     | 🚇 30 |
| Type RTD-Cu | 🛄 32 |

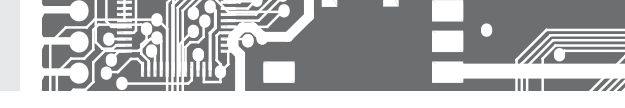

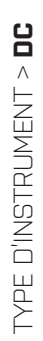

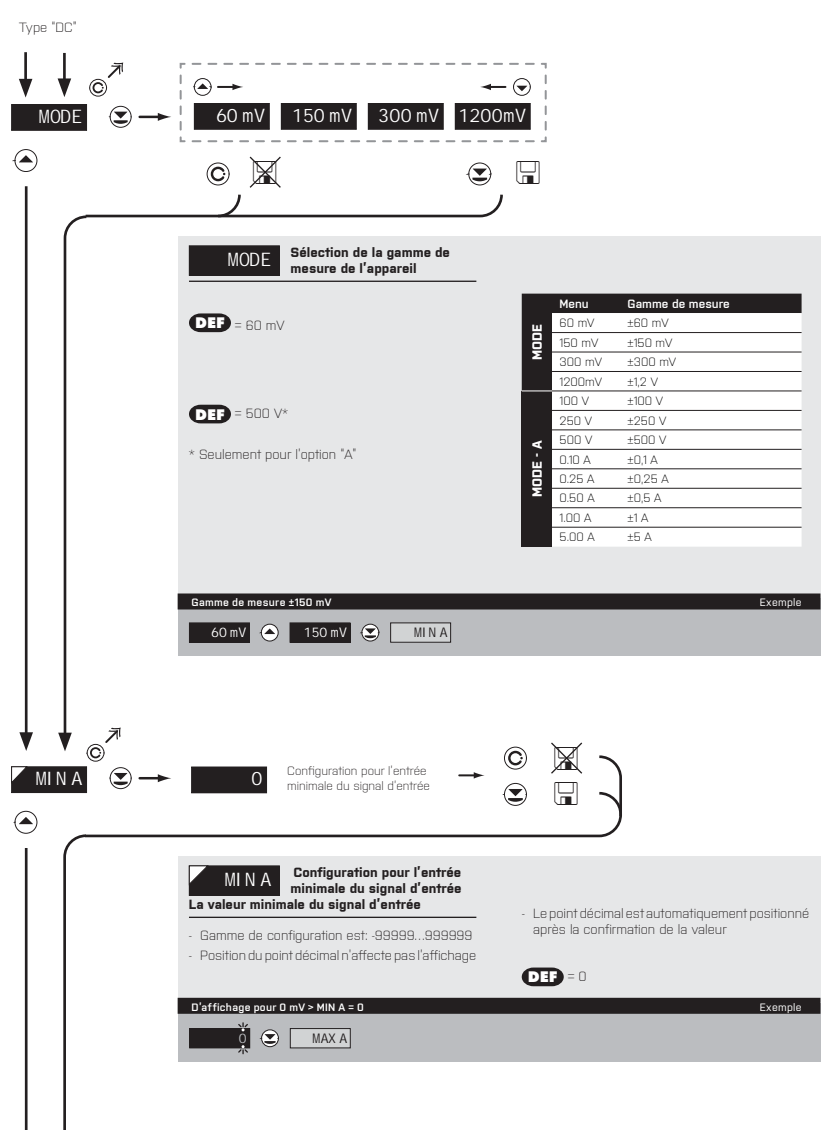

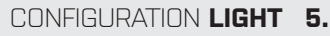

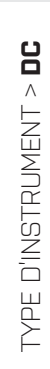

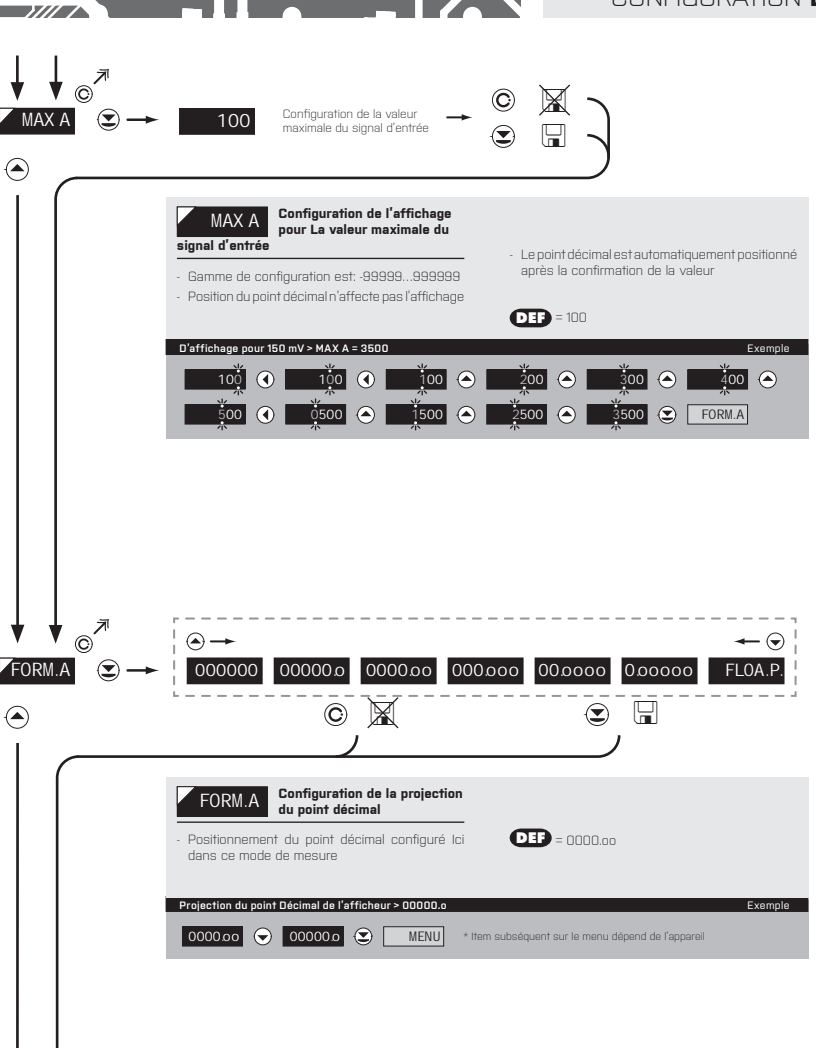

34

Type "PM"

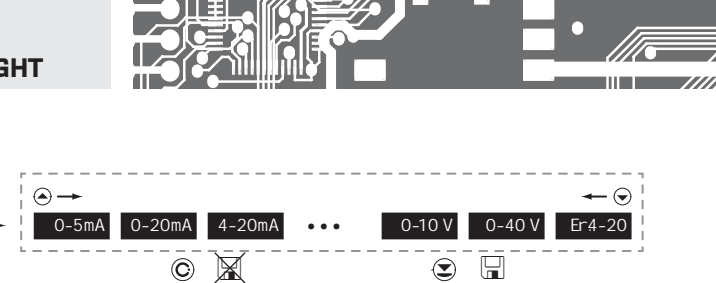

TYPE D'INSTRUMENT > PM MODE 

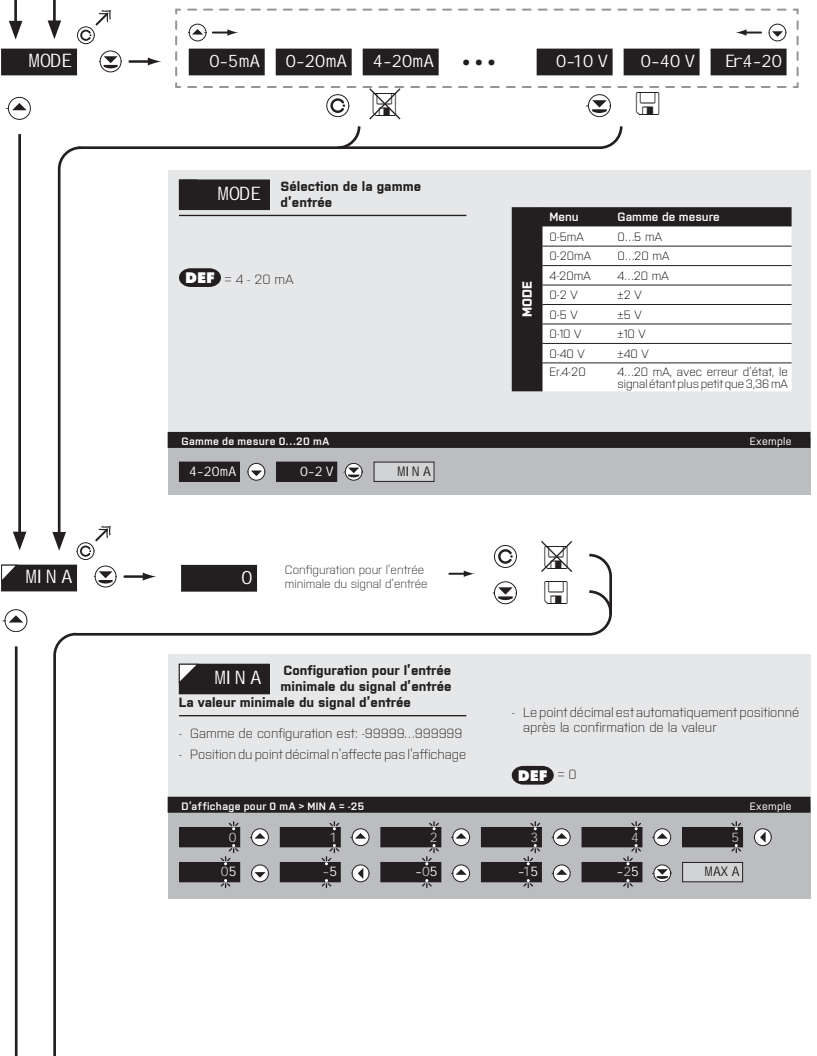

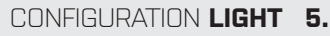

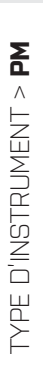

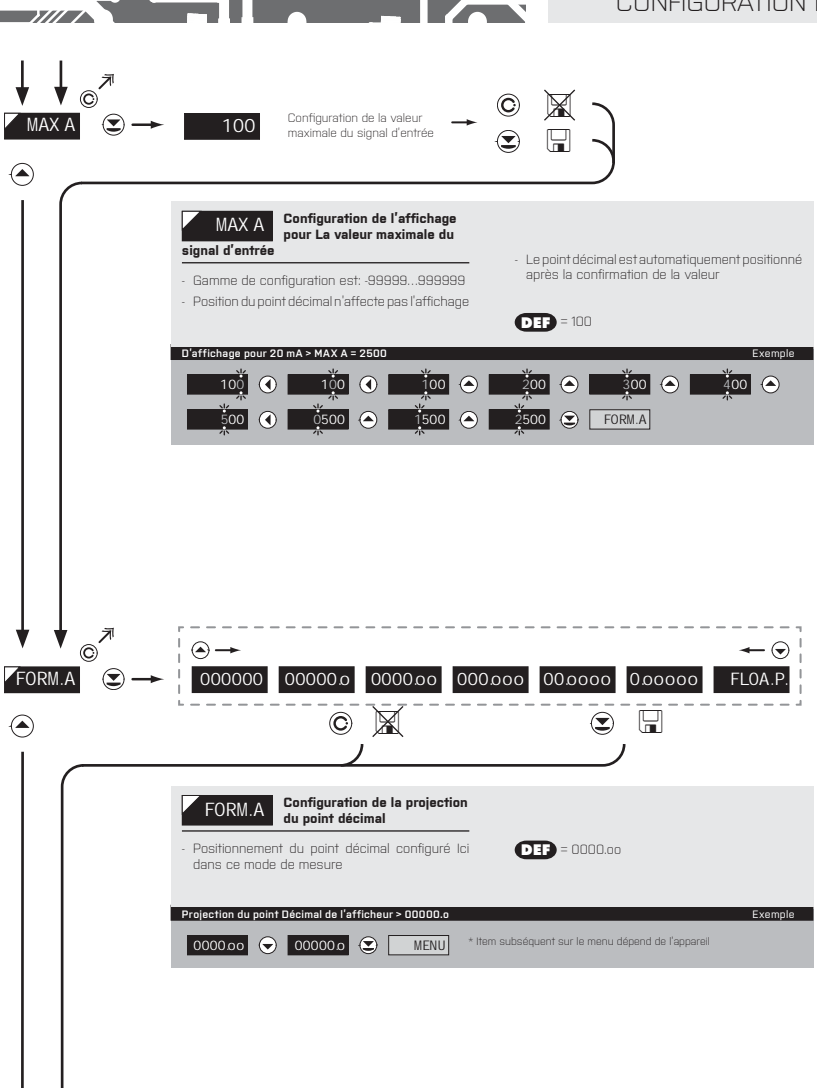

34

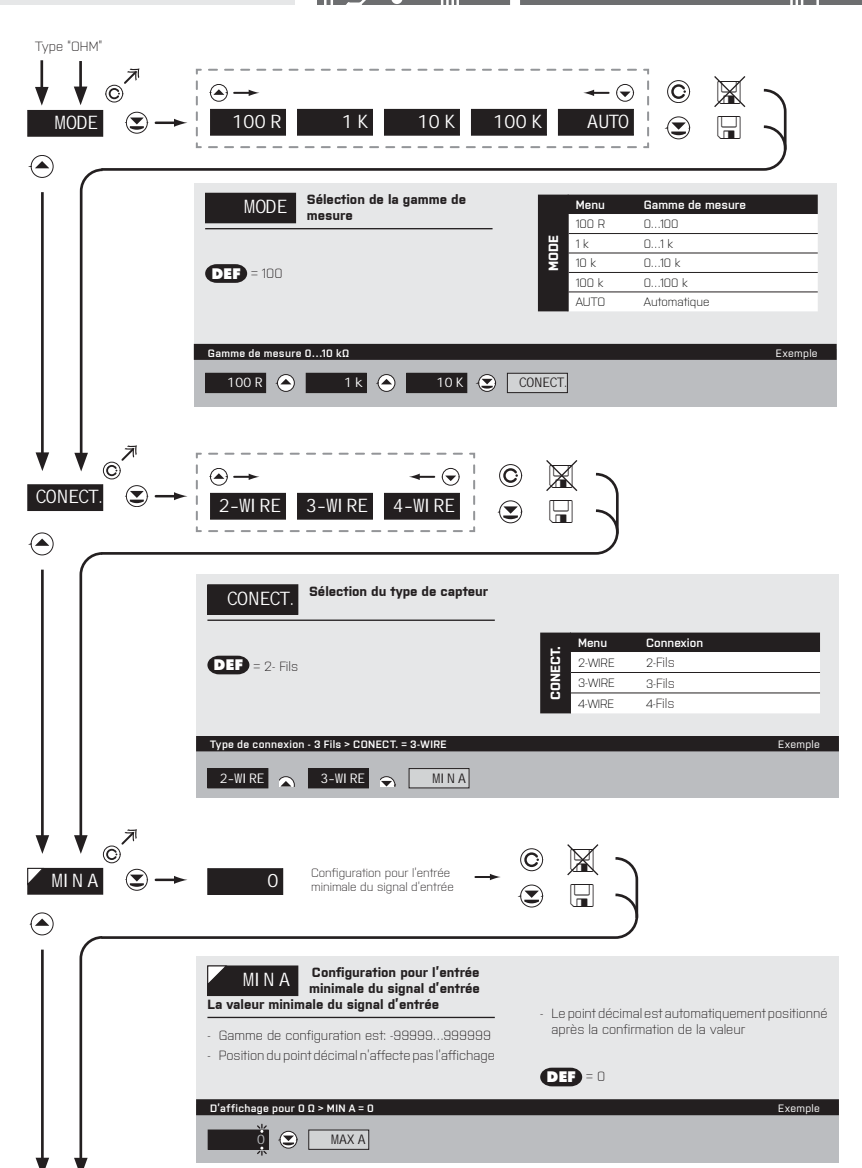

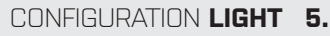

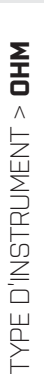

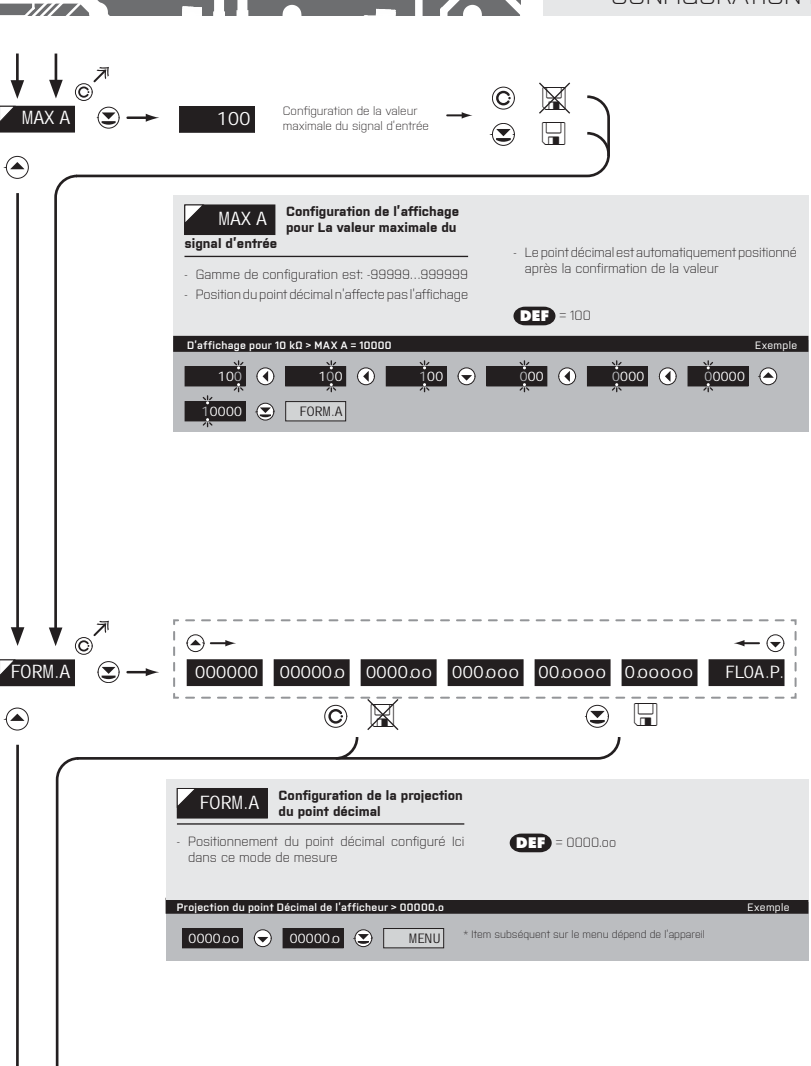

34

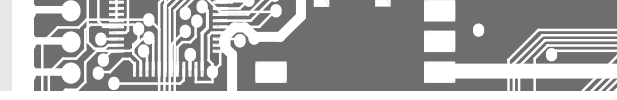

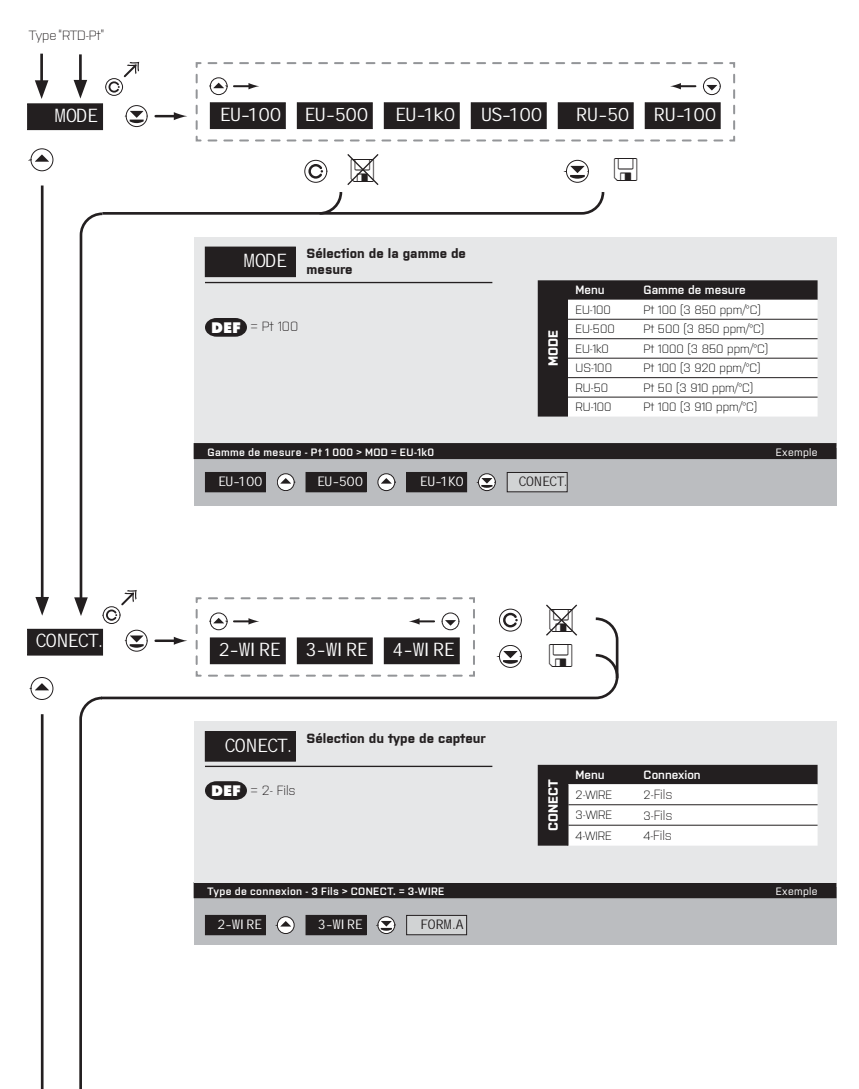

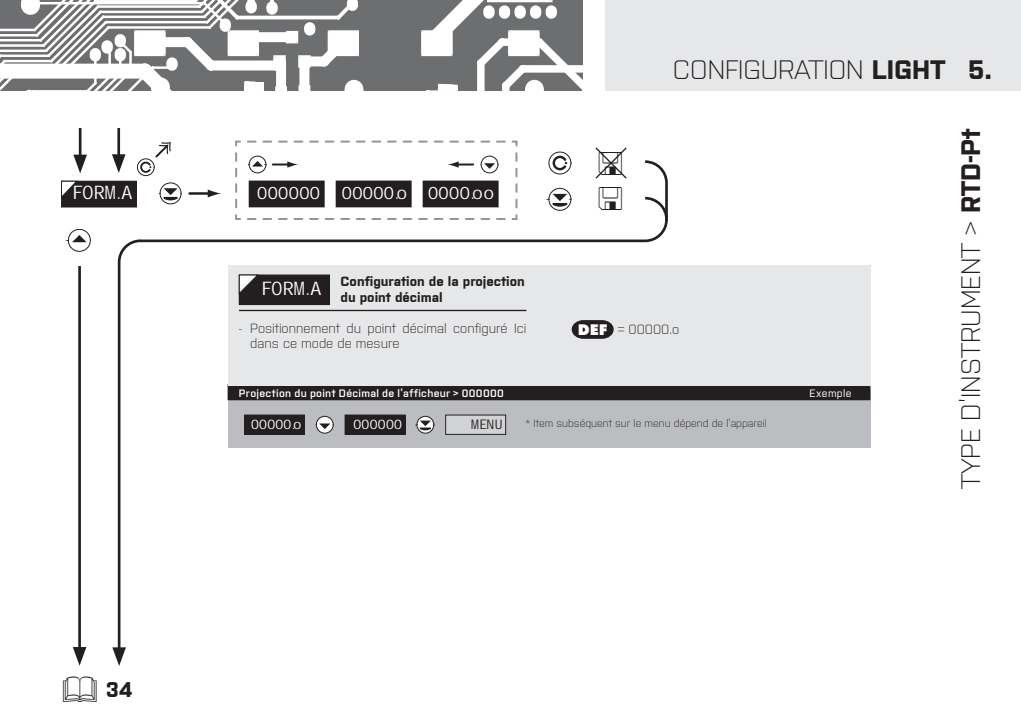

MODE D'EMPLOI OM 402UNI | 25

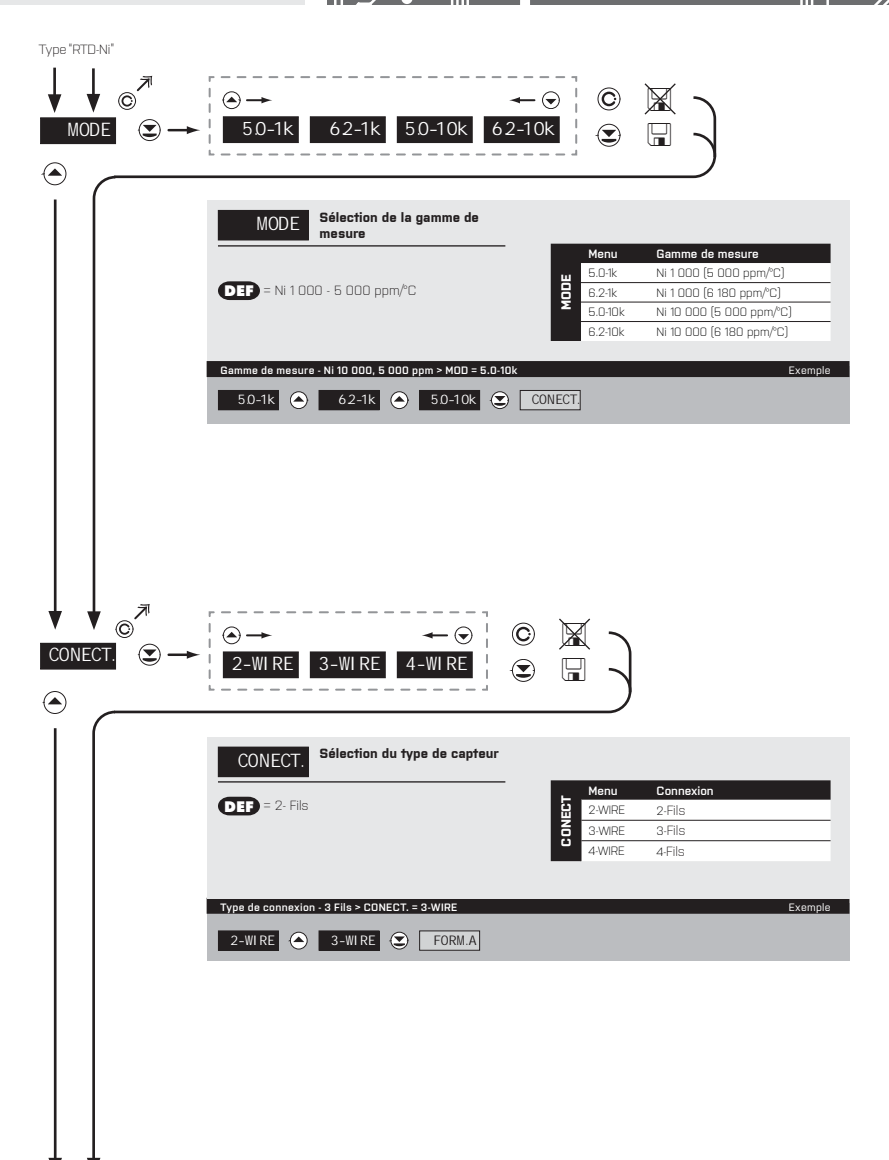

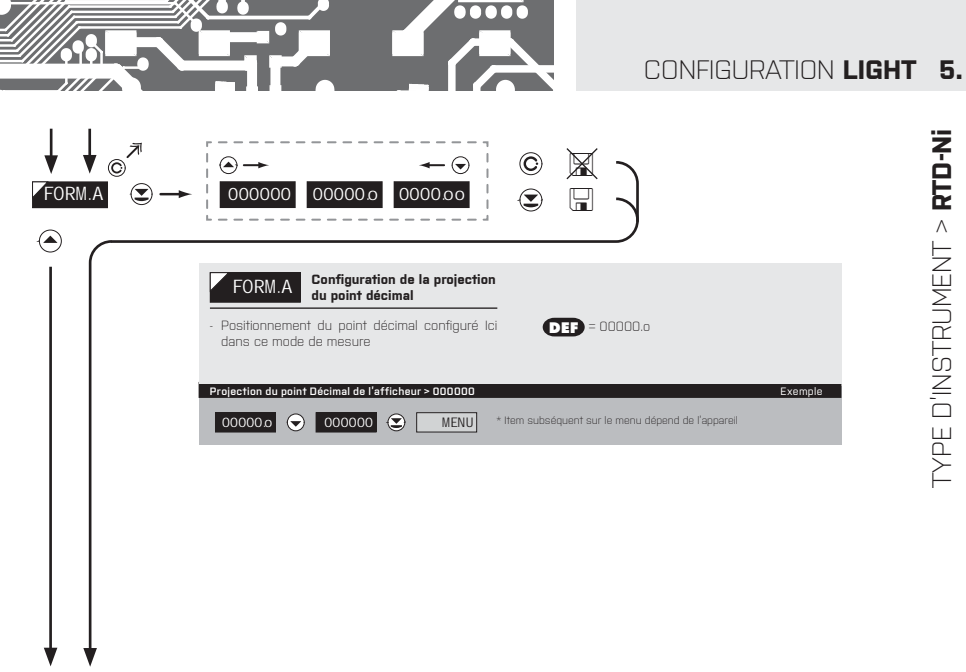

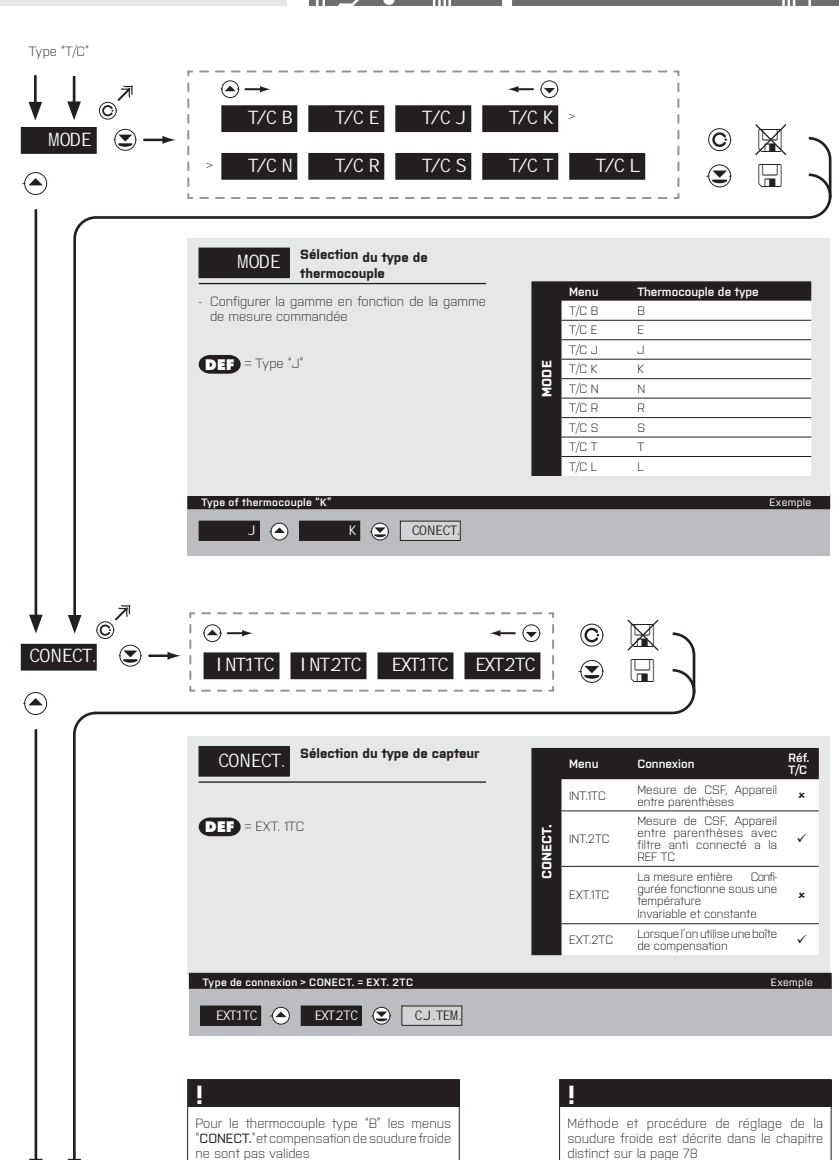

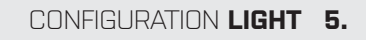

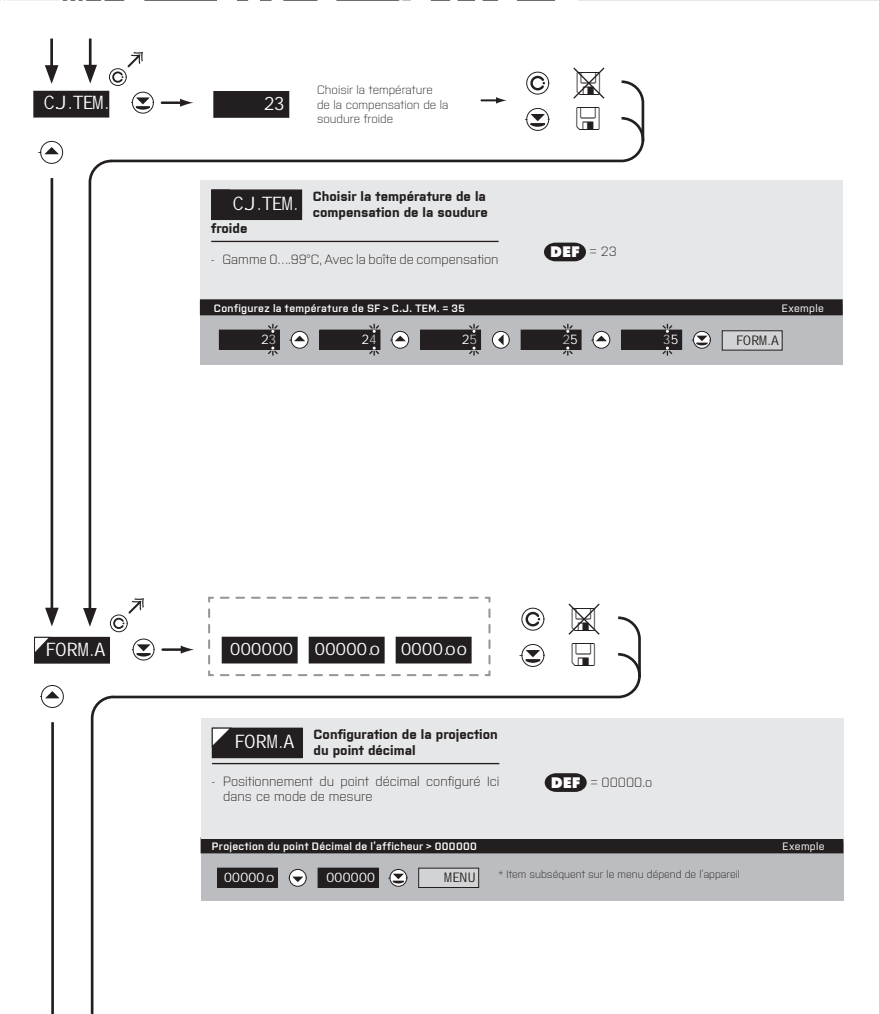

....

57/// 7/

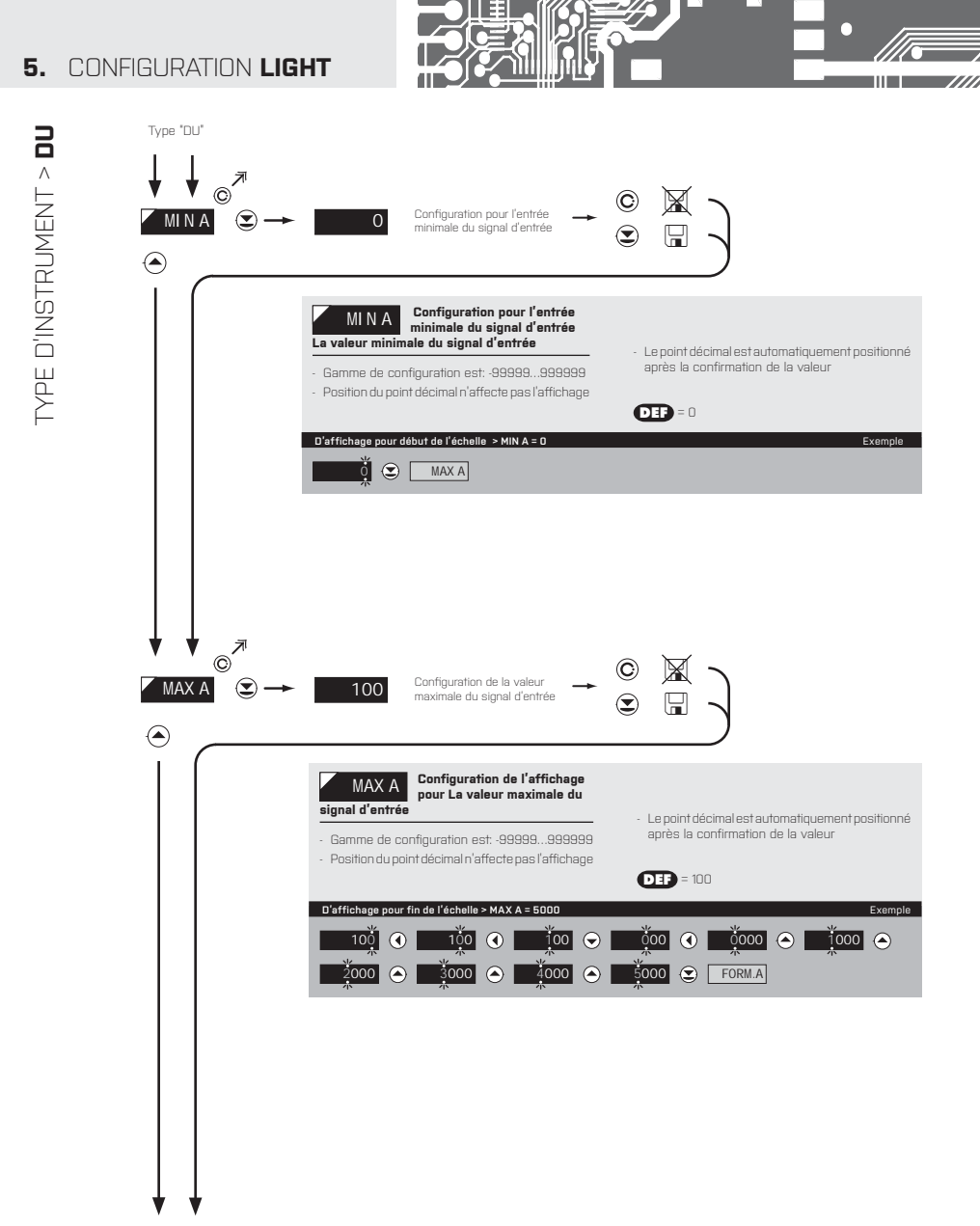

 $\bigcirc$ 

Exemple

04

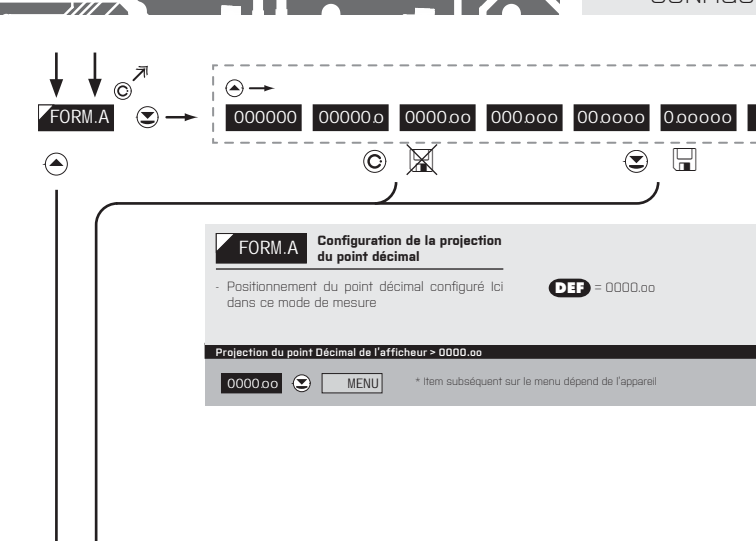

L'étalonnage du début et de la fin de la gamme du potentiomètre linéaire en page 41

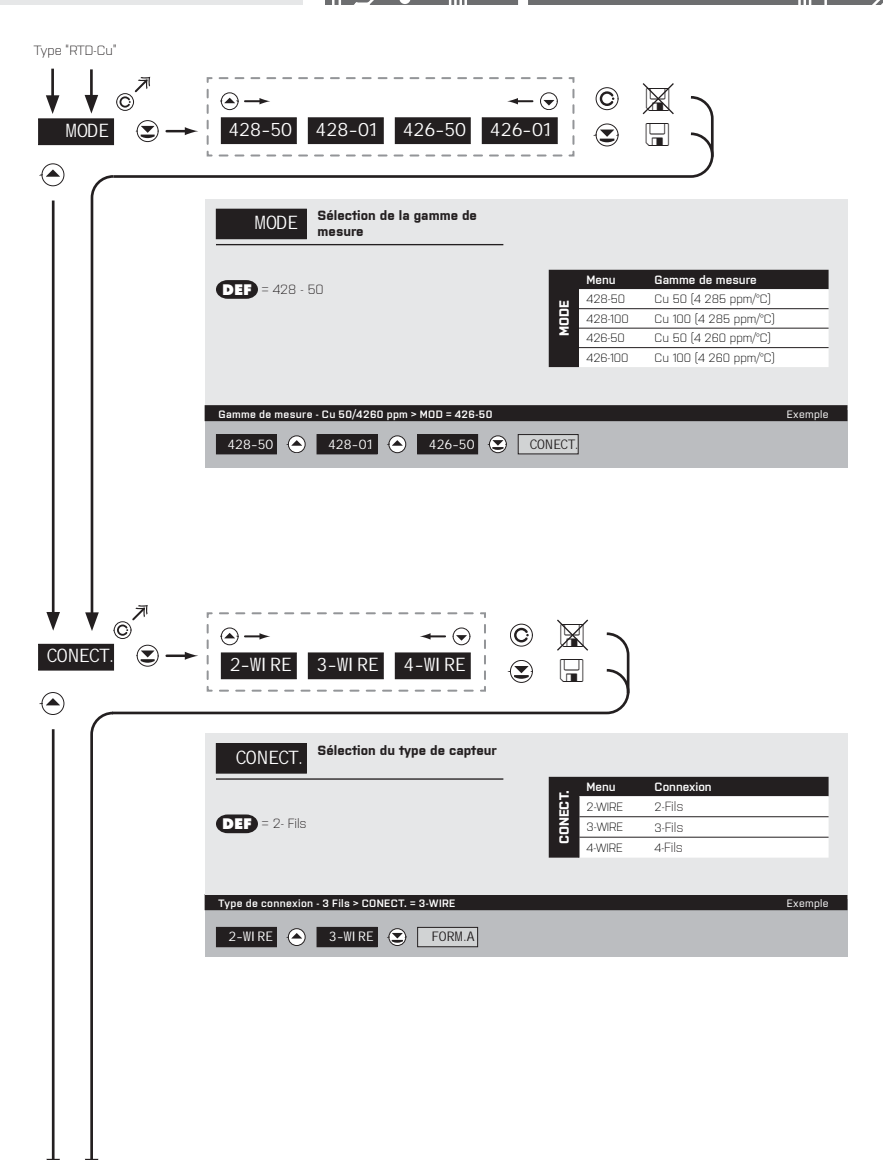

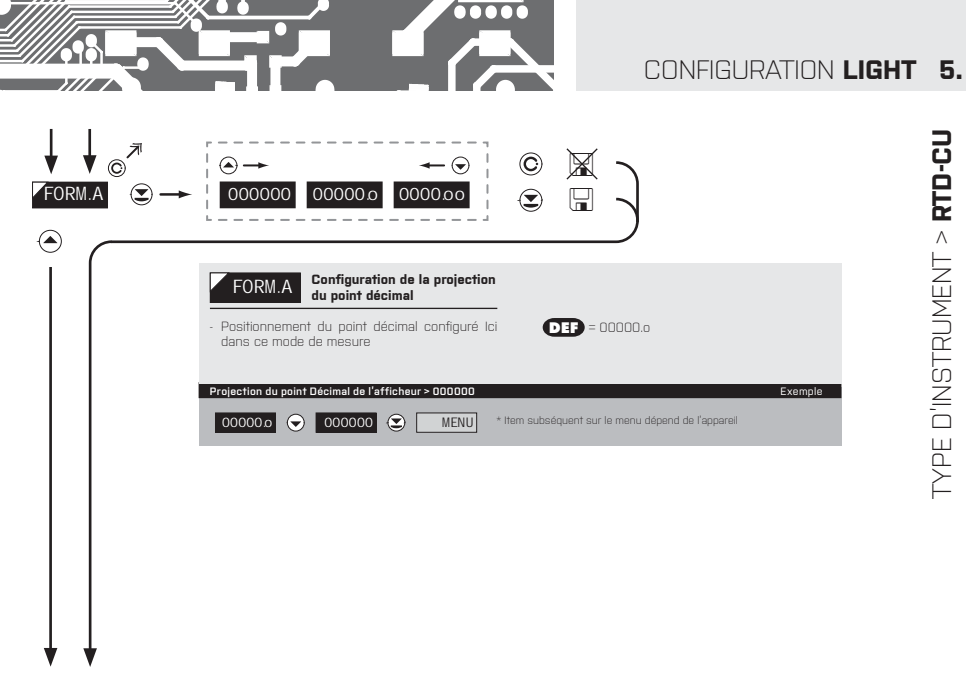

🛄 34

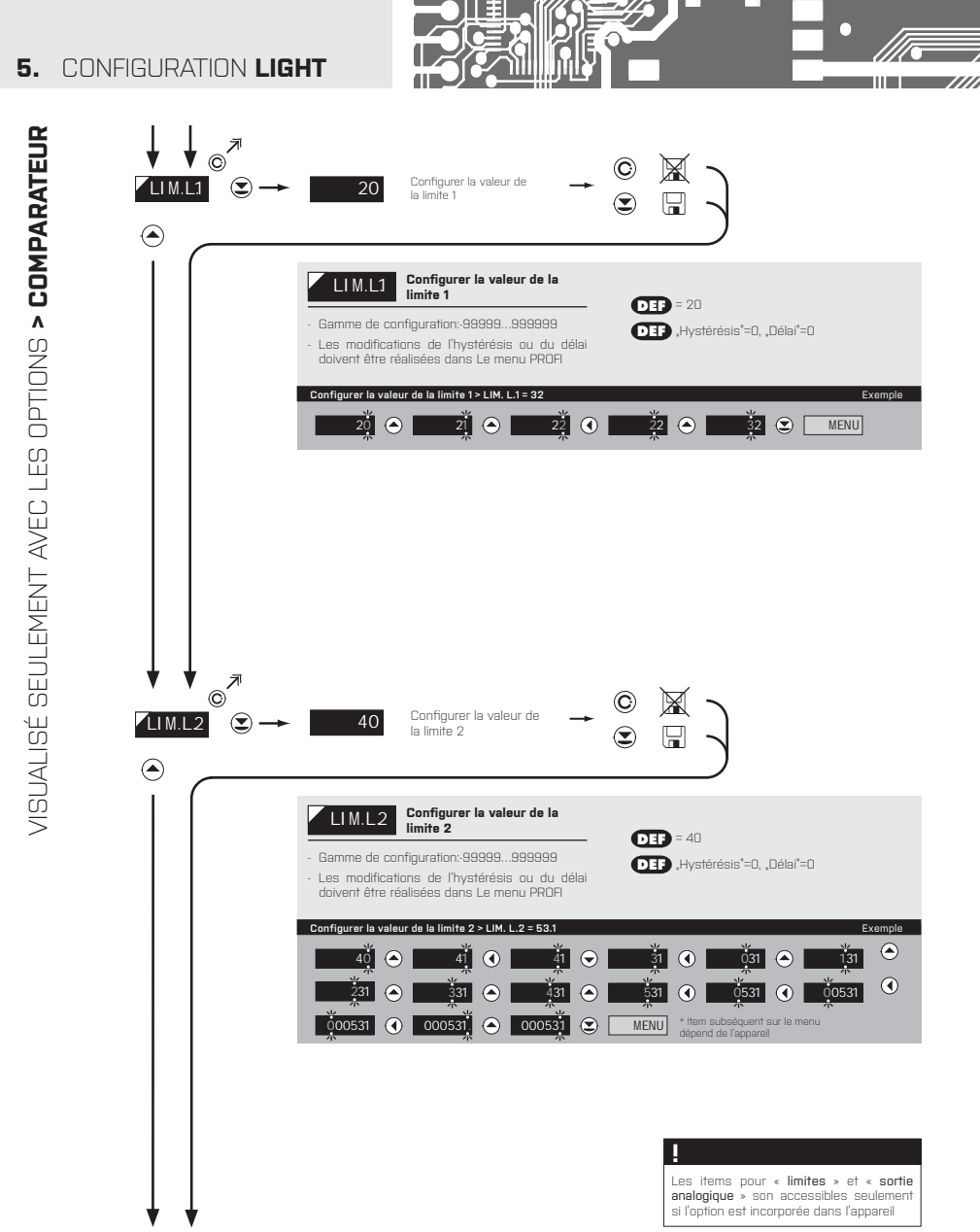

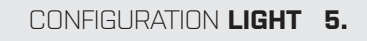

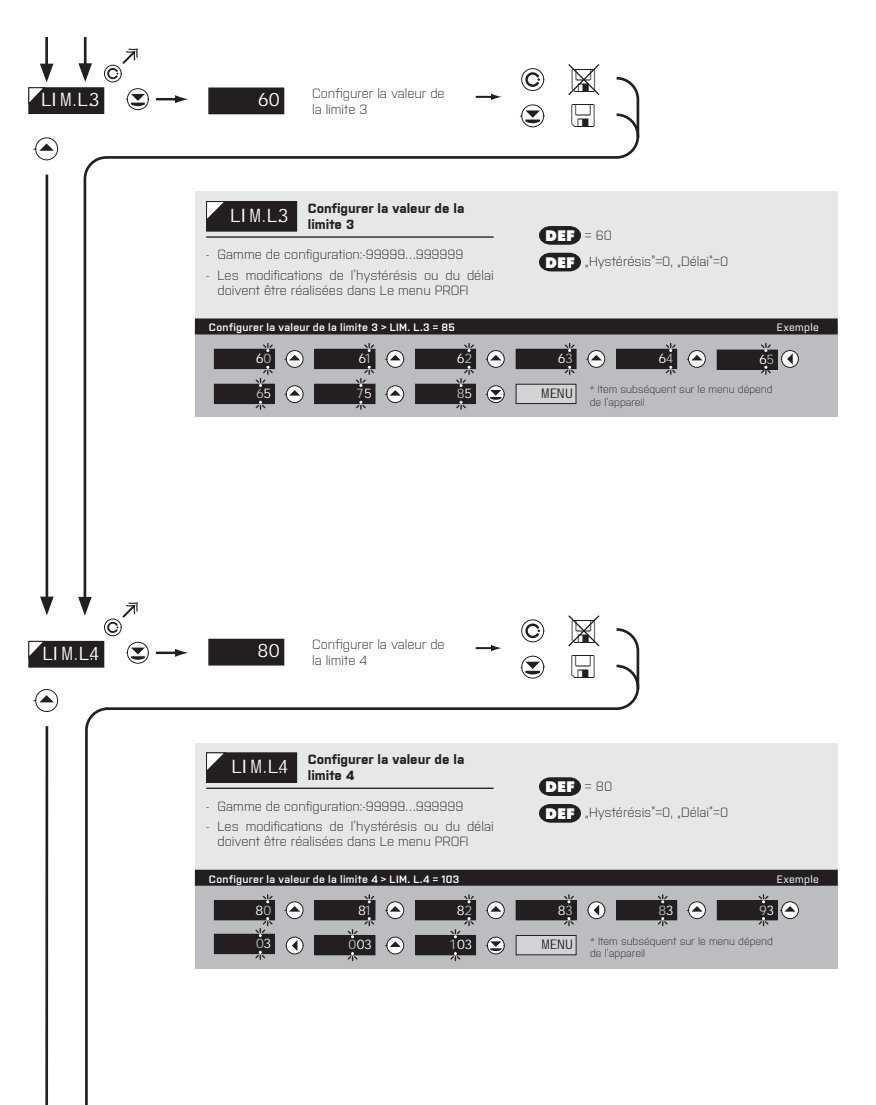

....

7//////

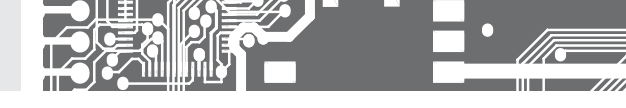

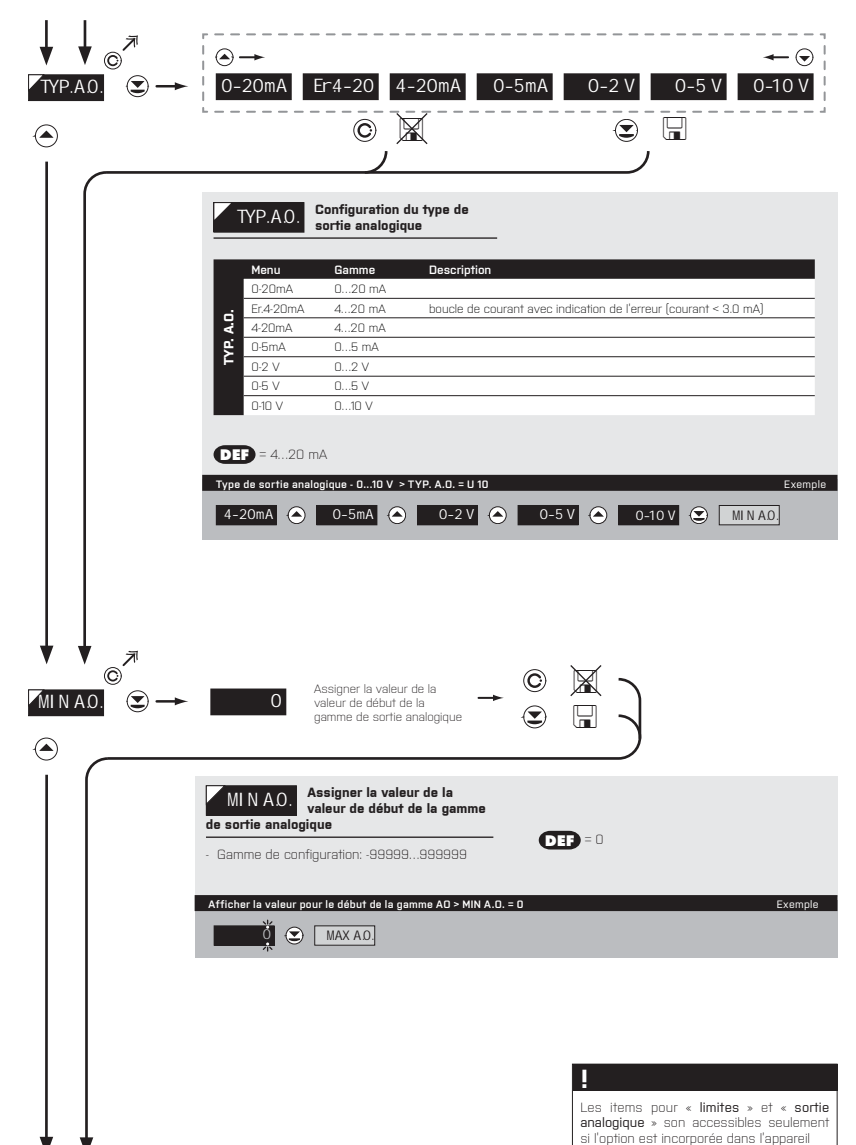
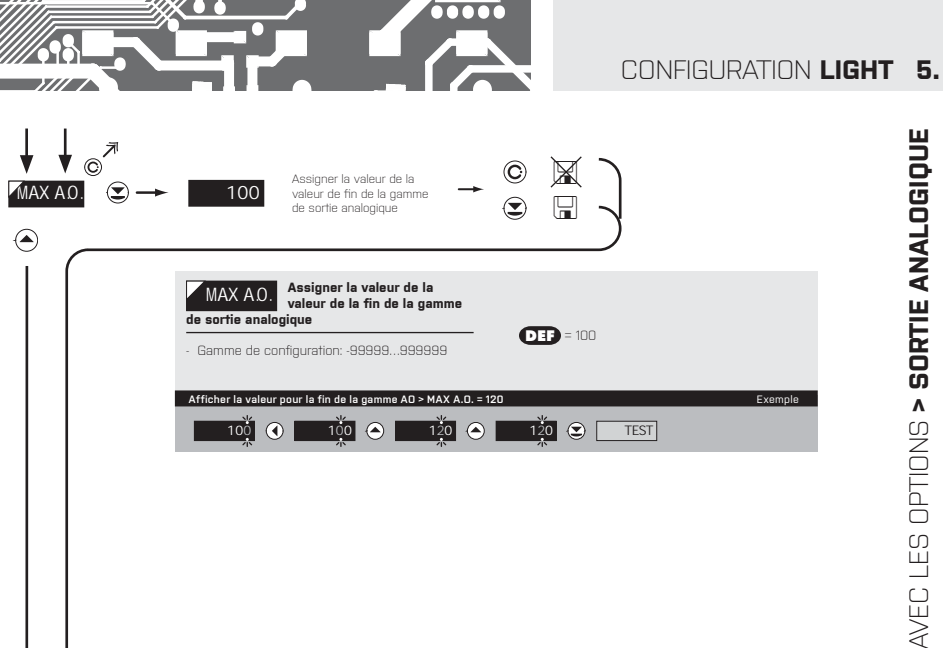

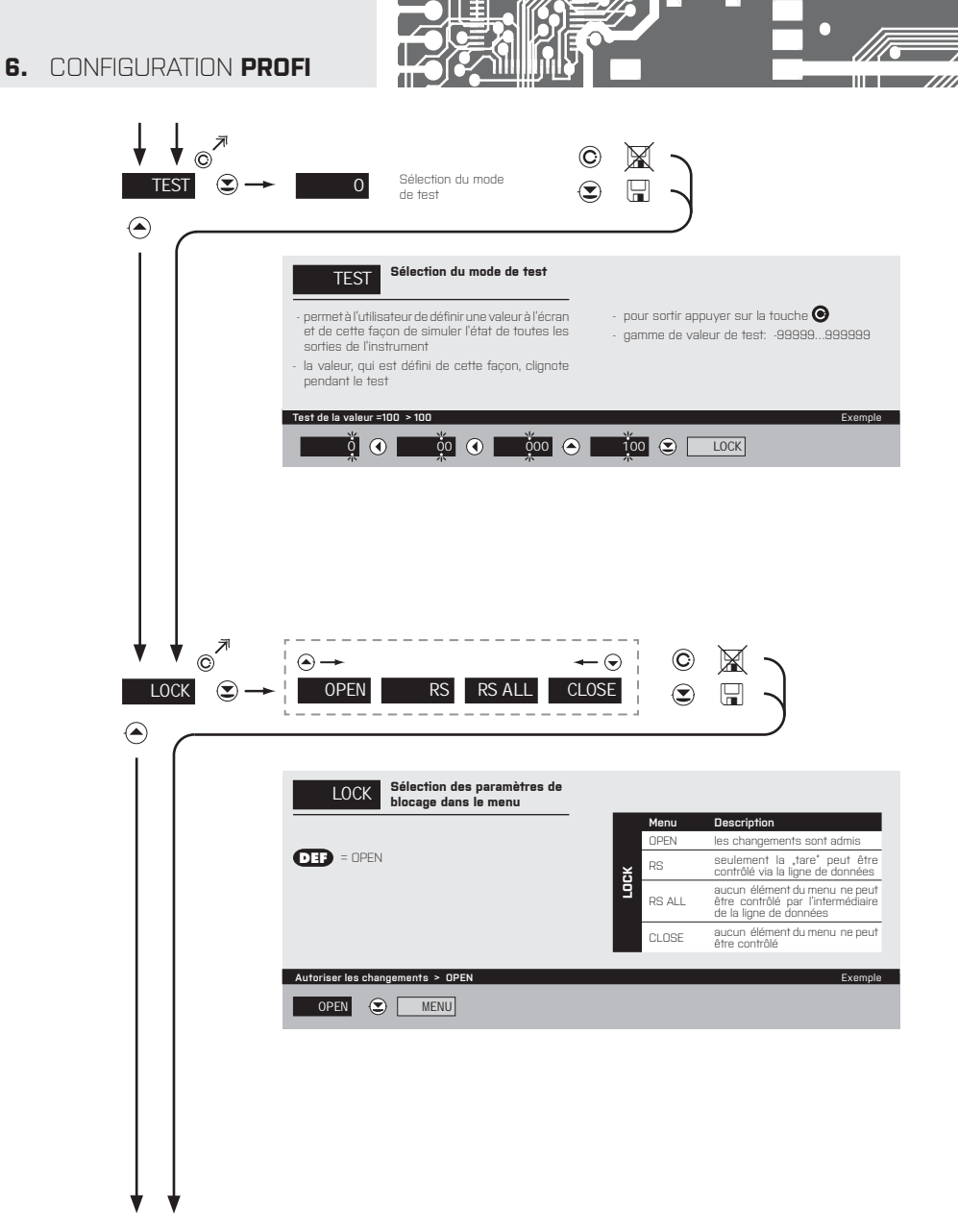

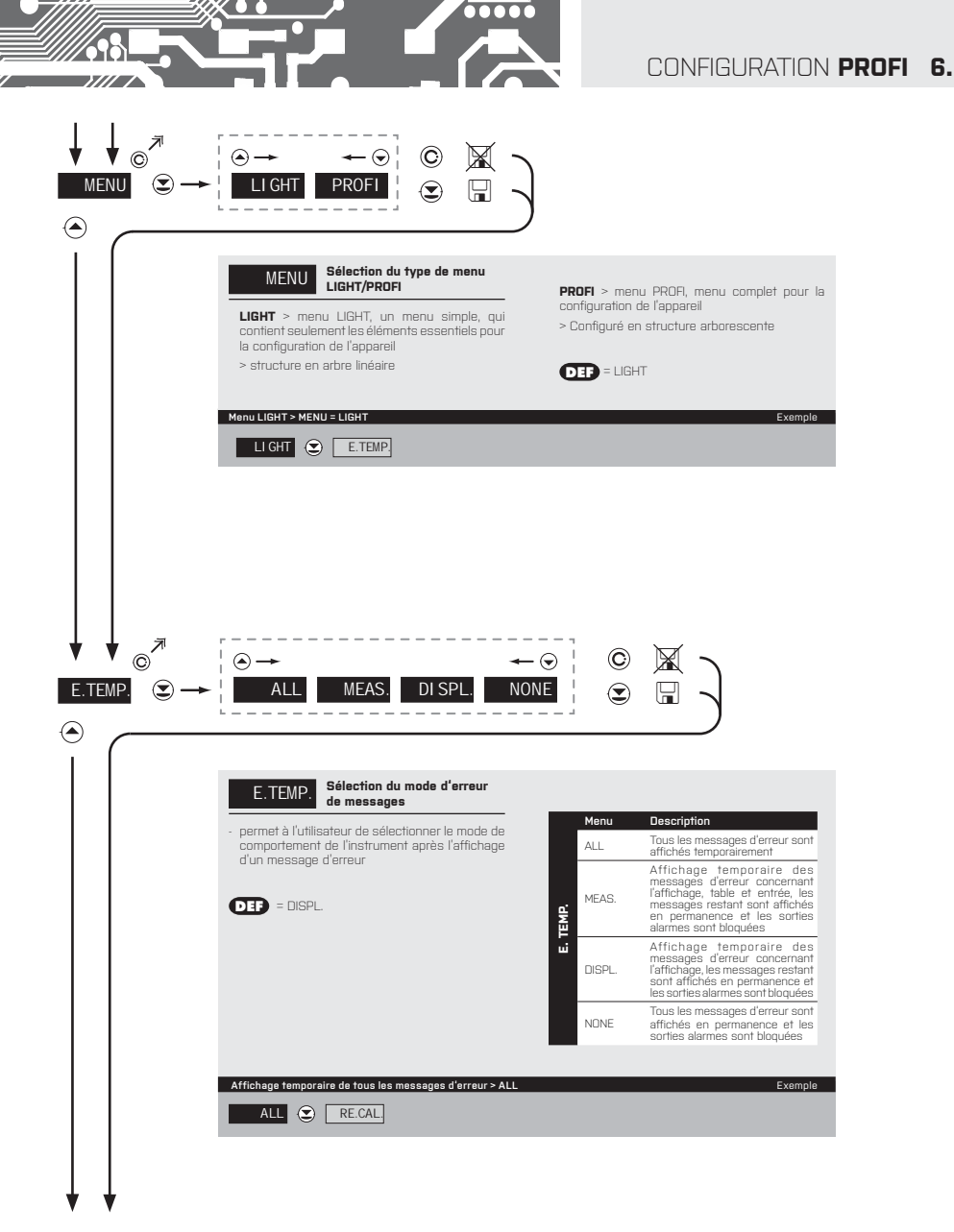

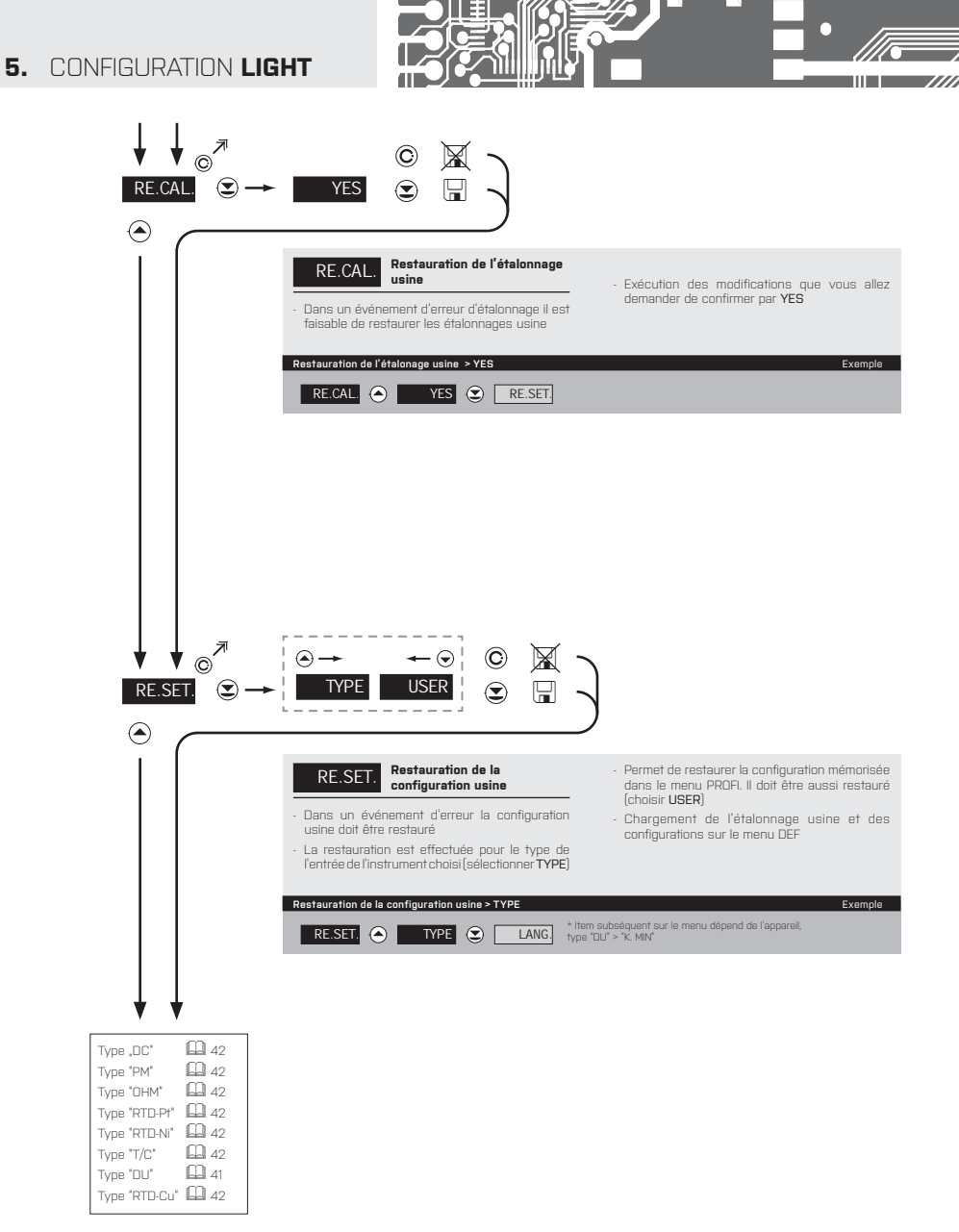

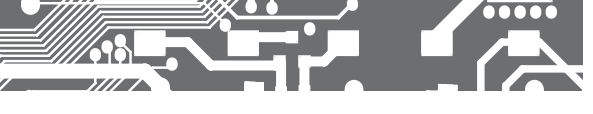

## CONFIGURATION LIGHT 5.

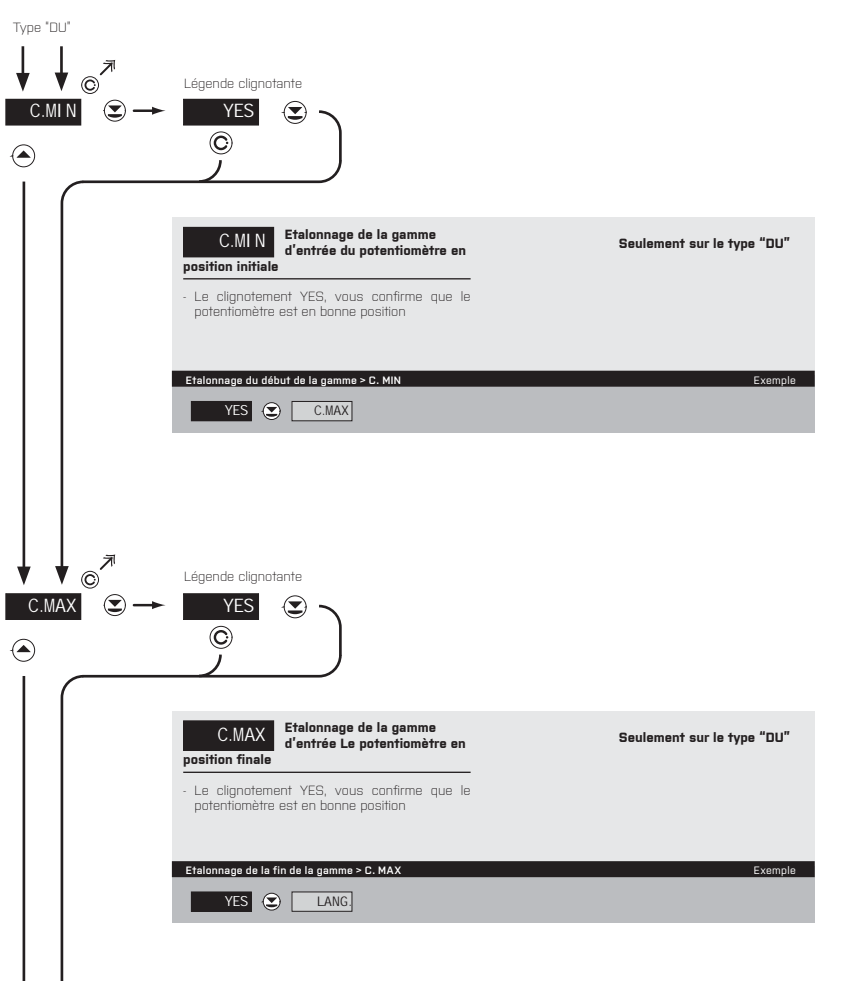

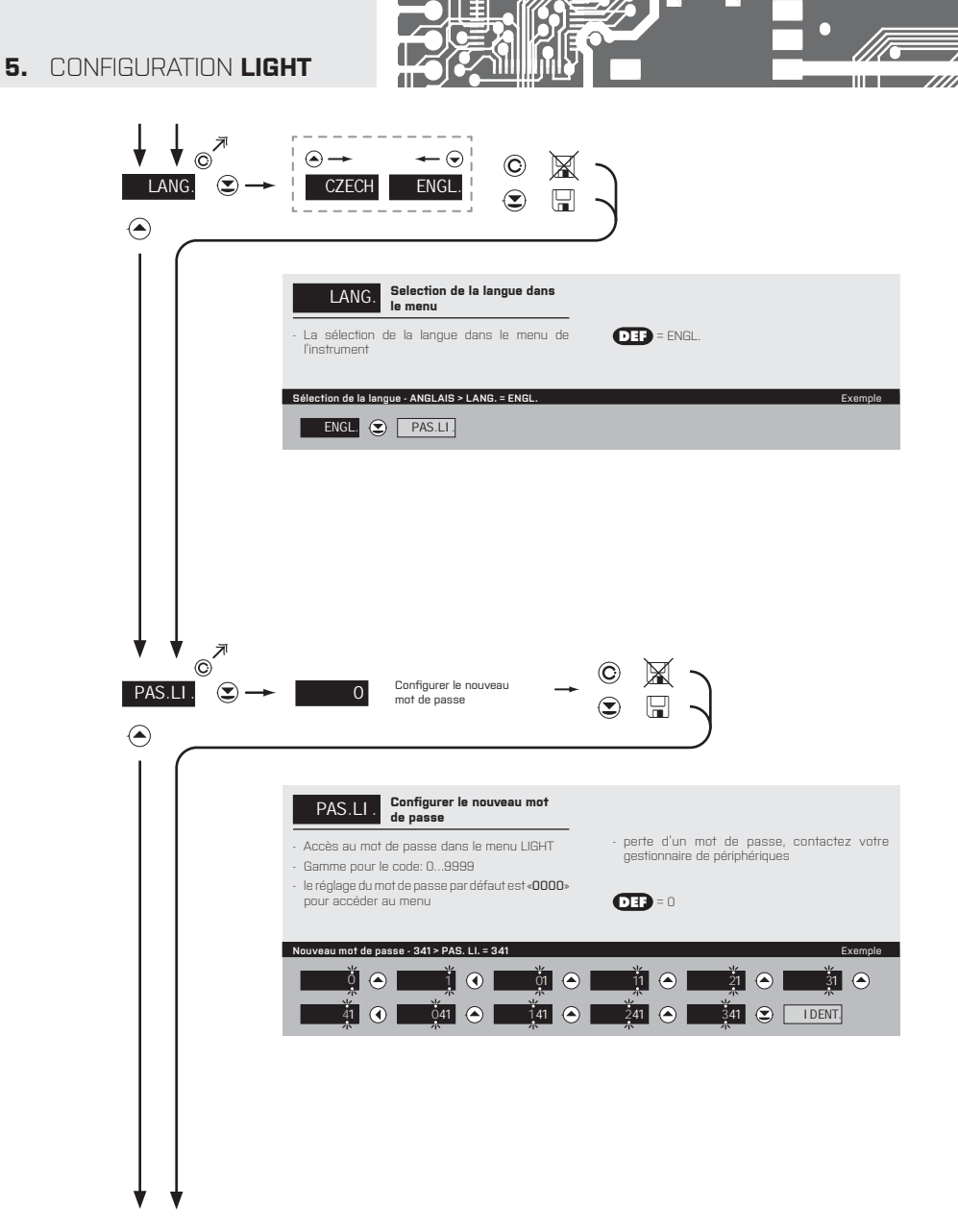

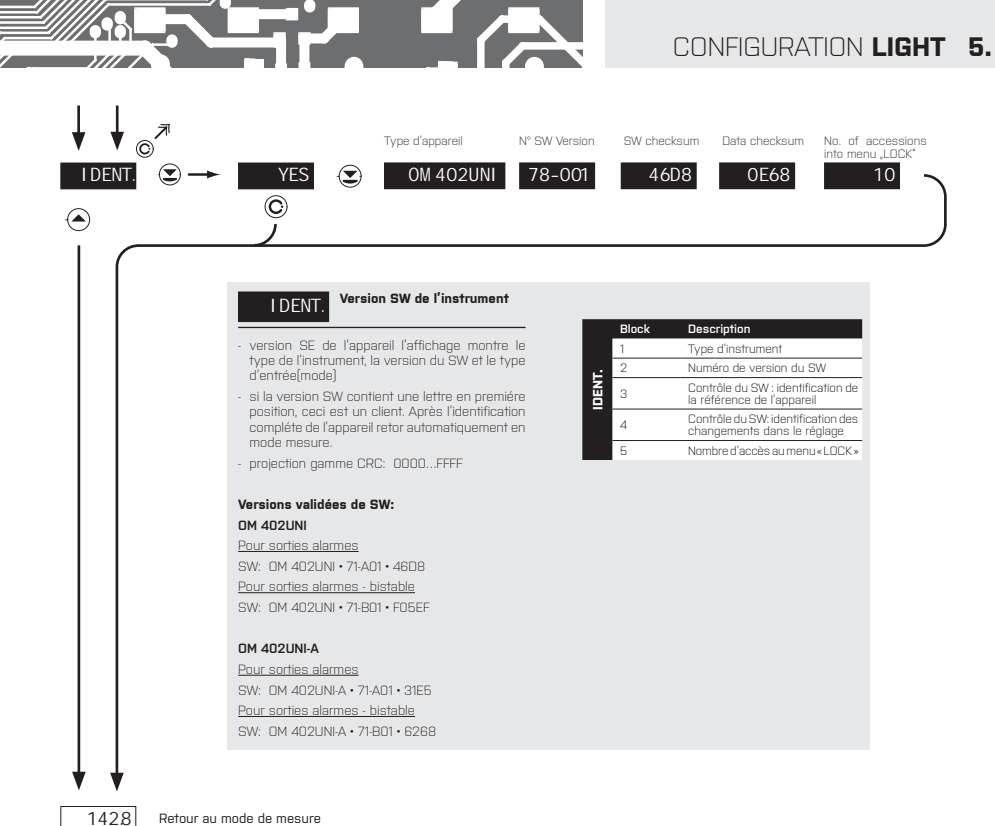

00000

#### Retour au mode de mesure

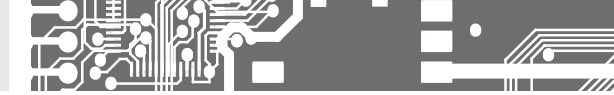

# CONFIGURATION PROFI

Pour utilisateur averti Configuration complète de l'appareil Accès protégé par mot de passe Possibilité d'arranger les éléments pour le menu **USER** Architecture structurée

### 6.0 CONFIGURATION "PROFI"

### PROFI

### Menu complet de programmation

- · Contient le menu complet de l'instrument et est protégé par mot de passe
- Réservé aux utilisateurs formés
- · La pré-configuration en usine est en menu LIGHT

### Commuter en menu "PROFI"

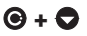

#### • Accès au menu **PROFI**

- Autorisation d'accès au menu PROFI, ne dépend pas de la configuration sous les éléments SERVICE >MENU
- · Accès protégé par mot de passe (sans la configuration sous l'élément SERVICE > N. PASS. > PROFI=0)

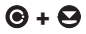

- Accès au menu en sélectionnant l'élément SERVICE > MENU > PROFI
- Protégé par mot de passe (SERVICE > N. PASS. > LIGHT=0)
- Pour accéder au menu LIGHT, les mots de passe LIGHT et PROFI doivent être utilisés

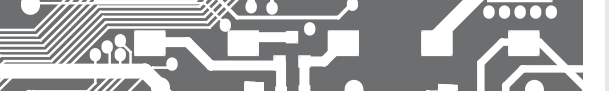

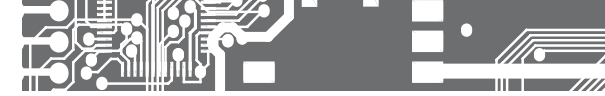

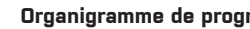

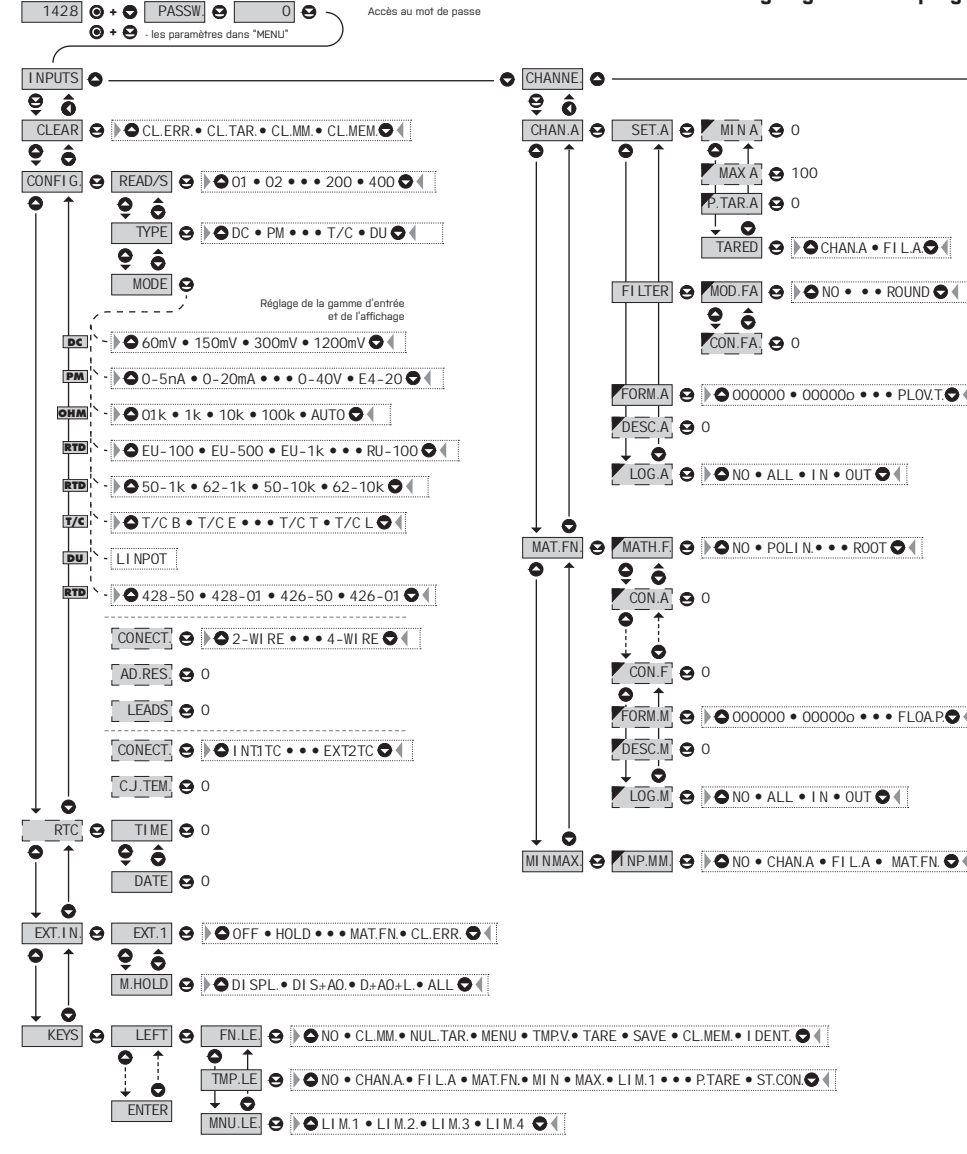

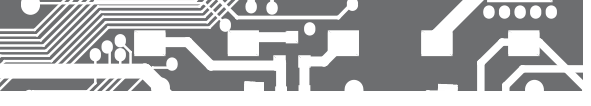

rammation PROFI MENU

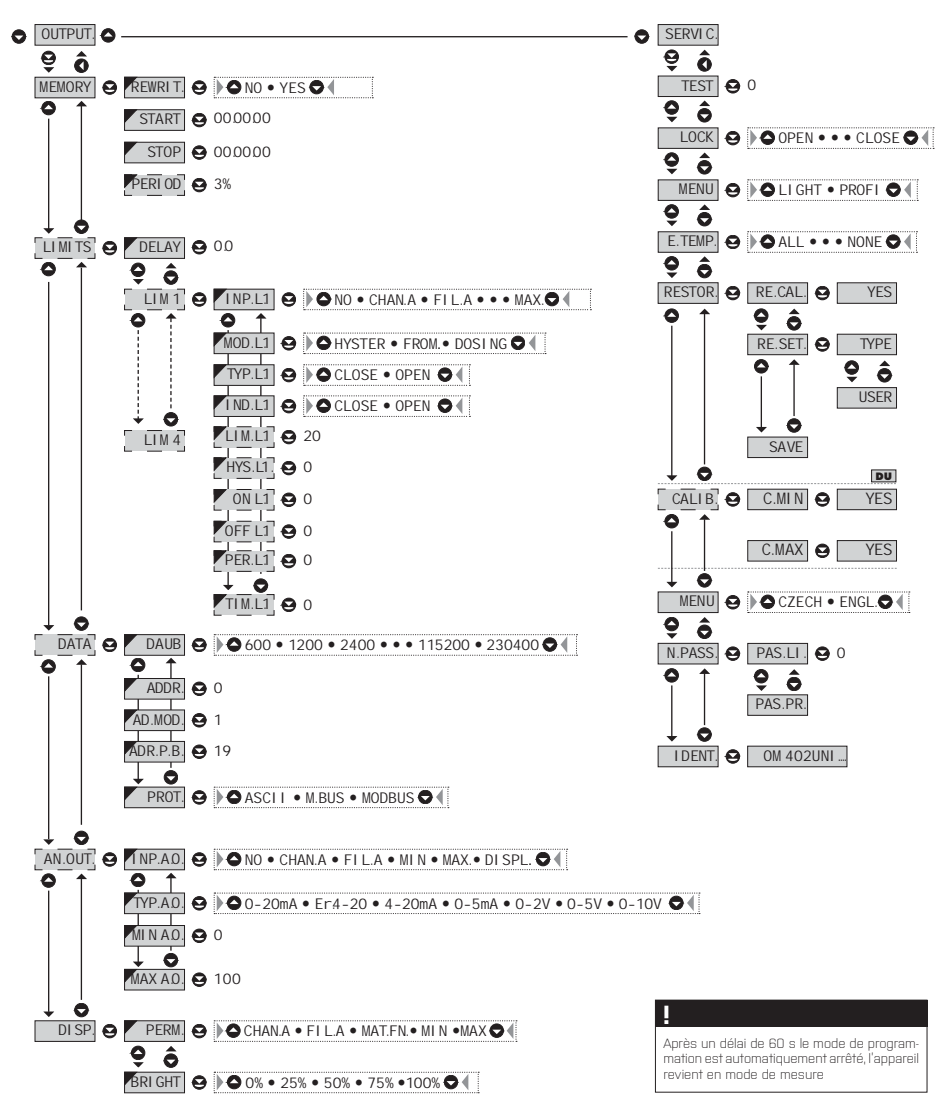

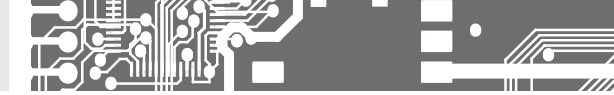

### 6.1 CONFIGURATION "PROFI" - INPUTS (ENTRÉE)

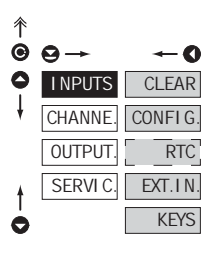

#### Les paramètres primaires de l'appareil sont configurés dans ce menu

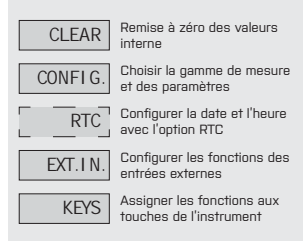

### 6.1.1 REMISE À ZÉRO DES VALEURS INTERNES

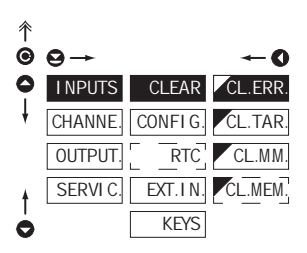

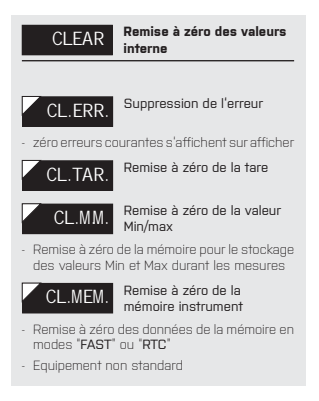

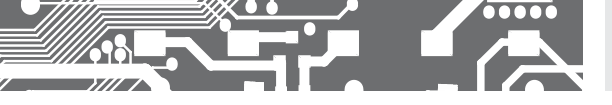

6.1.2a SÉLECTION DE LA VITESSE DE MESURE

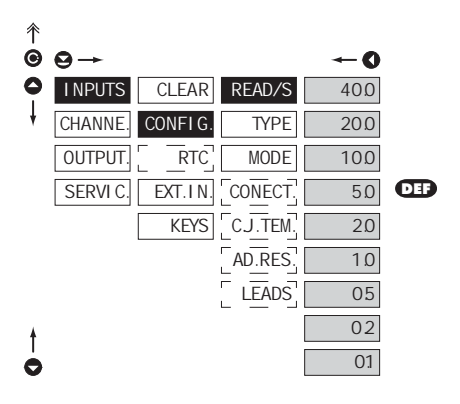

| READ/S | Sélection de la vitesse de<br>mesure |
|--------|--------------------------------------|
| 400    | 40,0 mesures/s                       |
| 200    | 20,0 mesures/s                       |
| 100    | 10,0 mesures/s                       |
| 50     | 5,0 mesures/s                        |
| 20     | 2,0 mesures/s                        |
| 10     | 1,0 mesures/s                        |
| 05     | 0,5 mesures/s                        |
| 02     | 0,2 mesures/s                        |
| 01     | 0,1 mesures/s                        |

#### 6.1.2b SÉLECTION DU TYPE D'ENTRÉE

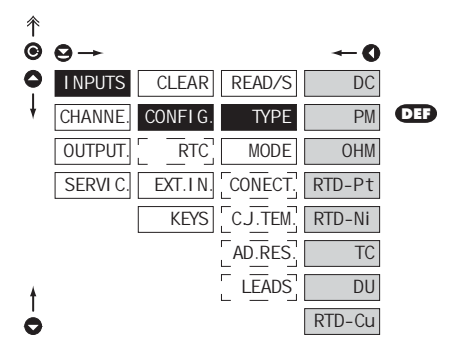

| TYPE                                                                   | Sélection du type d'entrée |  |
|------------------------------------------------------------------------|----------------------------|--|
| - Choix du type d'entrée de l'appareil est lié aux<br>items dynamiques |                            |  |
| DC                                                                     | Voltmètre DC               |  |
| PM                                                                     | Process                    |  |
| OHM                                                                    | Ohmmètre                   |  |
| RTD-Pt                                                                 | Thermomètre Pt xxx         |  |
| RTD-Ni                                                                 | Thermomètre Ni xxxx        |  |
| TC                                                                     | Thermocouple               |  |
| DU                                                                     | Potentiomètre linéaire     |  |
| RTD-Cu                                                                 | Thermomètre Cu xxx         |  |

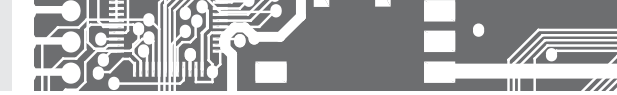

6.1.2c SÉLECTION DE LA GAMME DE MESURE DE L'APPAREI

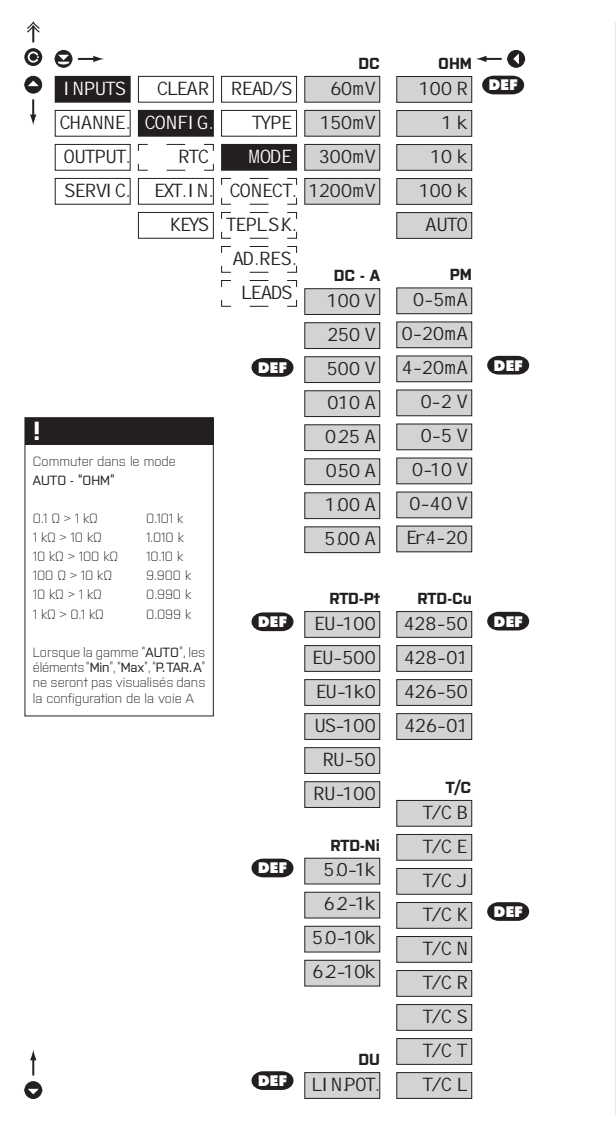

| Menu         Genme de mesure           60 mV         ±60 mV           150 mV         ±60 mV           300 mV         ±300 mV           300 mV         ±12 V           100 V         ±100 V           250 V         ±500 V           500 V         ±500 V           500 V         ±500 V           500 V         ±500 V           500 A         ±0,1A           025A         ±0,25A           050 A         ±0,5A           100 A         ±1A           500 A         ±0,5A           025A         ±0,25A           050 A         ±0,25A           050 A         ±0,25A           050 A         ±0,25A           050 A         ±0,25A           050 A         ±0,25A           050 A         ±0,26A           020mA         020 mA           420mA         020 mA           420mA         420 mA           02 V         ±2 V           05 V         ±10 V           040 V         ±40 V           Er4-20         420 mA, avec une erreurd<br>de Under flow, indique que<br>signal estipute petitique 32 M           signal estipute petitiq                                       |             |
|----------------------------------------------------------------------------------------------------|-------------|
| Meno         Calimite to mesure           60 mV         ±60 mV           150 mV         ±100 mV           150 mV         ±110 mV           1200 mV         ±12 V           100 V         ±100 V           250 V         ±250 V           500 A         ±0.0 V           010 A         ±0.1 A           025 A         ±0.25 A           050 A         ±0.5 A           100 A         ±1.4 A           500 A         ±0.5 A           020 A         ±5.4 A           020 A         ±5.4 A           020 A         ±5.4 A           020 A         ±5.4 A           020 M         ±1.4 C           020 M         020 mA           420mA         020 mA           420mA         020 mA           420mA         020 mA           420mA         420 mA           0.2 V         ±2 V           0.5 V         ±10 V           0.40 V         ±40 V           Er4.20         4.20mA, swec une erreurd<br>de Under flow, indique que<br>signal estipus pelitique 320           10 R         0100 0           10 k         0100 0                                                            |             |
| B         DINU         ±00 INV           150 mV         ±150 mV           300 mV         ±160 mV           300 mV         ±160 mV           300 mV         ±100 V           120 mV         ±100 V           250 V         ±250 V           500 V         ±500 V           010 A         ±0.1 A           025 A         ±0.25 A           050 A         ±10 A           100 A         ±1A           500 A         ±5 A           Menu         Game de mesure           0-5m A         05 mA           0-20mA         020 mA           4.20mA         4.20 mA           0-20 V         ±5 V           0-10 V         ±10 V           0-40 V         ±40 V           56 V         ±5 V           0-10 V         ±10 V           0-40 V         ±40 V           57 V         ±10 V           0-40 V         ±40 V           66 Inde mesure         100 R           100 R         0100 O           11k         01k0           10 k O         0.10 V                                                                                                    |             |
| B         Bol mv         120 mv           120 mv         120 mv         120 mv           120 mv         120 v         100 v           120 mv         120 v         120 v           250 v         250 v         250 v           00 A         ±0,1 A         0.0 A           0.25 A         ±0,25 A         0.05 A           0.00 A         ±1A         5.00 A           5.00 A         ±5 A         0.05 A           0.00 A         ±5 A         0.0.5 mA           0.25 MA         025 mA         0.25 mA           0.20 MA         020 mA         4.20 mA           0.20 V         ±2 V         0.5 V           0.40 V         ±10 V         0.40 v           0.40 V         ±10 V         0.40 v           0.40 V         ±10 V         0.40 v           0.40 V         ±10 V         0.40 v           0.40 V         ±40 V         0.40 v           0.40 V         ±40 V         0.40 v           0.40 V         ±40 V         0.40 v           100 R         0.100 0         10 k           100 R         0.100 0         10 k           10 k         0.100 N </th <td></td> |             |
| Bool MV         1100 MV         1120 MV           1200 MV         1100 V         1100 V           1200 V         1200 V         1200 V           250 V         1200 V         1200 V           100 V         1200 V         1200 V           100 V         1200 V         1200 V           100 V         1200 V         100 V           100 A         101 A         101 A           0256 A         100 A         11 A           500 A         105 A         100 A           026 A         105 A         100 A           020 MA         020 mA         020 mA           420mA         020 mA         020 mA           02 V         12 V         050 M           040 V         440 V         10 V           040 V         440 V         10 V           040 V         40 O         0100 M           10 Renume de mesure         100 R         0100 M           10 V         0100 M         0100 M                                                                                                    |             |
| Libbariv         1100 V         1100 V           250 V         ±250 V         100 V           500 V         ±500 V         0           0.10 A         ±0.17 A         0.25 A           0.25 A         ±0.25 A         0           100 A         ±1.4         5.00 A           500 A         ±1.5 A         0.5 A           0.25 M         05 MA         020 mA           0.20mA         020 mA         020 mA           0.20mA         020 mA         020 mA           0.20mA         020 mA         020 mA           0.20mA         ±1.0 V         0.00 MA           0.20mA         ±2.20 mA         020 mA           0.20mA         ±2.00 mA         020 mA           0.20mA         ±2.00 mA         020 mA           0.20 V         ±10 V         000 mA           0.40 V         ±10 V         000 mA           0.41 V         ±10 V         000 mA           0.41 V         ±10 V         000 mA           0.41 V         ±10 V         000 mA           0.10 V         ±10 V         000 mA           0.10 V         ±10 V         000 mA                                 |             |
| BOV         250 V         250 V           250 V         ±250 V           00 V         ±250 V           00 ×         ±00 V           010 Å         ±0.1 Å           025 Å         ±0.25 Å           020 Å         ±5 Å           Menu         Game de mesure           0.5mÅ         05 Å           0.20 Å         ±5 Å           420mÅ         020 mÅ           420mÅ         020 mÅ           0.2V         ±2 V           0.5 V         ±5 V           010 V         ±10 V           040 V         ±10 V           040 V         ±40 V           Er4/20         420 mÅ svec une ensure           050 A         030 0           100 R         030 0           100 R         030 0           11k         01k0           10 k         010 N                                                                                                    |             |
| Y         120 V         120 V           500 V         1500 V         100 A         101 A           025 A         10,25 A         10,25 A         10,25 A           0500 A         ±0,5 A         100 A         ±1 A           5000 A         ±5 A         0.25 M         0.25 M           020 A         ±1 A         500 A         ±5 A           020 A         ±0.5 M         0.20 mA         420 mA           020 MA         020 mA         420 mA         0.20 mA           420 MA         020 mA         0.20 mA         0.20 mA           05 V         ±5 V         0.10 V         10 V           040 V         ±40 V         ±10 V         0.40 V           Er420         4.20 mA, avec une erreur d' de Under flow, indique que signal est plus pelifique 33E           Menu         Gemme de mesure         100 R         0100 0           10 R         0100 0         1         1         0100 0                                                                                                    |             |
| ▼         0.00 A         ±0.17 A           0.25 A         ±0.25 A         ±0.5 A           0.50 A         ±0.5 A         ±0.5 A           100 A         ±1 A         500 A           500 A         ±5 A         Menu           Gamma 05 mA         05 mA         05 mA           0.20mA         020 mA         ±20mA           4.20mA         020 mA         ±20 mA           0.5 V         ±5 V         0.10 V           0.10 V         ±10 V         0.40 V           0.40 V         ±40 V         0.40 V           0.40 V         ±10 V         0.40 V           0.40 V         ±0.00 A         ±10 V           0.40 V         ±0.00 V         ±0.00 P           100 R         0300 0         11 k           10 k         01k0         10 k                                                                                                    |             |
| 0         0.00 A         1.0,7 A           0.25 A         1.0,25 A         1.0,25 A           0.05 A         ±0,8 A         1.00 A           1.00 A         ±1 A         5.00 A           5.00 A         ±5 A                                                                                                    |             |
| □         0.500 A         ±0.5 A           100 A         ±1 A           500 A         ±5 A           Menu         Gamme de mesure           0.500 A         ±5 A           Menu         Gamme de mesure           0.50 A         ±5 A           Menu         Gamme de mesure           0.50 A         ±5 A           0.50 A         ±5 A           0.50 A         ±5 A           0.50 A         ±5 A           0.50 A         ±0 M A           0.20 mA         0.20 mA           0.50 ± ±5 V         0.10 V           0.40 V         ±40 V           Er420         4.20 mA avec une erreur d'<br>de Under flow, indique que<br>signal est plus pelitique 3.36           Menu         Gemme de mesure           100 R         0100 D           11k         0100 D                                                                                                    |             |
| 100 A         ±1 A           500 A         ±5 A           Manu         Gamma de mesure           0-5m A         05 m A           0-20m A         020 m A           4-20m A         020 m A           4-20m A         020 m A           0.5 V         ±5 V           0-10 V         ±10 V           0-40 V         ±40 V           Er.4-20         4.20mA, avec une erreur d'<br>de Under flow, indique que<br>signal est plus petitique 3.38           Manu         Gamma de mesure           100 R         0100 0           1k         0100                                                                                                    |             |
| 5.00 A         ±5 A           Menu         Gamme de mesure           0-5mA         05mA           0.20mA         020 mA           4.20mA         420 mA           0.5 V         ±5 V           010 V         ±10 V           0-40 V         ±40 V           Er4-20         420mA, avec une errour d'<br>de Under flow, indique quy<br>signal est plus petitique 3.38           Menu         Gamme de mesure           100 R         0100 0           1k         01k0           10 k.01k0         10 k.01k0                                                                                                    |             |
| Manu         Gamma de mesure           0-5mA         05 mA           0-20mA         020 mA           4-20mA         020 mA           4-20mA         420 mA           0-5 V         ±5 V           0-10 V         ±10 V           0-40 V         ±40 V           Er.4-20         420mA, avec une erreur d'<br>de Under flow, indique qu'<br>signal est plus petitique 3.36           Manu         Gemme de mesure           100 R         0100 0           11 k         0160                                                                                                    |             |
| 0-5mA         05 mA           0.20mA         020 mA           4.20mA         020 mA           0.2 V         ±2 V           0.5 V         ±5 V           0.10 V         ±10 V           0.40 V         ±40 V           Er.4.20         420mA, avec une erreur d'<br>de Under flow, indique qui<br>signal est plus petitique 3.35           Manu         Gemme de mesure           100 R         0100 D           11 k         0160 D                                                                                                    |             |
| 0.20mA         020 mA           4.20mA         420 mA           0.2 V         ±2.V           0.5 V         ±5.V           0.10 V         ±10 V           0.40 V         ±4.0 V           0.410 V         ±4.0 V           0.410 V         ±4.0 V           0.410 V         ±4.0 V           0.410 V         ±4.0 V           0.410 V         ±4.0 V           0.410 V         ±4.0 V           0.410 V         ±4.0 V           0.410 V         ±4.0 V           0.410 V         ±4.0 V           0.410 V         ±4.0 V           0.410 V         ±4.0 V           0.410 V         ±4.0 V           0.410 V         ±4.0 V           1.0 R         0100 0           11 k         0100           12 k         0100                                                                                                    |             |
| 4-20mA         420 mA           0-2 V         ±2 V           0-5 V         ±5 V           0-10 V         ±10 V           0-40 V         ±40 V           Er4-20         420mA, avec une erreur d'<br>de Under flow, indique qu<br>signal est plus petitique 3.8 is           Menu         Gamme de mesure           100 R         0100 0           1         0100                                                                                                    |             |
| 0.2 V         ±2 V           0.5 V         ±5 V           0.10 V         ±10 V           0.40 V         ±40 V           Fr.4-20         4.20mA avec une erreur de l'inder flow, indique qui signal est plus petitique 3.36           Mainu         Gamma de masure           100 R         0100 0           1         0100 0           10 N         0.100 0                                                                                                    |             |
|                                                                                                    |             |
| 0-10 ∨         ±10 ∨           0-40 ∨         ±40 ∨           Er.4-20         4.20mA sive: une encurd<br>de Under flow, indique qu<br>signal est plus petitique 3.36           Menu         Gamme de mesure           100 R         0100 0           1 k         01k0           10 k         01k0                                                                                                    |             |
| 0-40 V ±40 V     Er4-20     4.20mA, avec une erreur d'     de Under flow, indique qu     signal est plus petit qua 3.36     Manu     Gemme de masure     100 R     0100 0     1k     01k0     10 c                                                                                                    |             |
| Er.4-20         4.20mA avec une erreur of<br>de Under How, indique qu<br>signal est plus petitique 3.38           Menu         Gamme de mesure           100 R         0100 0           1k         01 k0           10k         01 k0                                                                                                    |             |
| de Under flow, indique qui signal est plus petiti que 3.36           Menu         Gamme de mesure           100 R         0100 0           1k         01 k0           10, k         01 k0                                                                                                    | état        |
| Menu         Gamme de mesure           100 R         0100 Ω           1 k         01 kΩ           10 k         01 kΩ                                                                                                    | e le<br>Sm∆ |
| 100 R 0100 0<br>1 k 01 k0<br>10 k 01 k0                                                                                                    | 111A        |
| 1 k 01 k0                                                                                                    |             |
| 10 k 0 10 k0                                                                                                    |             |
|                                                                                                    |             |
| 100 k 0100 kΩ                                                                                                    | -           |
| ALITO Changement de gamme                                                                                                    |             |
| Automatique                                                                                                    |             |
| FLIDO DE 100 [2 050 ppm/c]                                                                                                    |             |
| EU-IDU PI IDU (3 850 ppil/ C)                                                                                                    |             |
| EU-500 PI 500 (3 850 ppin/ 6)                                                                                                    |             |
| LIG 100 Dt 100 [3 030 ppm/c]                                                                                                    |             |
| PLI-50 Pt 50 [3 910 ppm/*C]                                                                                                    |             |
| RU-100 Pt 100 (3.910 ppm/°C)                                                                                                    |             |
| Menu Gamme de mesure                                                                                                    |             |
| = 5.0-1k Ni 1.000 (5.000 npm/°C)                                                                                                    |             |
| 6.2-1k Ni 1 000 (6 180 ppm/°C)                                                                                                    |             |
| 5.0-10k Ni 10 000 [5 000 ppm/°C]                                                                                                    |             |
| 6.2-10k Ni 10 000 [6 180 ppm/°C]                                                                                                    |             |
| Menu Gamme de mesure                                                                                                    |             |
| 428-50 Cu 50 [4 280 ppm/°C]                                                                                                    |             |
| 428-0.1 Cu 1 00 (4 280 ppm/°C)                                                                                                    |             |
| 426-50 Cu 50 (4 260 ppm/°C)                                                                                                    |             |
| 426-0.1 Cu 100 (4 260 ppm/°C)                                                                                                    |             |
| Menu Thermocouple de type                                                                                                    |             |
| T/C B B                                                                                                    |             |
|                                                                                                    |             |
| T/C E E                                                                                                    |             |
| T/CE E<br>T/CJ J                                                                                                    |             |
| Т/СЕ Е<br>Т/СЈ Ј<br>Т/СК К                                                                                                    |             |
| T/C E E<br>T/C J J<br>T/C K K<br>T/C N N                                                                                                    |             |
| T/C E E<br>T/C J J<br>T/C K K<br>T/C N N<br>T/C R R                                                                                                    |             |
| T/C E         E           T/C J         J           T/C K         K           T/C N         N           T/C R         R           T/C S         S                                                                                                    |             |
| T/CL         E           T/CJ         J           T/CK         K           T/CN         N           T/CR         R           T/CS         S           T/CT         T                                                                                                    |             |

6.1.2d

SÉLECTION DE LA CONNEXION DU TYPE DE CAPTEUR

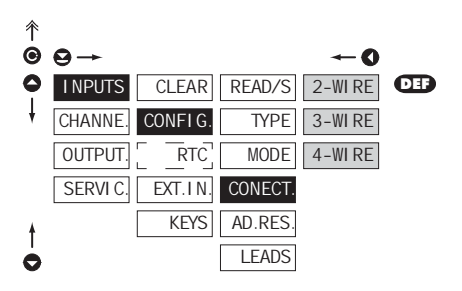

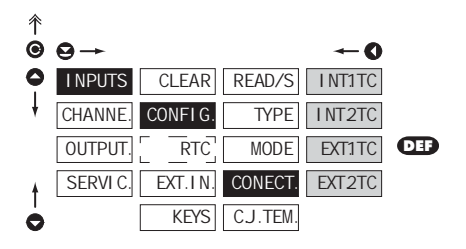

### RTD OHM T/C

| CONECT.                                               | Sélection de la connexion<br>du type de capteur                      |  |  |
|-------------------------------------------------------|----------------------------------------------------------------------|--|--|
| TDOHM                                                 |                                                                      |  |  |
| 2-WI RE                                               | 2-Fils                                                               |  |  |
| 3-WI RE                                               | 3-Fils                                                               |  |  |
| 4-WI RE                                               | 4-Fils                                                               |  |  |
| r/c                                                   |                                                                      |  |  |
| INT.1TC                                               | Mesure sans un<br>thermocouple de référence                          |  |  |
| Mesure sans c                                         | ompensation de soudure froide                                        |  |  |
| INT2TC                                                | Les mesures du<br>thermocouple de référence                          |  |  |
| Mesure avec r                                         | éférence de soudure froide                                           |  |  |
| EXT1TC                                                | Mesure sans un<br>thermocouple de référence                          |  |  |
| Mesure sans r<br>mesure complé<br>constante           | éférence du thermocouple. La<br>ète est effectuée à température      |  |  |
| EXT2TC                                                | Les mesures du<br>thermocouple de référence                          |  |  |
| Mesure avec u<br>boîtier externe                      | ine référence thermocouple en                                        |  |  |
| 1                                                     |                                                                      |  |  |
| Méthode et pro<br>la compensation<br>décrit à la page | océdure de configuration de<br>on de soudure froide qui est<br>o 84. |  |  |

Pour le thermocouple type "B" les menus "CONECT."et compensation de soudure froide ne sont pas valides

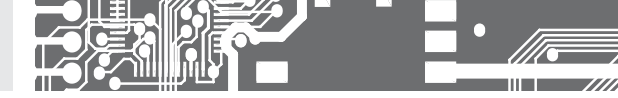

### 6.1.2e CONFIGURATION DE LA TEMPÉRATURE DE SOUDURE FROIDE

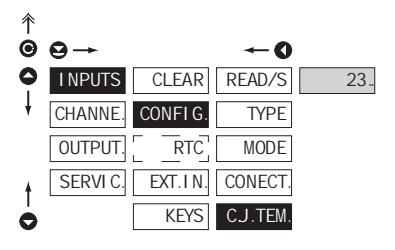

DÉCALAGE POUR LE DÉBUT DE LA GAMME

CLEAR

RTC

EXT.IN.

KEYS

CONFI G

-- O

TYPE

MODE

CONECT.

AD.RES

0

READ/S

| CJ.TEM.<br>roide          | Configuration de la<br>température de soudure |
|---------------------------|-----------------------------------------------|
| Gamme 099<br>compensation | °C, Avec la boîte de                          |
| <b>DEF</b> = 23°C         |                                               |

### RTD OHM

T/C

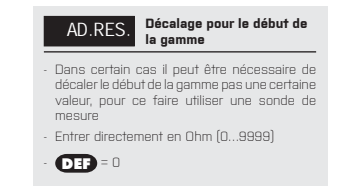

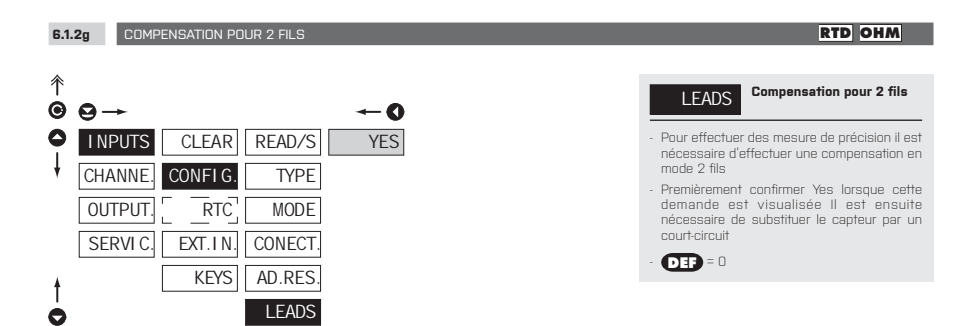

6.1.2f

 $\Theta \rightarrow$ 

I NPUTS

CHANNE.

OUTPUT.

SERVI C.

彳

Θ

0

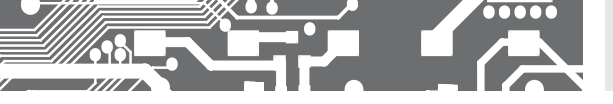

6.1.3

CONFIGURATION DE L'HORLOGE TEMPS RÉEL

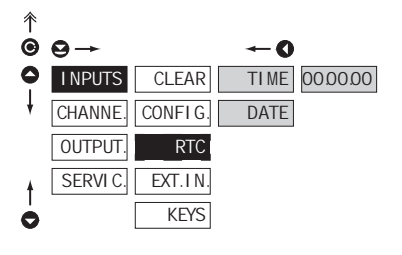

#### 6.1.4a

SÉLECTION DE LA FONCTION ENTRÉE EXTERNE

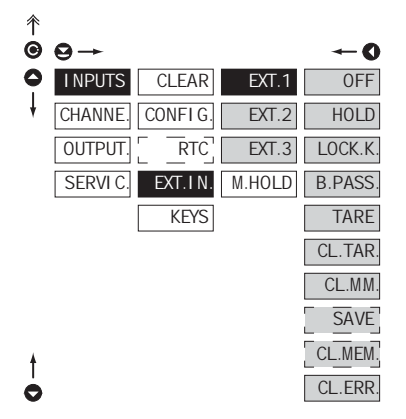

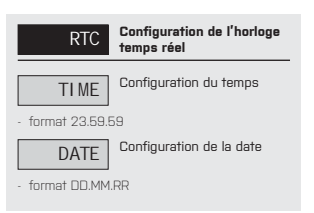

| EXT.IN.                                      | Sélection de la fonction<br>entrée externe                    |
|----------------------------------------------|---------------------------------------------------------------|
| OFF                                          | L'entrée est coupée                                           |
| HOLD                                         | Activation du maintient                                       |
| LOCK.K.                                      | Blocage des touches sur<br>l'instrument                       |
| B.PASS.<br>LIGHT/PROFI                       | Activation de l'accès<br>blocage dans le menu                 |
| TARE                                         | Activation de la Tare                                         |
| CL.TAR.                                      | Remise à zéro de la Tare                                      |
| CL.MM.                                       | Remise à zero des valeurs<br>min/max                          |
| SAVE<br>mesurées dans                        | Activation de<br>l'enregistrement des valeurs<br>l'instrument |
| CL.MEM.                                      | ffacement de la mémoire<br>pour l'option FAST/RTC             |
| CL.ERR.                                      | Suppression de l'erreur                                       |
| - DEF EXT. 1<br>- DEF EXT. 2<br>- DEF EXT. 3 | > HOLD<br>> LOCK. K.<br>> TARE                                |

#### \* La procédure de configuration est identique pour EXT. 2 et EXT. 3

6.1.5a

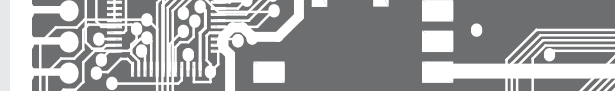

6.1.4b SÉLECTION DE LA FONCTION MAINTIENT

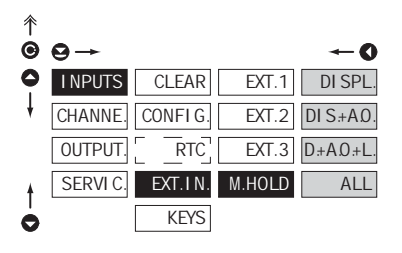

DES TOUCHES DE L'INSTRUMENT

| M.HOLD                        | Sélection de la fonction<br>Maintient                  |
|-------------------------------|--------------------------------------------------------|
| DI SPL.                       | Maintient bloquer la valeur<br>visualisée              |
| DI S.+A.O.                    | Maintient bloquer la valeur<br>visualisée et sur AO    |
| D:+A0:+L.<br>évalue la limite | Maintient bloquer la valeur<br>visualisée et sur AD et |
| ALL                           | Maintient bloquer tout<br>l'instrument                 |

| Ŷ |                |         |       |         |         |
|---|----------------|---------|-------|---------|---------|
| Θ | ⊖→             |         |       |         | 0       |
| 0 | <b>I NPUTS</b> | CLEAR   | LEFT  | FN.LE.  | NO      |
| ŧ | CHANNE.        | CONFIG. | DOWN  | TMP.LE. | CL.MM.  |
|   | OUTPUT.        | RTC     | UP    | MNU.LE. | CL.TAR. |
|   | SERVI C.       | EXT.IN. | ENTER |         | MENU    |
|   |                | KEYS    |       |         | TMP.V.  |
|   |                |         |       |         | TARE    |
|   |                |         |       |         | SAVE    |
| ŧ |                |         |       |         | CL.MEM. |
| 0 |                |         |       |         | I DENT. |
|   |                |         |       |         |         |

| !          |                                    |
|------------|------------------------------------|
| Les valeur | s préconfigurées usine du contrôle |
| des touch  | es <b>DEF</b>                      |
| LEFT       | Indique la valeur de la tare       |
| UP         | Indique la valeur max              |
| DOWN       | Indique la valeur min              |
| ENTER      | w/o fonction                       |
|            |                                    |

La configuration est identique pour LEFT, DOWN, UP et ENTER

| FN.LE.                                                                                                    | Assigner les fonctions des<br>touches instrument                                                                                                |  |  |
|----------------------------------------------------------------------------------------------------|----------------------------------------------------------------------------------------------------|--|--|
| - "FN. LE." > exé                                                                                                    | cute les fonctions                                                                                                    |  |  |
| NO                                                                                                    | Touche sans fonction                                                                                                    |  |  |
| CL.MM.                                                                                                    | Remise à zéro de la valeur<br>min/max                                                                                                    |  |  |
| CL.TAR.                                                                                                    | Remise à zéro de la tare                                                                                                    |  |  |
| MENU                                                                                                    | Direct access into menu on<br>selected item                                                                                                    |  |  |
| <ul> <li>Accès direct au<br/>Après la confir<br/>"MNU. LE." est<br/>du menu, indiqu</li> </ul>                                                                              | umenu sur l'élément sélectionné.<br>mation de la sélection l'élément<br>visualisé sur le niveau supérieur<br>Jant que la sélection est réalisée |  |  |
| TMP.V.                                                                                                    | Accès direct au menu sur<br>l'élément sélectionné                                                                                               |  |  |
| <ul> <li>après la confirmation de la sélection l'élément<br/>"TMP.LE."L est visualisé sur le niveau supérieur<br/>du menu, indiquant que la élection est réalisé</li> </ul> |                                                                                                    |  |  |
| TARE                                                                                                    | Activation de la fonction tare                                                                                                    |  |  |
| SAVE<br>mesurées dans                                                                                                    | Activation de<br>l'enregistrement des valeurs<br>l'instrument                                                                                   |  |  |
| <ul> <li>enregistrer la v<br/>sélectionnée e</li> </ul>                                                                                                    | aleur souhaitée dans la mémoire<br>en appuyant sur la touche                                                                                    |  |  |
| CL.MEM.                                                                                                    | Nettoyer la mémoire                                                                                                    |  |  |
| <ul> <li>nettoyage de la<br/>mode "FAST" (</li> </ul>                                                                                                    | a mémoire avec les mesures en<br>ou <b>"RTC</b> "                                                                                               |  |  |
| I DENT.                                                                                                    | Affichage de la version SW                                                                                                    |  |  |

de l'instrument

6.1.5b OPTION ACCESSOIRES DES FONCTIONS DES TOUCHES – PROJECTION TEMPORAIRE

FN.LE. TMP.LE.

| <b>↑</b> | 0-+      |         |       |
|----------|----------|---------|-------|
| õ        | INPUTS   | CLEAR   | LEFT  |
| ł        | CHANNE.  | CONFIG. | DOWN  |
|          | OUTPUT.  |         | UP    |
|          | SERVI C. | EXT.IN. | ENTER |
|          |          | KEYS    |       |
|          |          |         |       |

< 0.0

| ~0      |
|---------|
| NO      |
| CHAN.A  |
| FI L.A  |
| MAT.FN. |
| MIN.    |
| MAX.    |
| LIM.1   |
| LIM.2   |
| LIM.3   |
| LIM.4   |
| TIME    |
| DATE    |
| TARE    |
| P.TARE  |
| COLD J. |

00000

| TMP.LE.<br>Projection temp                                                    | Option accessoires des<br>fonctions des touches –<br>oraire              |
|-------------------------------------------------------------------------------|--------------------------------------------------------------------------|
| <ul> <li>"TMP. LE." &gt; pro<br/>sélectionnées</li> </ul>                     | ojection temporaire des valeurs                                          |
| <ul> <li>Aprojection ten<br/>est visualisée</li> </ul>                        | nporaire de la valeur électionnée<br>pour le temps                       |
| <ul> <li>La projection te<br/>en permanent</li> <li>+ touche de sé</li> </ul> | emporaire peut être commutée<br>en appuyant sur la touche' ⓒ<br>election |
| NO                                                                            | La projection temporaire<br>est fermée                                   |
| CHAN.A                                                                        | La projection temporaire de<br>la voie A                                 |
| FI L.A                                                                        | La projection temporaire de<br>la voie A, après les filtres              |
| MAT.FN.                                                                       | La projection temporaire de<br>la fonction Math                          |
| MI N.                                                                         | La projection temporaire de<br>la valeur Min                             |
| MAX.                                                                          | La projection temporaire de<br>la valeur Max                             |
| LIM.1                                                                         | La projection temporaire de<br>la valeur LIM 1                           |
| LIM.2                                                                         | La projection temporaire de<br>la valeur LIM 2                           |
| LIM.3                                                                         | La projection temporaire de<br>la valeur LIM 3                           |
| LIM.4                                                                         | La projection temporaire de<br>la valeur LIM 4                           |
| TIME                                                                          | La projection temporaire de<br>la valeur TIME                            |
| DATE                                                                          | La projection temporaire de<br>la valeur DATE                            |
| TARE                                                                          | La projection temporaire de<br>la valeur TARE                            |
| P.TARE                                                                        | La projection temporaire de<br>la valeur P. TARE                         |
| COLD J.                                                                       | La projection temporaire de<br>la SF                                     |
| !                                                                             |                                                                          |
| La configuratio<br>DOWN, UP et E                                              | n est identique pour LEFT,<br>NTER                                       |

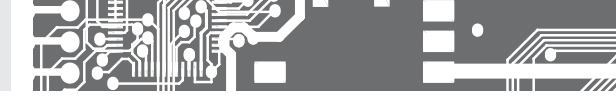

6.1.5c OPTION ACCESSOIRES DES FONCTIONS DES TOUCHES – ACCÈS DIRECT

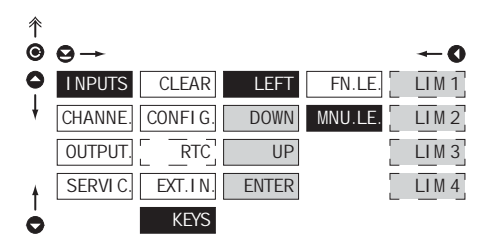

| MNU.LE. Accès au menu sélectionné                                                                |
|--------------------------------------------------------------------------------------------------|
| <ul> <li>"MNU. LE." &gt; Accès direct dans le menu sur<br/>les éléments sélectionnées</li> </ul> |
| LIM 1 Accès direct à l'élément                                                                   |
| LIM2 Accès direct à l'élément                                                                    |
| LIM3 Accès direct à l'élément<br>"LIM. 3"                                                        |
| LIM 4 Accès direct à l'élément                                                                   |
|                                                                                                  |
|                                                                                                  |
| La configuration est identique pour LEFT,<br>DOWN, UP et ENTER                                   |
|                                                                                                  |

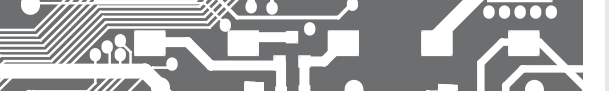

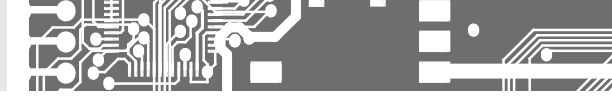

6.2 CONFIGURATION "PROFI" - CHANNELS (DES VOIES)

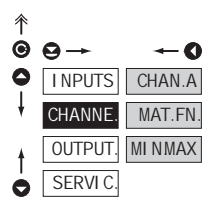

AFFICHAGE DE LA PROJECTION

CONFIGURATION DE LA TARE FIXE

6.2.1a

6.2.1b

#### Paramètres primaire de l'appareil sont configurés dans ce menu

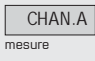

Configuration des paramètres de la voie de

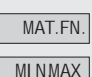

Min/Max

Configuration des fonctions mathématiques

Accès à la sélection et évaluation de la valeur

彳 Configuration de SET.A 0 l'affichage de la projection  $\Theta \rightarrow$ -0 I NPUTS CHAN.A SET.A MINA 000 Configuration de l'affichage MIN A pour la valeur min du signal **FI LTER** CHANNE MAT.FN. MAX A d'entré gamme: -99999...999999 MINMAX FORM.A PTARA OUTPUT. **DEF** = 0.00 SERVI C DESC.A Configuration de l'affichage LOG.A MAX A e pour la valeur max du signal d'entré gamme: -99999...999999 **DEF** = 100.00

彾 Θ  $\Theta \rightarrow$ -0 0 **INPUTS** CHAN.A SET.A MIN A 000 **FI LTER** MAX A CHANNE MAT.FN PTARA OUTPUT MI NMAX FORM.A DESC.A SERVI C LOG.A C

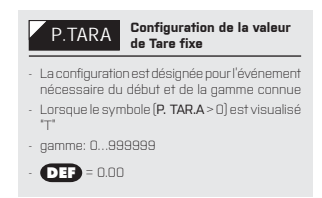

### DC PM DU OHM

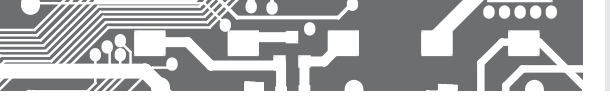

6.2.1d FILTRE NUMÉRIQUE

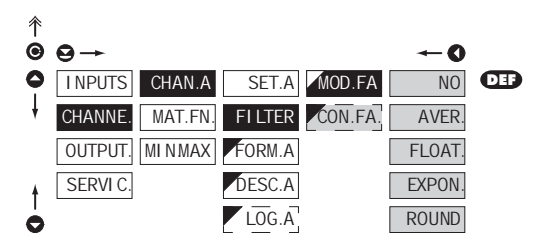

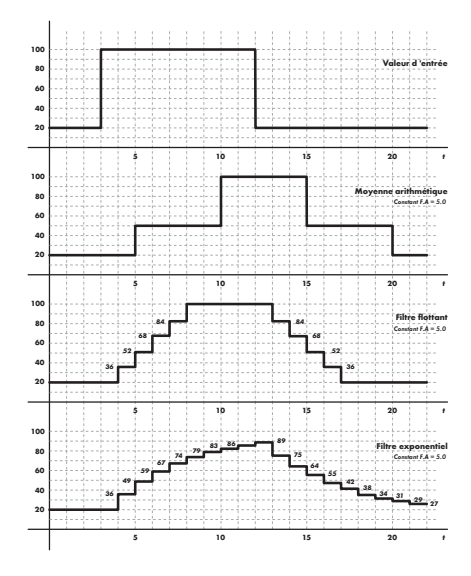

| MOD.FA Sélection des filtres<br>numériques                                                                                                    |
|----------------------------------------------------------------------------------------------------|
| <ul> <li>Il est utile pour une meilleure utilisation de<br/>la projection des données sur l'afficheur de<br/>modifier mathématiquement les propriétés en<br/>utilisant un filtre</li> </ul> |
| NO Les filtres sont inactifs                                                                                                    |
| AVER. Valeur moyenne mesurée                                                                                                    |
| <ul> <li>Moyenne mathématique qui donne un nombre<br/>"CON. F.A" des valeurs mesurées</li> <li>gammme: 2100</li> </ul>                                                                      |
| FLOAT. Sélection du filtre flottant                                                                                                    |
| <ul> <li>La moyenne arithmétique flottante donne un<br/>nombre "CON. F.A" de la donné measurée,<br/>réactualisée à chaque mesure</li> <li>gammme: 230</li> </ul>                            |
| EXPON. Sélection du filtre exponantie                                                                                                    |
| <ul> <li>Le filtre intégré du premier grade, avec un<br/>temps constant "CON. F.A" mesuré</li> <li>gamme: 2100</li> </ul>                                                                   |
| ROUND Mesures d'arrondissement                                                                                                    |
| <ul> <li>Gamme de la valeur mesurée arrondie est<br/>entrée par un nombre qui détermine la<br/>projection<br/>(*CON.F.A*=2,5 &gt; affichée 0, 2.5, 5,)</li> </ul>                           |
| CON.F.A. Configuration des constantes                                                                                                    |
| <ul> <li>Les éléments de ce menu sont affichés aprés<br/>la sélection du type particulier du filtre</li> </ul>                                                                              |
| - <b>DFF</b> = 2                                                                                                    |

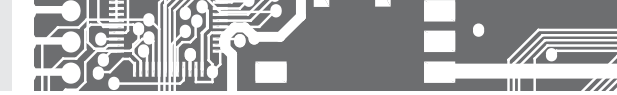

6.2.1e FORMAT DE PROJECTION - POSITION DU POINT DÉCIMAL

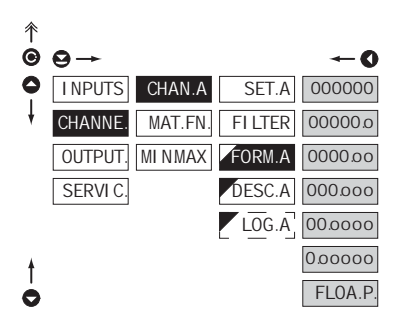

| FORM.A                                                                                    | Sélection du point décimal                                                                                    |
|-------------------------------------------------------------------------------------------|----------------------------------------------------------------------------------------------------|
| <ul> <li>L'instrument j<br/>du nombre av<br/>aussi bien que<br/>flottant "FLOA</li> </ul> | permet la projection classique<br>ec la position du point décimal,<br>a la projection du point décimal<br>P.* |
| 000000.                                                                                   | Config PD - XXXXXX.                                                                                           |
| . <b>DEP</b> > <b>T/</b>                                                                  | C                                                                                                    |
| 0.00000                                                                                   | Config PD - XXXXX.x                                                                                           |
| • <b>DEP</b> > <u>Rt</u>                                                                  | D                                                                                                    |
| 00.0000                                                                                   | Config PD - XXXX.xx                                                                                           |
| . <b>Der</b> > <b>D</b>                                                                   | C PM DU OHM                                                                                                   |
| 000.000                                                                                   | Config PD - XXX.xxx                                                                                           |
| 00.000                                                                                    | Config PD - XX.xxxx                                                                                           |
| 0.00000                                                                                   | Config PD - X.xxxxx                                                                                           |
| FLOA.P.                                                                                   | Config PD flottant                                                                                            |

| 1 | •        |                 |                     |
|---|----------|-----------------|---------------------|
| 6 | ● ⊖ →    | <b>←</b> 0      | POUR "C             |
|   | INPUTS   | CHAN.A SET.A 00 | La pro              |
| 1 | CHANNE.  | MAT.FN. FI LTER | être ét<br>et vis   |
|   | OUTPUT.  | MINMAX FORM.A   | - La des            |
| 1 | SERVI C. | DESC.A          | Quano<br>la cont    |
| ¢ |          |                 | la péri<br>- La des |
|   |          |                 |                     |

CHOIX DES DONNÉES MÉMORISÉES DANS LA MÉMOIRE DE L'INSTRUMENT

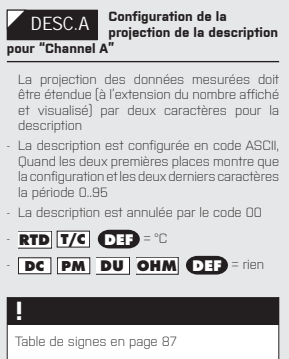

6.2.1f

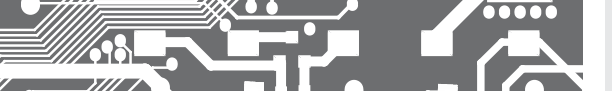

LOC A Sélection des données

de l

- pa

l'int

Z - ga

6.2.1g SÉLECTION DES DONNÉES STOCKÉES DANS LA MÉMOIRE DE L'INSTRUMENT

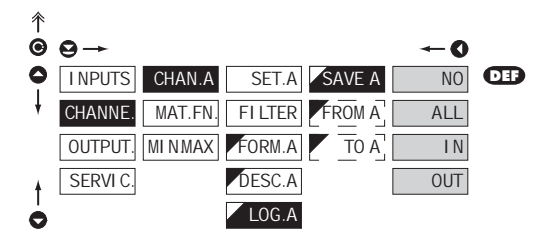

| le l'instrument                                                                                                    | stockées dans la mémoire                            |  |
|----------------------------------------------------------------------------------------------------|-----------------------------------------------------|--|
| par le choix de cet élément, vous avez la<br>permission d'enregistrer la valeur dans<br>l'appareil<br>en sélectionnant sous l'élément "OUTPUT. ><br>MEMORY" (Equipement non standard) |                                                     |  |
| NO                                                                                                    | Donnée mesurée, mais pas<br>stockée                 |  |
| ALL                                                                                                    | Donnée mesurée, stockée<br>dans la mémoire          |  |
| I N                                                                                                    | Seulement les données<br>mesurées avec l'intervalle |  |
| OUT<br>intervalle choisi                                                                                                    | Seulement les données<br>mesurées en dehors de      |  |
| FROM A                                                                                                    | Configuration de la valeur<br>l'intervalle inittial |  |
| gamme: -9999                                                                                                    | 9999999                                             |  |
| TOA                                                                                                    | Configuration de la valeur                          |  |

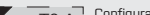

GA final de l'intervalle

- gamme: -99999...999999

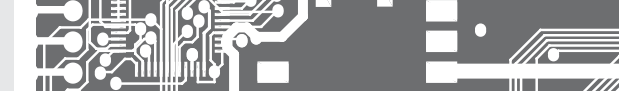

6.2.2a FONCTIONS MATHÉMATIQUES

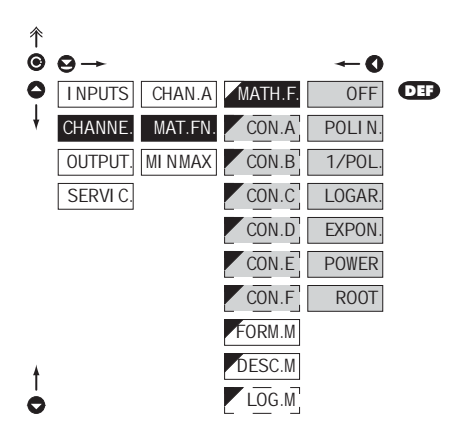

| MATH.F. Sélection des fonctions mathématiques                                                        |
|----------------------------------------------------------------------------------------------------|
| OFF Fonctions mathématiques non actives                                                              |
| POLI N Polynôme                                                                                      |
| $Ax^5 + Bx^4 + Cx^3 + Dx^2 + Ex + F$                                                                 |
| 1/POL <sup>1/x</sup>                                                                                 |
| $\frac{A}{x^{5}} + \frac{B}{x^{4}} + \frac{C}{x^{3}} + \frac{D}{x^{2}} + \frac{E}{x} + F$            |
| LOGAR. Logarithme                                                                                    |
| $A \times \ln\left(\frac{Bx+C}{Dx+E}\right) + F$                                                     |
| EXPON. Exponentielle                                                                                 |
| $A \times e^{\left(rac{Bx+C}{Dx+E} ight)} + F$                                                      |
| POWER Puissance                                                                                      |
| $A \times (Bx + C)^{(Dx + E)} + F$                                                                   |
| ROOT Racine carrée                                                                                   |
| $A \times \sqrt{\frac{Bx + C}{Dx + E}} + F$                                                          |
| CON<br>mathématique Configuration des constantes pour le calcul                                      |
| <ul> <li>Ce menu est affiché seulement après la<br/>sélection des fonctions mathématiques</li> </ul> |

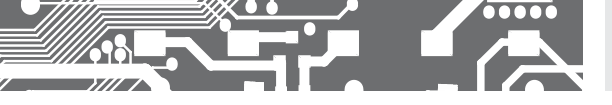

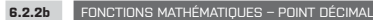

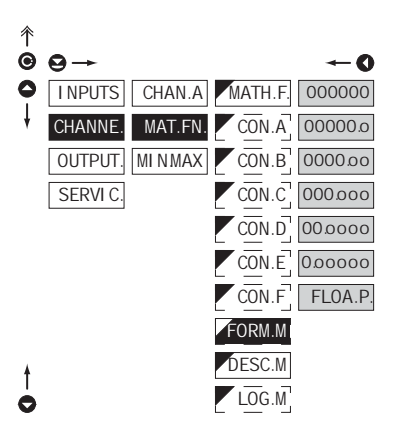

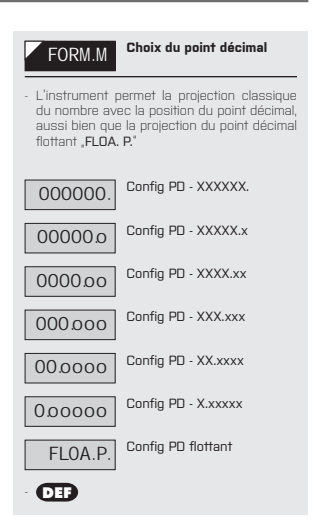

#### 6.2.2c FONCTIONS MATHÉMATIQUES - CHOIX DES DONNÉES MÉMORISÉES DANS LA MÉMOIRE INSTRUMENT

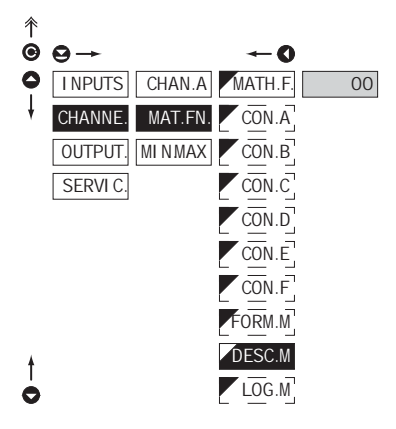

| рі<br>- | DESC.M<br>projection de la description<br>pur MAT. FN<br>La projection des données mesurées doi<br>être étendue (à l'extension du nombre affiche               |
|---------|----------------------------------------------------------------------------------------------------|
|         | et visualisé) par deux caractères pour la<br>description                                                                                                    |
| -       | La description est configurée en code ASCI<br>Quand les deux premières places montre que<br>la configuration et les deux derniers caractères<br>la période 095 |
| -       | La description est annulée par le code OO                                                                                                    |
| -       | <b>DEF</b> = pas de description                                                                                                    |
|         | •                                                                                                    |
|         | -                                                                                                    |
| Ŀ       | Table de signes en page 87                                                                                                    |
| L       |                                                                                                    |

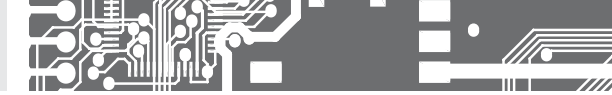

6.2.2d FONCTIONS MATHÉMATIQUES - CHOIX DES DONNÉES MÉMORISÉES DANS LA MÉMOIRE INSTRUMENT

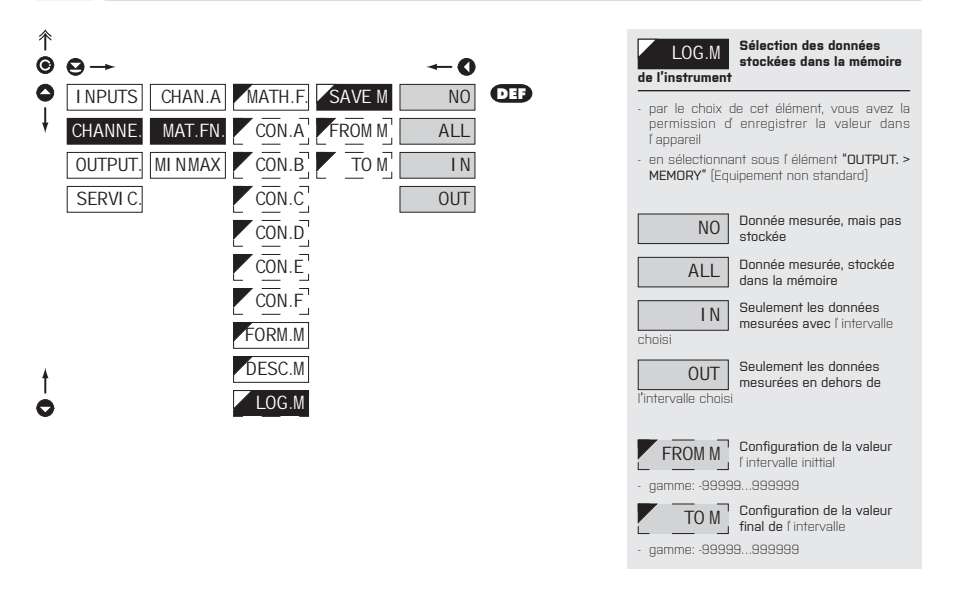

### 6.2.3 CHOIX DE L'ÉVALUATION DE LA VALEUR MIN/MAX

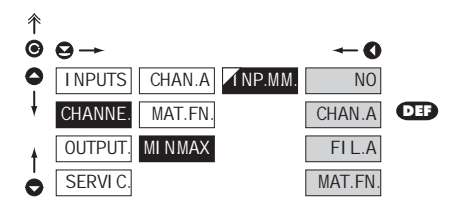

| INP.MM.                                                                                       | Choix de l'évaluation de la<br>valeur min/max         |  |
|-----------------------------------------------------------------------------------------------|-------------------------------------------------------|--|
| <ul> <li>La sélection de la valeur à partir de la valeur<br/>min/max sera calculée</li> </ul> |                                                       |  |
| NO                                                                                            | L'évaluation de la valeur<br>min/max est fermée       |  |
| CHAN.A                                                                                        | A partir de la voie A                                 |  |
| FI L.A                                                                                        | A partir de la voie A après<br>passage dans le filtre |  |
| MAT.FN.                                                                                       | A partir des fonctions<br>mathématiques               |  |
|                                                                                               |                                                       |  |

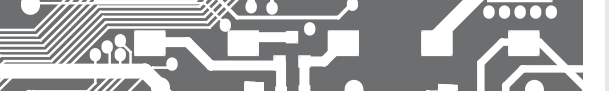

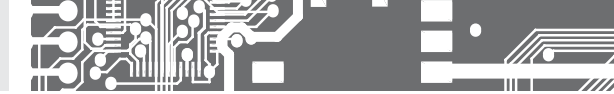

### 6.3 CONFIGURATION "PROFI" - OUTPUTS (SORTIES)

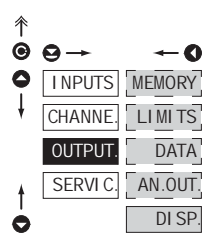

Dans ce menu il est possible de paramétrer les signaux de sortis de l'instrument.

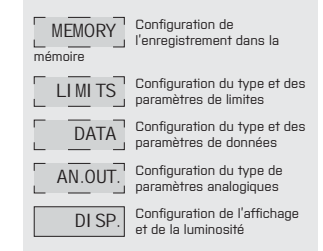

#### 6.3.1a CHOIX DU MODE D'ENREGISTREMENT DANS LA MÉMOIRE INSTRUMENT

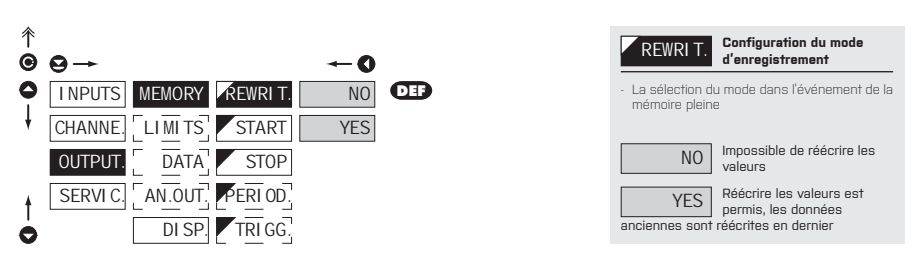

6.3.1b

CONFIGURATION DE L'ENREGISTREMENT DES DONNÉES DANS LA MÉMOIRE - RT

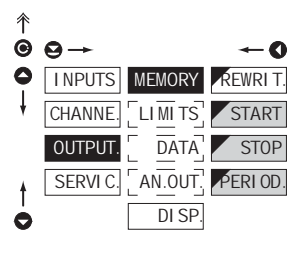

#### RTC

La plus faible fréquence d'enregistrement est possible une fois par jour, la plus élevé est chaque seconde. En vertu de circonstances exceptionnelles, il est possible de fixer la fréquence à 8 fois par seconde en entrant la périod d'enregistrement 00.00.00. Toutefois, ce mode n'est pas recommandé en raison de la surcharge de la mémoire. Les enregistrements sont réalisés dans un délai d'un jour et sont répétées périodiquement tous les jours suivants. Les enregistrements peuvent avoir lieu soit à l'intérieur ou à l'extérieur des intervalles de temps choisis. La durée de ré-écriture peut être déterminée par le nombre de canaux enregistrés ainsi que par la fréquence d'enregistrement

6.3.1c CONFIGURATION DE L'ENREGISTREMENT DANS LA MÉMOIRE - FAS

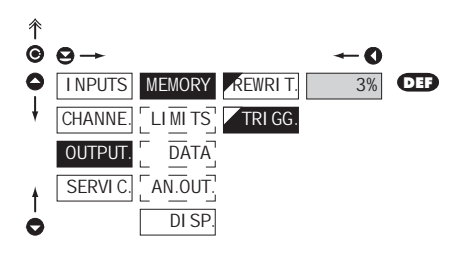

### FAST

La mémoire fonctionne sur la base d'un oscilloscope à mémoire. Sélectionnez une zone de 0..100 % de la cepacité mémoire (100% représente 8 192 enregistrements individuels pour un seul canal de mesure). Cette zone est remplie cycliquement jusqu'au point où l'enregistrement commence (activé par la bouton du panneau avant ou par une entrée externe). Lorsque la capacité de la mémoire est remplit l'enregistrement s'arrête. Un nouvel enregistrement est

possible après la suppression de l'enregistrement le plus récent. Il est possible d'annuler un enregistrement avant son achèvement par la lecture des données

| START            | Départ d'enregistrement<br>dans la mémoire à    |
|------------------|-------------------------------------------------|
| - format du temp | ps: HH.MM.SS                                    |
| STOP             | Arrêt d'enregistrement dans la mémoire à        |
| - formatde temp  | is: HH.MM.SS                                    |
| PERI OD          | Périodicité d'enregistrement<br>dans la mémoire |
|                  |                                                 |

- Déterminez la période d'enregistrement des valeurs dans la mémoire à intervalle limité par les temps START et STOP
- format du temps: HH.MM.SS
- Elément non visualisé si est choisi dans le menu "INPUT > EXT. IN. > LOG. A"

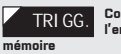

#### Configuration de l'enregistrement dans la

- L'enregistrement des données dans la mémoire est gouverné par la sélection suivante, qui détermine combien de pourcent de la mémoire est réservé pour l'enregistrement initié par le déclenchement.
- Initial. est sur l'entrée externe ou sur bouton
- gamme de configuration 1...100 %
- Lorsque la configuration est 100% l'enregistrement marche dans le mode ROLL> les données sont réécrite les unes sur les autres

#### 1. Initialisation de la mémoire

- effacer la mémoire (entré externe, bouton)
- la LED "M\* clignote, après la lecture de déclenchement [%] mémoire est en permanence brillant. Dans le clignotement du ROLL est permanent.

### 2. Déclenchement

- effacer la mémoire (entré externe, bouton)
- après que la mémoire est pleine la LED M est allumée, et l'enregistrement s'arrête

#### 3. Arrêt

 Par entrée externe-bouton ou lecture via l'interface RS

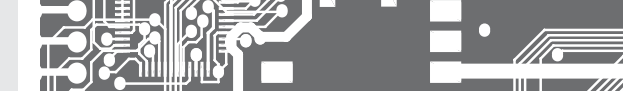

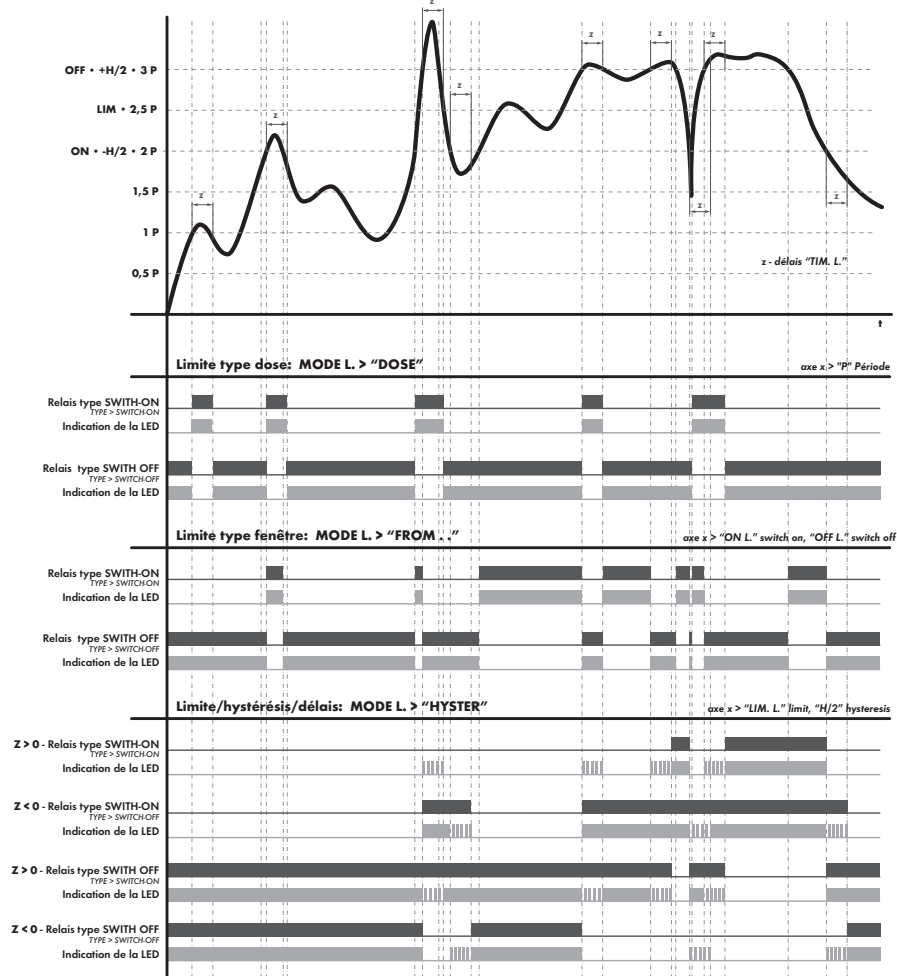

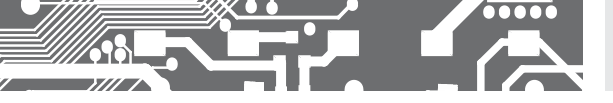

6.3.2a

REGLAGES DU BLOCAGE DES SORTIES DE L'INSTRUMENT

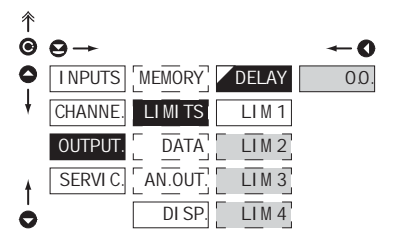

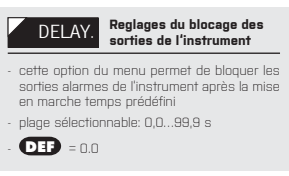

6.3.2b CONFIGURATION DE L'ENTRÉE POUR L'ÉVALUATION DES LIMITES

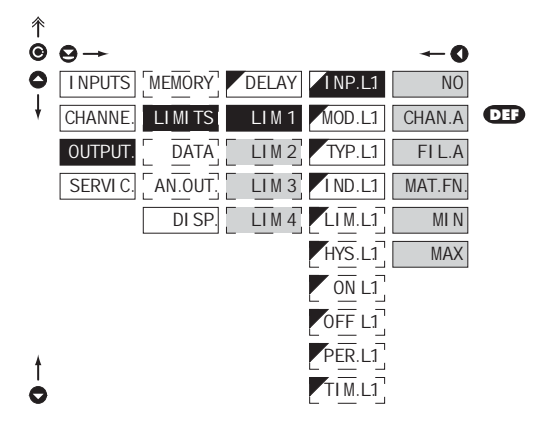

| INP.L1                                 | Configuration des limites                        |  |
|----------------------------------------|--------------------------------------------------|--|
| - Configuration de la valeur de limite |                                                  |  |
| NO                                     | Limite non active                                |  |
| CHAN.A                                 | Limite sur la voie A                             |  |
| FI L.A                                 | Limite de la voie A après le<br>filtre numérique |  |
| MAT.FN.                                | Limite pour la fonction<br>mathématique          |  |
| MIN.                                   | Limite pour la valeur Min                        |  |
| MAX                                    | Limite pour la valeur Max                        |  |
|                                        |                                                  |  |
|                                        |                                                  |  |

La configuration est identique pour LIM 2,

LIM 3 et LIM 4

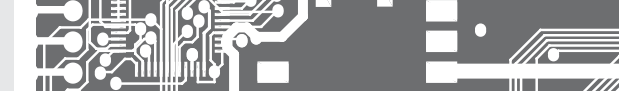

6.3.2c CONFIGURATION DU TYPE DES LIMITES

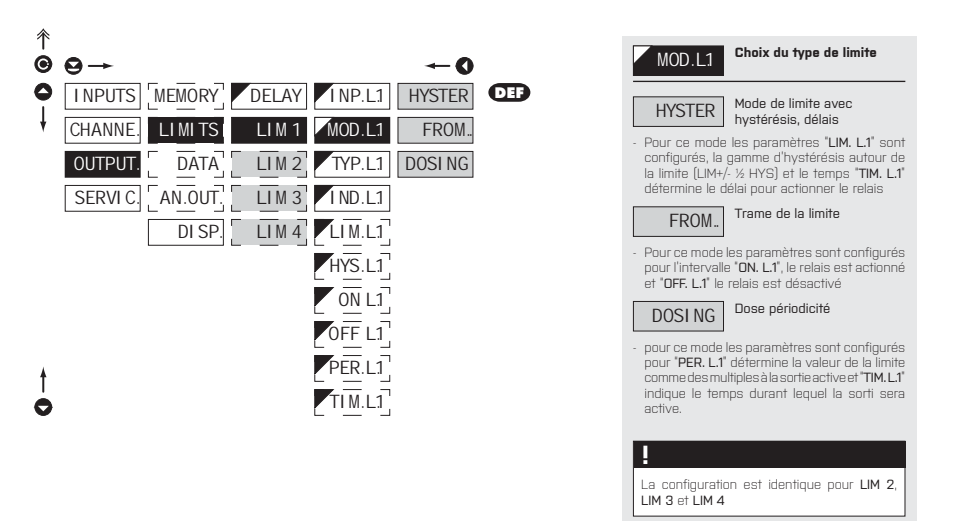

6.3.2d CHOIX DU TYPE DE SORTIE

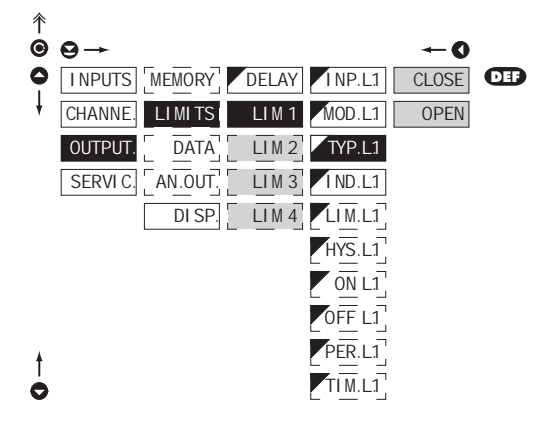

| TYP.L1                            | Choix du type de sortie                                  |
|-----------------------------------|----------------------------------------------------------|
| CLOSE<br>est réalisée             | Commutateur de sortie<br>activée lorsque la condition    |
| OPEN<br>condition est ré          | Commutateur de sortie<br>désactivée lorsque la<br>alisée |
| !                                 |                                                          |
| La configuratio<br>LIM 3 et LIM 4 | on est identique pour LIM 2,                             |

6.3.2e SÉLECTION DES FONCTIONS DE SIGNALISATION DES LEDS

....

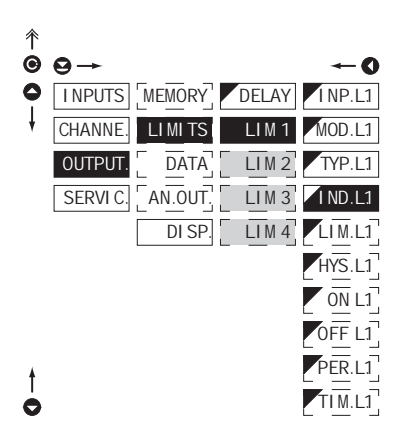

| IND.L1         | Sélection des fonctions de<br>signalisation des LEDS |
|----------------|------------------------------------------------------|
| CLOSE          | Signalisation de la LED<br>indique que le relais est |
| OPEN<br>ouvert | indique que le relais est                            |
| !              |                                                      |
| LIM 3 et LIM 4 | on est identique pour LIM 2,                         |

#### 6.3.2f CONFIGURATION DES VALEURS DES LIMITES

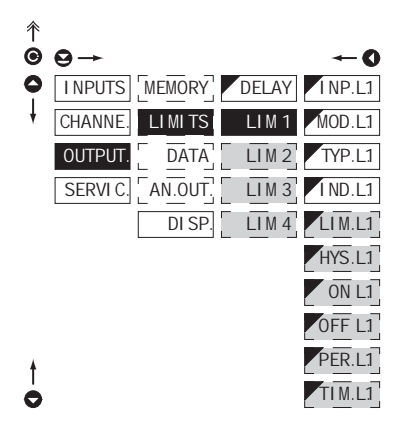

| La configuration<br>LIM 3 et LIM 4 | est | identique | pour | LIM | 2, |
|------------------------------------|-----|-----------|------|-----|----|

| LIM.L1 Lir                                                                                                    | nite configurée pour<br>mmutateur actif          |  |  |  |
|----------------------------------------------------------------------------------------------------|--------------------------------------------------|--|--|--|
| - pour type "HYSTER"                                                                                                  |                                                  |  |  |  |
| HYS.L1 Co                                                                                                    | nfigurer l'hystérésis                            |  |  |  |
| - pour type "HYSTER"                                                                                                  |                                                  |  |  |  |
| <ul> <li>indique la gamme autour de la limite (dans les<br/>2 directions LIM +/- ½ HYS)</li> </ul>                    |                                                  |  |  |  |
| ON L1 Co<br>l'in                                                                                                    | nfigurez les limites de<br>itervalle commutateur |  |  |  |
| - pour type <b>"FROM"</b>                                                                                             |                                                  |  |  |  |
| OFF L1                                                                                                    | nfigurez la buté de<br>itervalle de la limite    |  |  |  |
| - pour type <b>"FROM"</b>                                                                                             |                                                  |  |  |  |
| PER.L1 Co                                                                                                    | nfigurer la période de<br>nite commutateur actif |  |  |  |
| - pour type "DOSING"                                                                                                  |                                                  |  |  |  |
| TIM.L1 Co                                                                                                    | nfigurer le temps du<br>mmutateur actif          |  |  |  |
| - pour type "HYSTER." et "DOSING"                                                                                     |                                                  |  |  |  |
| - gamme: ±099,9                                                                                                    | - gamme: ±099,9 s                                |  |  |  |
| <ul> <li>temps positif &gt; relais actif au passage de la<br/>limite (LIM. L.1) et au temps (TIM. L.1)</li> </ul>     |                                                  |  |  |  |
| <ul> <li>temps négatif &gt; relais désactivé au passage<br/>de la limite (LIM. L.1) et au temps (TIM. L.1)</li> </ul> |                                                  |  |  |  |

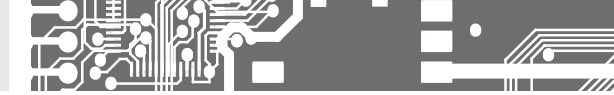

6.3.3a CHOIX DE LA VITESSE DE TRANSMISSION DE L'INTERFACE

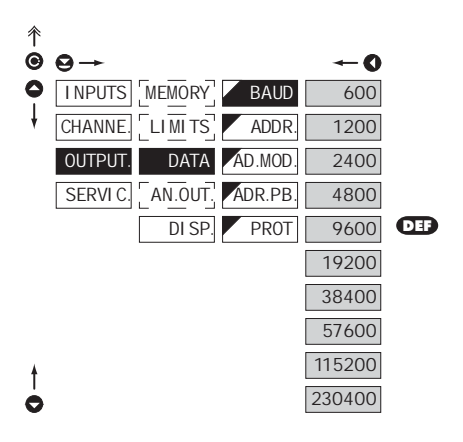

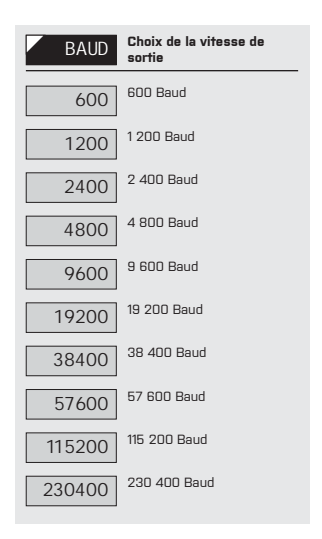

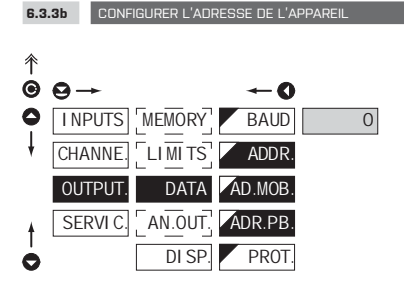

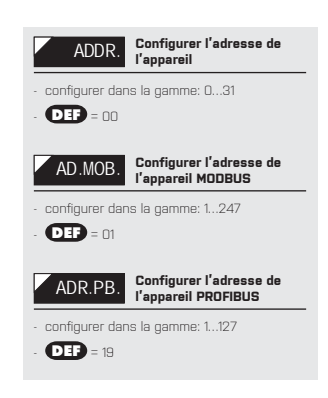
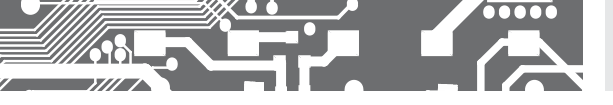

6.3.3c CHOIX DU PROTOCOL DES DONNÉES

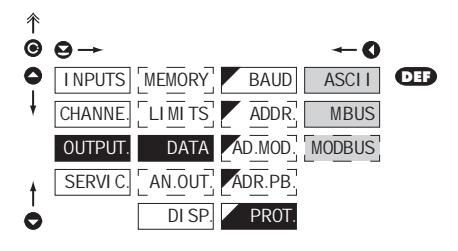

| PROT.                                           | Choix du type de sortie<br>analogique |  |
|-------------------------------------------------|---------------------------------------|--|
| ASCI I                                          | Protocol de donnée<br>ASCII           |  |
| M.BUS                                           | Protocol de donnée<br>DIN MessBus     |  |
| MODBUS                                          | Protocol de donnée<br>MODBUS - RTU    |  |
| - L'option est disponible seulement pour RS 485 |                                       |  |

#### 6.3.4a CHOIX DE LA VISUALISATION DE LA SORTIE ANALOGIQUE

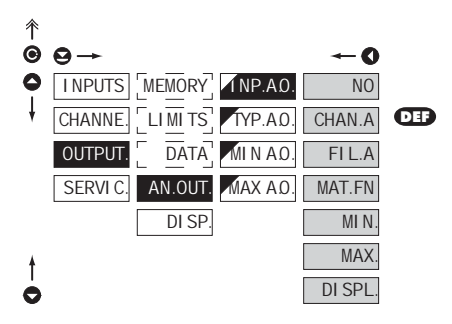

| INP.A.O.                                                                                               | Choix de la visualisation de<br>la sortie analogique    |  |
|----------------------------------------------------------------------------------------------------|---------------------------------------------------------|--|
| <ul> <li>choix de la valeur à partir de laquelle la sortie<br/>analogique doit être évaluée</li> </ul> |                                                         |  |
| NO                                                                                                    | AD est arrêtée                                          |  |
| CHAN.A                                                                                                 | AO à partir de la voie A                                |  |
| FI L.A                                                                                                 | AD à partir de la voie A<br>après le filtrage numérique |  |
| MAT.FN.                                                                                                | AD à partir des fonctions<br>mathématiques              |  |
| MIN.                                                                                                   | AO à partir de la valeur min                            |  |
| MAX.                                                                                                   | AO à partir de la valeur max                            |  |
| DI SPL.                                                                                                | AD of "permanently<br>projected dispaly value"          |  |

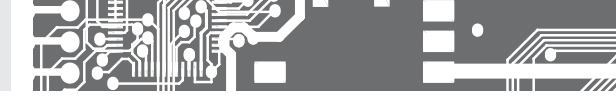

6.3.4b CHOIX DU TYPE DE SORTIE ANALOGIQUE

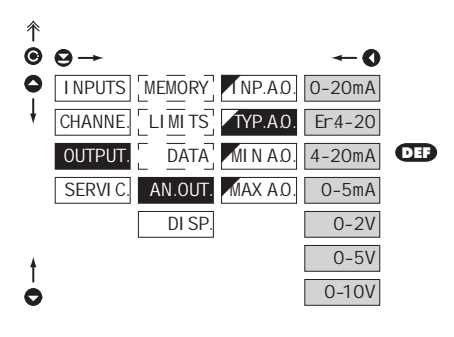

| TYP.A.0.                    | Choix du type de sortie<br>analogique                                |
|-----------------------------|----------------------------------------------------------------------|
| 0-20mA                      | Type: 020 mA                                                         |
| Er:4-20<br>l'erreur (couran | Typ - 420 mA, boucle de<br>courant avec indication de<br>t < 3.0 mA) |
| 4-20mA                      | Туре: 420 mA                                                         |
| 0-5mA                       | Туре: ОБ тА                                                          |
| 0-2V                        | Туре: 02 V                                                           |
| 0-5V                        | Туре: 05 V                                                           |
| 0-10V                       | Type: 010 V                                                          |

#### 6.3.4c CONFIGURATION DE LA GAMME DE SORTIE ANALOGIQUE

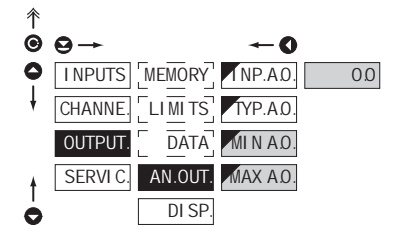

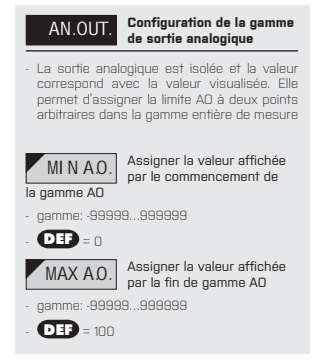

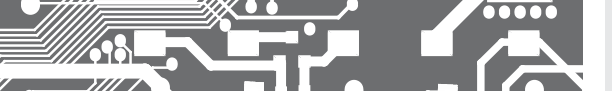

6.3.5a CHOIX DE L'ENTRÉE POUR L'AFFICHAGE

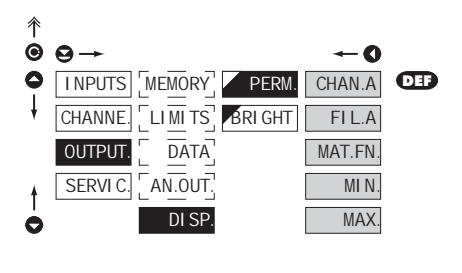

| PERM.                                                  | Sélection de l'affichage                                                        |
|--------------------------------------------------------|---------------------------------------------------------------------------------|
| <ul> <li>la sélection de<br/>par l'appareil</li> </ul> | la valeur qui doit être visualisé                                               |
| CHAN.A                                                 | Affichage de la valeur à<br>partir de la voie A                                 |
| FI L.A                                                 | Affichage des valeurs à<br>partir de l voie A après le<br>es filtres numériques |
| MAT.FN.<br>mathématiques                               | Affichage des valeurs<br>à partir des fonctions                                 |
| MIN.                                                   | Affichage des valeurs à<br>partir des valeur min                                |
| MAX.                                                   | Affichage des valeurs à<br>partir des valeur max                                |

#### 6.3.5b CHOIX DE LA LUMINOSITÉ DE L'AFFICHAGE

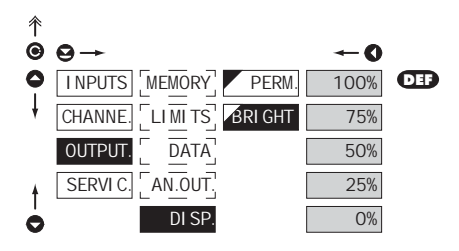

| BRI GHT                                                                                                    | Choix de la luminosité de<br>l'affichage |  |
|----------------------------------------------------------------------------------------------------|------------------------------------------|--|
| <ul> <li>En sélectionnant la brillance de l'affichage,<br/>nous devons choisir la réaction appropriée<br/>dans la localisation de l'appareil</li> </ul> |                                          |  |
| O%                                                                                                    | Affichage inactif                        |  |
| - après que la tou<br>pendant 10 s                                                                                                    | uche de l'affichage est active           |  |
| 25%                                                                                                    | Luminosit - 25%                          |  |
| 50%                                                                                                    | Luminosit - 50%                          |  |
| 75%                                                                                                    | Luminosit - 75%                          |  |
| 100%                                                                                                    | Luminosit - 100 %                        |  |

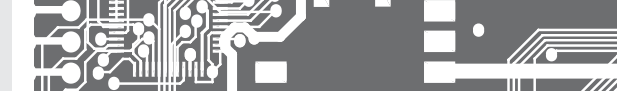

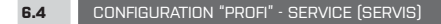

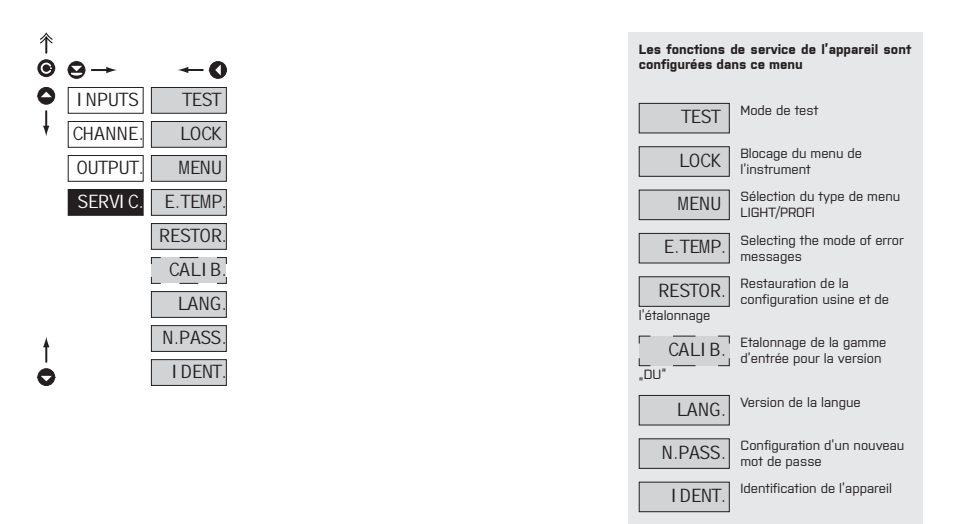

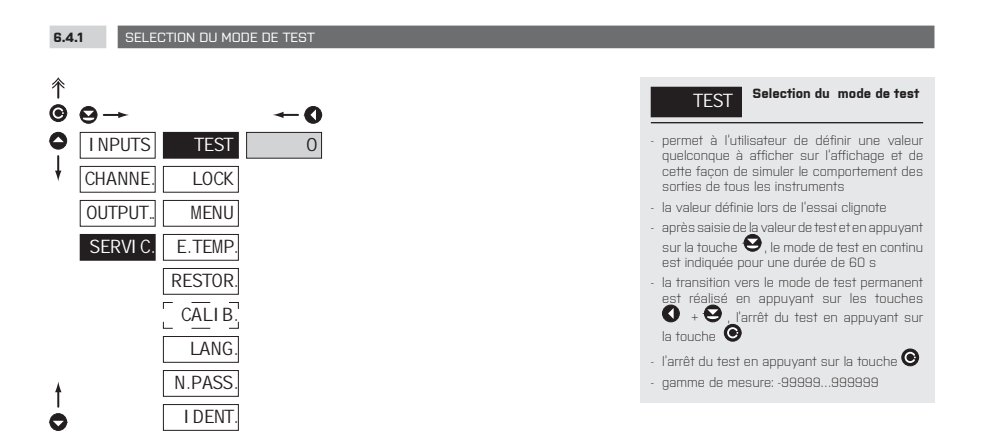

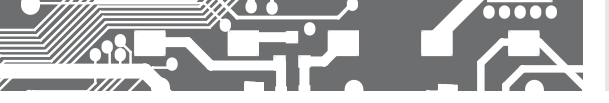

6.4.2

SÉLECTION DE BLOCAGE DES PARAMETRES DE L'INSTRUMENTS

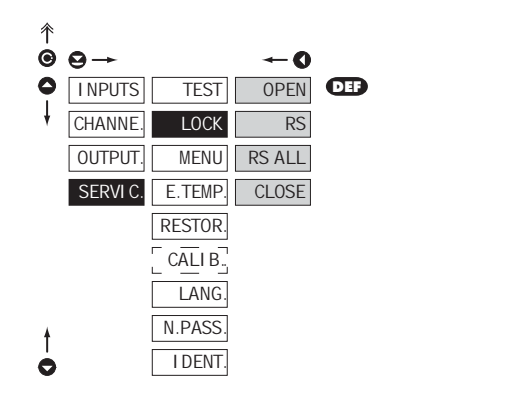

| LOCK                                                               | Sélection de blocage<br>des parametres de                                  |
|--------------------------------------------------------------------|----------------------------------------------------------------------------|
| l'instruments                                                      |                                                                            |
| <ul> <li>permet de dér<br/>changements<br/>l'instrument</li> </ul> | inir des niveaux différents des<br>possibles dans le menu de               |
| OPEN                                                               | Modifications autorisées                                                   |
| RS<br>l'intermédiaire d                                            | Seulement la "tare"<br>peut être contrôlé par<br>le la ligne de données    |
| RS ALL                                                             | Aucun élément du menu<br>ne peut être changé par<br>le la ligne de données |
| CLOSE                                                              | Aucun élément du menu ne<br>peut être changé                               |

#### 6.4.3 CHOIX DU TYPE DE MENU LIGHT/PROFI

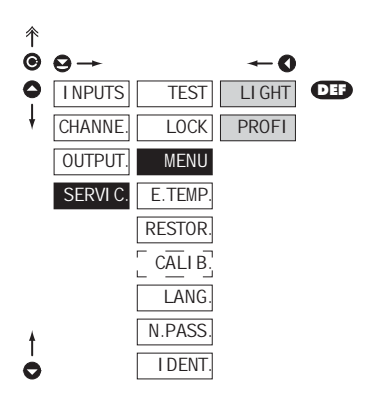

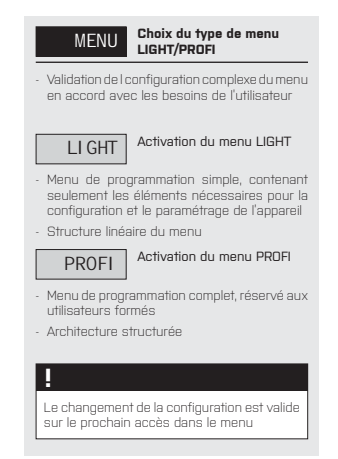

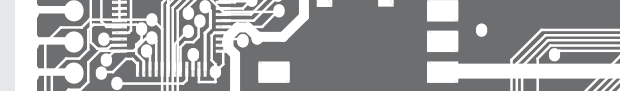

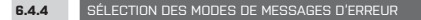

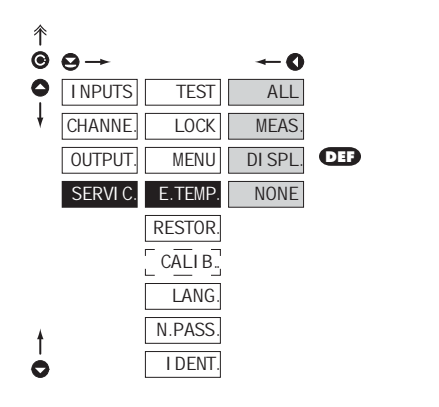

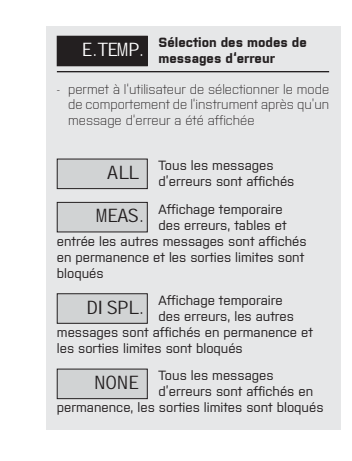

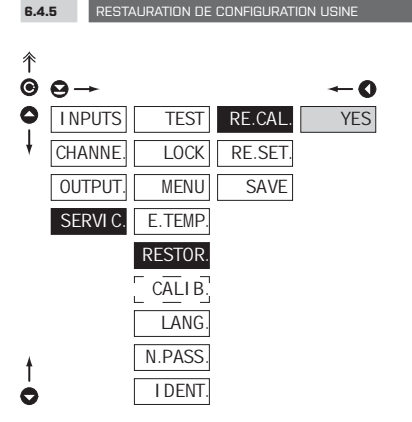

| Restauration de<br>configuration usine                                                      |  |  |
|---------------------------------------------------------------------------------------------|--|--|
| <ul> <li>en cas d'erreur il est possible de restaurer la<br/>configuration usine</li> </ul> |  |  |
| Restauration de l'étalonnage<br>usine de l'appareil                                         |  |  |
| r le changement vous devez<br>sélectionnant <b>YES</b>                                      |  |  |
|                                                                                             |  |  |

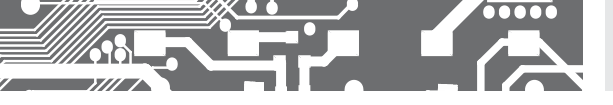

# CONFIGURATION PROFI 6.

| 个 |          |         |         |       |
|---|----------|---------|---------|-------|
| Θ | ⊖→       |         |         | ~0    |
| 0 | I NPUTS  | TEST    | RE.CAL. | TYPE. |
| ŧ | CHANNE.  | LOCK    | RE.SET. | USER  |
|   | OUTPUT.  | MENU    | SAVE    |       |
|   | SERVI C. | E.TEMP. |         |       |
|   |          | RESTOR. |         |       |
|   |          | CALI B. |         |       |
|   |          | LANG.   |         |       |
| ŧ |          | N.PASS. |         |       |
| 0 |          | I DENT. |         |       |

| RE.SET.                                           | Restauration de la<br>configuration usine de    |
|---------------------------------------------------|-------------------------------------------------|
| l'appareil                                        |                                                 |
| TYPE.                                             | Restauration de la<br>configuration usine       |
| <ul> <li>Il génère la coi</li> </ul>              | nfiguration usine (DEF)                         |
| USER                                              | Restauration de la<br>configuration utilisateur |
| <ul> <li>génère la con<br/>RESTOR/SAVE</li> </ul> | figuration utilisateur SERVICE/                 |
| SAVE                                              | Sauvegarde de la<br>configuration utilisateur   |
| <ul> <li>stock les config</li> </ul>              | guration utilisateur de l'opérateur             |
|                                                   |                                                 |
| 1                                                 |                                                 |
| A                                                 | ration los commutatours cont                    |

Après la restauration les commutateurs sont OFF pendant 2 secones

|                                                     | RESTAURE     |               |
|-----------------------------------------------------|--------------|---------------|
| FUNCTIONS REALISEES                                 | ETALONNAGE   | CONFIGURATION |
| Annulation du menu USER                             | $\checkmark$ | $\checkmark$  |
| Annulation de la table des items dans le menu LIGHT | ✓            | $\checkmark$  |
| Ajout des items à partir du menu LIGHT              | ✓            | $\checkmark$  |
| Annulation des données stockées                     | ✓            | $\checkmark$  |
| Annulation ou table de linéarisation                | $\checkmark$ | $\checkmark$  |
| Annulation de la tare                               | $\checkmark$ | $\checkmark$  |
| Nettoyage des résistances                           | ✓            | ×             |
| Restaure l'étalonnage usine                         | ×            | $\checkmark$  |

#### 6.4.6

.

ETALONNAGE – GAMME D'ENTRÉE

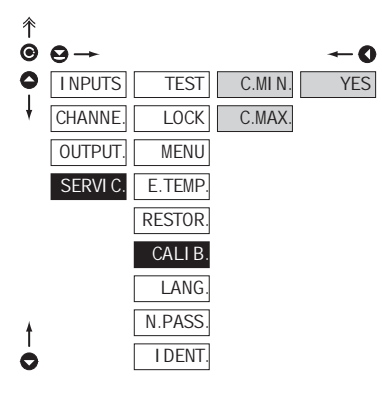

#### CALIB. Etalonnage de la gamme d'entrée

DU

- lorsque "C. MIN." est affiché, déplacer le potentiomètre pour acquérir la position minimum et confirmer par "YES"
- lorsque "C. MAX." est affiché déplacer le potentiomètre pour acquérir la position maximum et confirmer par "YES"

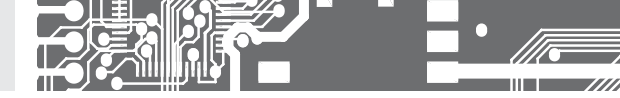

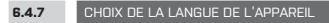

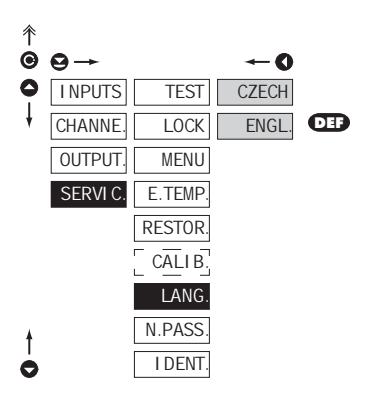

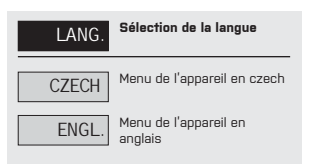

#### 6.4.8 CONFIGURATION D'UN NOUVEAU MOT DE PASSE

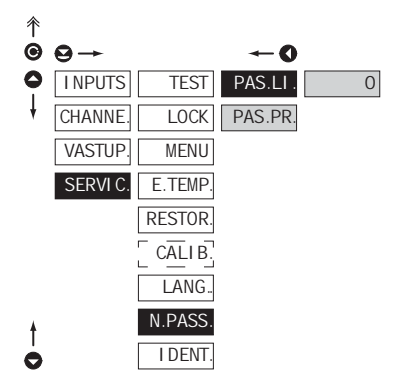

| N.PASS.<br>ux menus LIG                   | Configuration<br>mot de passo<br>HT et PROFI | n du nouveau<br>e pour accéder    |
|-------------------------------------------|----------------------------------------------|-----------------------------------|
| cette option vo<br>numérique pou<br>PROFI | ous permet de<br>ur accéder aux              | changer le code<br>menus LIGHT et |
| gamme de coo                              | de: 09999                                    |                                   |

 le mot de passe universel lors d'une perte: Menu LIGHT > "8177" Menu PROFI > "7915"

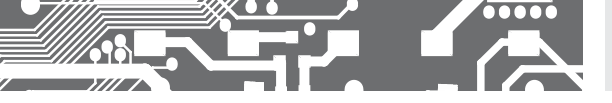

6.4.9

PROJECTION DE L'APPAREIL EN VERSION SW

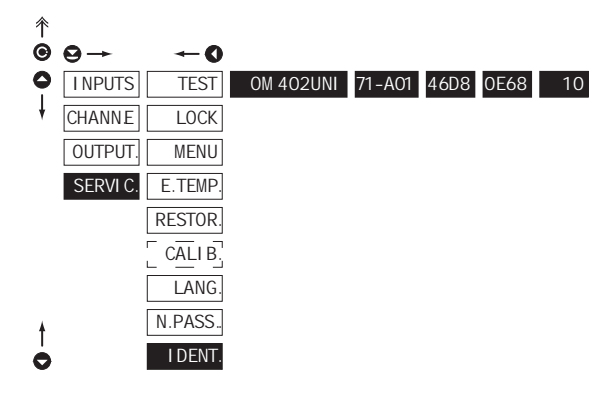

#### I DENT.

# Projection de l'appareil en version SW

- version SE de l'appareil l'affichage montre le type de l'instrument, la version du SW et le type d'entrée(mode)
- si la version SW contient une lettre en premiére position, ceci est un client. Après l'identification compléte de l'appareil retor automatiquement en mode mesure.

|      | Block | Description                                                       |
|------|-------|-------------------------------------------------------------------|
|      | 1     | type d'instrument                                                 |
| -    | 2     | numéro de version du SW                                           |
| IDEN | 3     | contrôle du SW : identification de<br>la référence de l'appareil  |
|      | 4     | contrôle du SW: identification des<br>changements dans le réglage |
|      | 5     | Nombre d'accès au menu «LOCK»                                     |

- Projection gamme CRC: 0000...FFFF

#### Versions validées de SW: OM 402UNI

Pour sorties alarmes SW: OM 402UNI • 71-A01 • 46D8 Pour sorties alarmes - bistable SW: OM 402UNI • 71-B01 • F05EF

#### OM 402UNI-A

Pour sorties alarmes SW: OM 402UNI-A • 71-A01 • 31E5 Pour sorties alarmes - bistable SW: OM 402UNI-A • 71-B01 • 6268

# 7. CONFIGURATION USER

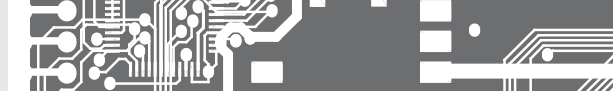

# CONFIGURATION USER

Pour l'utilisation par un opérateur Menu configuré par les programmes Profil et Light L'accès n'est pas protégé par un mot de passe Menu optionnel structuré soit en (PROFIT) ou linéaire (LIGHT)

#### 7.0 CONFIGURATION DES ÉLÉMENTS DANS LE MENU USER

- le menu USER est désigné pour les utilisateurs qui doivent changer que quelques éléments de la configuration sans toutefois changer l'ensemble des paramètres
- il n'y a pas d'éléments à partir de la configuration du menu USER
- sur l'élément indiqué par le triangle inverse 🔽 LIM 1
- · configuration dans les menus LIGHT ou PROFI, avec le menu USER

#### Configuration

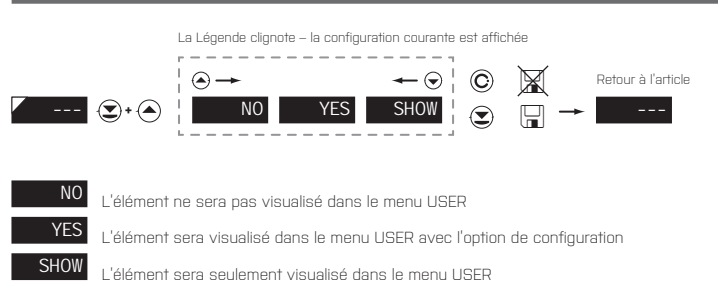

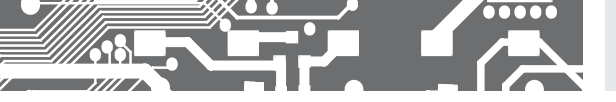

#### Configuration de séquence des éléments du menu USER

Dans le menu USER à partir du menu LIGHT les éléments (max 10) doit être assigné à la séquence dans laquelle ils seront projetée dans le menu.

Configuration de la séquence projetée

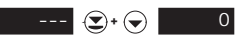

#### Exemple de configuration de l'ordre des éléments dans le menu "USER"

A titre d'exemple, nous utilisons l'exigence d'un accès direct aux Limites 1 et 2 (un exemple menu LIGHT, mais les réglages sont possibles dans le menu PROFI).

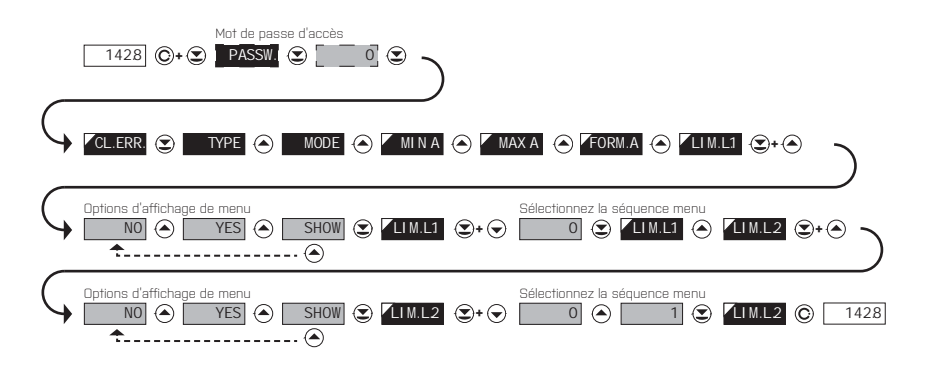

Le résultat de cette configuration est que le bouton () est enfoncé, l'écran affiche "LIM. L.1". Appuyez sur () pour confirmer la sélection et définir les limites désirées, ou d'aller à l'ensemble () "LIM. L.2" où nous procédons de la même façon. De bout en bout le bouton () pour enregistrer les paramètres et la dernière déclaration que le mode de mesure ().

# METHODE DE FONCTION. **8.** DE LA COMPENSATION

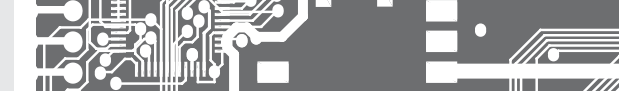

L'appareil a la possibilité de mesure la température à l'aide de thermocouple et ceci à l'aide de deux types de compensation de soudure froide

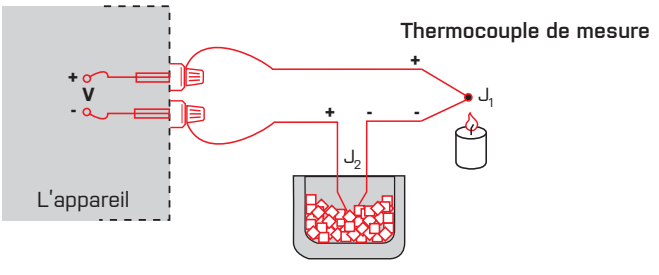

Thermocouple de référence

#### AVEC THERMOCOUPLE DE REFERENCE

- Le thermocouple de référence doit être localisé à la même place que l'appareil de mesure ou dans un bac à température stable/ bac de compensation
- Lors de la mesure avec le thermocouple de référence CONECT.dans le menu de l'appareil CJ.TEM.
- Lorsque vous utilisez un thermostat (et une boîte de compensation avec une température constante) régler la température dans le menu de CJCTEM de l'instrument (cas pour réglage CONECT.EXT2TC)
- Si le thermocouple de référence est localisé dans le même environnement que l'appareil de mesure configure le menu de l'instrument CONECT.à I NT2TC. Basé sur la sélection de la mesure de la température ambiante réalisée par le capteur localisé sur le bornier de l'appareil

#### SANS THERMOCOUPLE DE REFERENCE

- A mesure de température est faussé si les deux thermocouple ne sont pas a des températures similaires
- Lors de la mesure sans thermocouple de référence la configuration CONECT.dans le menu de l'appareil de I NT1TC ou EXT1TC

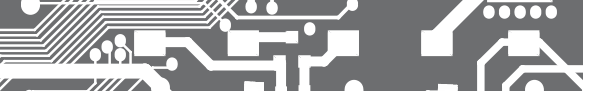

La communication de l'appareil via l'interface RS 232 ou RS 485, utilise un Protocol ASCII. La communication suit le format du Protocol suivant :

ASCII 8 bit, pas de parité, un stop bit MESSBUS 7 bits, parité impaire, un stop bit

La vitesse de transfert est ajustable dans le menu de l'appareil. L'adresse de appareil est configuré dans le menu et ceci dans une gamme de 0...31. La configuration usine est parcmètre en Protocol ASCII à 9600 baud, adresse 00. Le type de ligne utilisé RS 232 / RS 485 est déterminé par la carte de sortie qui est automatiquement détecté par l'appareil.

Les commandes sont décrites dans les spécifications, que vous pouvez trouver sur le site www.orbit.merret.eu/rs

#### **DESCRIPTION DÉTAILLÉE DE LA COMMUNICATION SÉRIE**

| EVÉNEMENT                                  | DONNÉES TRANSMISES |   |           |           |           |   |   |   |     |     |           |
|--------------------------------------------|--------------------|---|-----------|-----------|-----------|---|---|---|-----|-----|-----------|
| Demande Data (PC)                          | #                  | А | А         | <cr></cr> |           |   |   |   |     |     |           |
| Transmission de données (instrument)       | >                  | R | <sp></sp> | D         | D         | D | D | D | [D] | [D] | <cr></cr> |
| Confirmation de commande (Inst.) - OK      | İ                  | А | А         | <cr></cr> |           |   |   |   |     |     |           |
| Confirmation de commande (inst.) - Mauvais | ?                  | А | А         | <cr></cr> |           |   |   |   |     |     |           |
| Identification de l'instrument             | #                  | А | А         | 1Y        | <cr></cr> |   |   |   |     |     |           |
| Identification HW                          | #                  | A | А         | 1Z        | <cr></cr> |   |   |   |     |     |           |

#### LÉGENDE

| SIGNE         | GAMM              | E                               | DESCRIPTION                                                                                                    |
|---------------|-------------------|---------------------------------|----------------------------------------------------------------------------------------------------|
| #             | 35                | 23 <sub>н</sub>                 | Début de commande                                                                                                    |
| A A           | 031               |                                 | Deux caractères de l'adresse de l'instrument<br>(envoyé en ASCII - dizaines et unités, par<br>exemple "01", "99" universel) |
| <cr></cr>     | 13                | OD <sub>H</sub>                 | Retour chariot                                                                                                    |
| <sp></sp>     | 32                | 20 <sub>н</sub>                 | Espace                                                                                                    |
| N, P          |                   |                                 | Nombre et commande - code de commande                                                                                       |
| D             |                   |                                 | Données - le plus souvent des caractères<br>"0""9", "-", "."; (D) - dp. et (-) peut prolonger<br>les données                |
| R             | 30 <sub>H</sub> 3 | F <sub>H</sub>                  | Statut des relais et la tare                                                                                                |
| !             | 33                | 21 <sub>H</sub>                 | Confirmation de la commande (ok)                                                                                            |
| ?             | 63                | $3F_{\rm H}$                    | Confirmation négative de la commande<br>(mauvaise)                                                                          |
| >             | 62                | 3E <sub>H</sub>                 | Début des données transmises                                                                                                |
| <stx></stx>   | 2                 | 02,                             | Début du texte                                                                                                    |
| <etx></etx>   | 3                 | 03,                             | Fin du texte                                                                                                    |
| <sadr></sadr> | adress            | а +60 <sub>н</sub>              | Invite à envoyer de l'adresse                                                                                               |
| <eadr></eadr> | adress            | а +40 <sub>н</sub>              | Invite à accepter la commande à l'adresse                                                                                   |
| <enq></enq>   | 5                 | 05,                             | Adresse de fin                                                                                                    |
| <dle>1</dle>  | 16 49             | 10 <sub>H</sub> 31 <sub>H</sub> | Confirmation de l'état correct                                                                                              |
| <nak></nak>   | 21                | 15 <sub>H</sub>                 | Confirmation de l'état d'erreur                                                                                             |
| <bcc></bcc>   |                   |                                 | Vérification somme -XOR                                                                                                    |

#### **RELAIS**, TARE

| SING | RELAIS 1 | RELAIS 2 | TARE | CHANGE<br>RELAIS 3/4 |
|------|----------|----------|------|----------------------|
| Ρ    | 0        | 0        | 0    | 0                    |
| Q    | 1        | 0        | 0    | 0                    |
| R    | 0        | 1        | 0    | 0                    |
| S    | 1        | 1        | 0    | 0                    |
| Т    | 0        | 0        | 1    | 0                    |
| U    | 1        | 0        | 1    | 0                    |
| V    | 0        | 1        | 1    | 0                    |
| W    | 1        | 1        | 1    | 0                    |
| P    | 0        | 0        | 0    | 1                    |
| q    | 1        | 0        | 0    | 1                    |
| г    | 0        | 1        | 0    | 1                    |
| S    | 1        | 1        | 0    | 1                    |
| †    | 0        | 0        | 1    | 1                    |
| u    | 1        | 0        | 1    | 1                    |
| V    | 0        | 1        | 1    | 1                    |
| W    | 1        | 1        | 1    | 1                    |

L'état du relais est générée par la commande # AA6X <CR>.

L'instrument retourne immédiatement la valeur du > format HH <CR>, où HH est la valeur en format HEX et 00H gamme... FFH. Le bit de poids faible est synonyme de "relais 1", le plus élevé pour "relais 8"

# 

# **10.** ETAT DES ERREURS

| ERREUR   | CAUSE                                                                              | SOLUTION                                                                                                    |
|----------|------------------------------------------------------------------------------------|----------------------------------------------------------------------------------------------------|
| E.d.Un.  | le nombre est trop petit pour être visualisé                                       | changer le point décimal, configurer la contant de la voie                                                                                          |
| E.d.Ov.  | le nombre est trop grand pour être visualisé                                       | changer le point décimal, configurer la contant de la voie                                                                                          |
| E.t.Un.  | le nombre est en dehors de la gamme                                                | augmenter les valeurs de la table, changer la configuration<br>d'entrée                                                                             |
| E.t.Ov.  | le nombre est en dehors de la gamme                                                | augmenter les valeurs de la table, changer la configuration<br>d'entrée                                                                             |
| E.I.Un.  | la quantité 'entrée est très petite                                                | changer la valeur du signal d'entrée ou la configuration d'entrée                                                                                   |
| E.I .Ov. | la quantité d'entrée est trop grande pour permettre<br>la quantité d'entrée        | changer la valeur du signal d'entrée ou la configu-<br>ration d'entrée                                                                              |
| E.Hw.    | Une partie de l'appareil ne fonctionne correctement                                | envoyer l'appareil en réparation                                                                                                    |
| E.EE     | les données dans EEPROM est correctement                                           | faire une restauration sur les paramètres usine si l'erreur continu, envoyer en réparation                                                          |
| E.SET.   | changer le lien dans le menu. Les données dans EPROM<br>sont en dehors de la gamme | changer les éléments configurés, faire une restauration<br>sur les paramètres usine, si l'erreur se renouvelle, envoyer<br>l'appareil en réparation |
| E.CLR    | mémoire vide<br>(presets lieu)                                                     | si l'erreur se renouvelle, envoyer l'appareil en réparation                                                                                         |

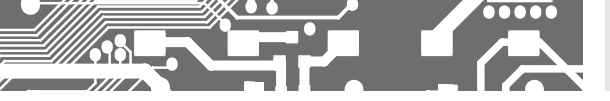

L'appareil permet l'addition de deux caractères en format numérique classique ( à l'extension du nombre de place disponible). La configuration est réalisée principalement à partir des code ASCII ; sur la modification des deux premières places affichées entré les caractères et les deux dernières places la code symbole à partir de D à 95. La valeur numérique est donnée par la somme des nombres sur le deux axes du tableau.

La description est annulée en entrant le caractère avec le code 00

|    | 0 | 1 | 2        | 3  | 4  | 5  | 6  | 7   |    | 0 | 1 | 2  | 3  | 4           | 5 | 6 | 7 |
|----|---|---|----------|----|----|----|----|-----|----|---|---|----|----|-------------|---|---|---|
| 0  |   | 7 | • •      | Æ  | S  | 54 | ď  | ,   | 0  |   | ! | п  | #  | \$          | % | & |   |
| 8  | ( | ; | ×        | +  | ,  |    |    | .'  | 8  | ( | ) | *  | +  | ,           | - |   | / |
| 16 | ۵ | 1 | 2        | З  | ч  | S  | 6  | ٦   | 16 | 0 | 1 | 2  | 3  | 4           | 5 | 6 | 7 |
| 24 | 8 | 9 | 11       | ¦≁ | (  | ;  |    | 7.  | 24 | 8 | 9 | VA | Vr | <           | = | > | Ś |
| 32 | Ľ | R | B        | Ε  | ⅅ  | ε  | F  | 5   | 32 | @ | А | В  | С  | D           | Е | F | G |
| 40 | н | Ι | J        | ľ  | L  | 11 | N  | 0   | 40 | Н | I | J  | Κ  | L           | м | Ν | 0 |
| 48 | Ρ | ۵ | R        | 5  | Ţ  | U  | Į, | 1,1 | 48 | Ρ | Q | R  | S  | Т           | U | ۷ | W |
| 56 | Х | Y | 2        | Ε  | ١, | J  | n  | -   | 56 | Х | Y | Ζ  | [  | $\setminus$ | ] | ^ | _ |
| 64 | , | ۵ | ь        | C  | d  | د  | F  | 5   | 64 | ` | a | b  | с  | d           | е | f | g |
| 72 | h | ı | J        | k  | 1  | m  | n  | 0   | 72 | h | i | i  | k  | I           | m | n | 0 |
| 80 | ρ | ۵ | r        | ت  | ٤  | U  | v  | 44  | 80 | р | q | r  | s  | t           | U | v | w |
| 88 | Х | Y | <u>7</u> | -( | 9  | )- | 0  |     | 88 | x | у | z  | {  |             | } | ~ |   |

# **12.** SPECIFICATIONS

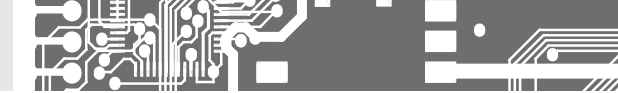

#### ENTRÉE

|                      |                   |                                    | DC                       |
|----------------------|-------------------|------------------------------------|--------------------------|
| Gamme:               | ±60 mV            | >100 MΩ                            | Entrée U                 |
|                      | ±150 mV           | >100 MΩ                            | Entrée U                 |
|                      | ±300 mV           | >100 MΩ                            | Entrée U                 |
|                      | ±1200 mV          | >100 MΩ                            | Entrée U                 |
|                      |                   | [                                  | C - option "A"           |
| Gamme:               | ±0,1 A            | < 300 mV                           | Entrée I                 |
|                      | ±0,25 A           | < 300 mV                           | Entrée I                 |
|                      | ±0,5 A            | < 300 mV                           | Entrée I                 |
|                      | ±1 A              | < 30 mV                            | Entrée I                 |
|                      | ±5 A              | < 150 mV                           | Entrée I                 |
|                      | ±100 V            | 20 MΩ                              | Entrée U                 |
|                      | ±250 V            | 20 MΩ                              | Entrée U                 |
|                      | ±500 V            | 20 MΩ                              | Entrée U                 |
|                      |                   |                                    | -                        |
| 0                    | 0/4 00 4          | . 400                              | PM                       |
| Gamme.               | U/4ZU IIIA        | < 400 IIIV                         | Ennee I                  |
|                      | IZ V              | 1 MΩ                               | Entrée U                 |
|                      | 10 V              | 1 MO                               | Entrée U                 |
|                      | ±10 V<br>+40 V    | 1 MΩ                               | Entrée II                |
|                      | - 10 1            |                                    | 211100 0                 |
|                      |                   |                                    | OHM                      |
| Gamme:               | Ο100 Ω            |                                    |                          |
|                      | 01 kΩ             |                                    |                          |
|                      | 010 kΩ            |                                    |                          |
|                      | 0100 kΩ           |                                    |                          |
|                      | Changement o      | le gamme autor                     | natique                  |
| Connexion:           | 2, 3 ou 4 fils    |                                    |                          |
| -                    |                   |                                    |                          |
| Pt xxxx              | -200°850°C        |                                    | RTD                      |
| PT XXX/3910 ppm      | -200*1100*6       |                                    |                          |
| NI XXXX              | -50125016         |                                    |                          |
| Cu/4260 µµIII        | -50200 C          |                                    |                          |
| Cu/4280 ppm          | -200120016        | 1000 0 over 0                      | 050 000/00               |
| туре ет.             | LIC > 100/500/    | 1000 Ω, avec a                     | 000 hhiii r              |
|                      | DU > En/100 Ω, av | /ec a azu ppin/<br>Lavec 3 910 ppr |                          |
| Type Ni:             | Ni 1 000/ Ni 10   | . 000 avec 5 00                    | 17, C<br>10/6 180 ppm/°C |
| Type Ni.<br>Type Cur | Cu 50/Cu 100      | avec / 260// 2                     | 80 nnm/°C                |
| Connexion:           | 2. 3 ou 4 fils    | 0100 1200/12                       | oo ppiny o               |
| oon noxion.          | 2,000 1110        |                                    |                          |
|                      |                   |                                    | T/C                      |
| Type:                | J (Fe-CuNi)       | -200°900°C                         | -7 =                     |
| /1                   | K (NiCr-Ni)       | -200°1 300°C                       |                          |
|                      | T (Cu-CuNi)       | -200°400°C                         |                          |
|                      | E (NiCr-CuNi)     | -200°690°C                         |                          |
|                      | B (PtRh30-PtR     | h6)                                | 300°1 820°C              |
|                      | S (PtRh10-Pt)     | -50°1 760°C                        |                          |
|                      | R (Pt13Rh-Pt)     | -50°1 740°C                        |                          |
|                      | N (Omegalloy)     | -200°1 300°C                       |                          |
|                      | L (Fe-CuNi)       | -200°900°C                         |                          |

Tension alimentation potentiomètre linéaire 2,5 VDC / 6 mA. Résistance min.imum du potentiomètre est de 500  $\Omega$ 

סט

#### AFFICHAGE

| Affichage:          | 999999,<br>LED 14 segments rouge ou vert hauteur                                                   | 14 mm             |
|---------------------|----------------------------------------------------------------------------------------------------|-------------------|
| Description:        | les deux derniers digits de l'afficheu<br>utilisables<br>pour afficher l'unité de mesure (réglable | ur sont<br>e dans |
| Affichage:          | ±9999 (-99999999999)                                                                               |                   |
| Virgule:            | réglable dans le menu                                                                              |                   |
| Luminosité:         | réglable dans le menu                                                                              |                   |
| PRECISION DE L'A    | PPAREIL                                                                                            |                   |
| TK:                 | 50 ppm/°C                                                                                          |                   |
| Precision:          | ±0,1% de la gamme + 1 chiffers <b>RTI</b>                                                          | э. т/с            |
| La précision est in | diquée pour un affichage 9999                                                                      | -, ., -           |
| Résolution:         | 0,01°/0,1°/1°                                                                                      | RTD               |
| Rafraichissement:   | 0,140 mesures/s**                                                                                  |                   |
| Surch. possible:    | 10x (t < 100 ms) not pour 400 V et 5 A,<br>2x (long-term)                                          |                   |
| Linéarisation:      | par l'interpolation linéaire sur 50 points<br>- seulement par OM Link                              |                   |
| Filtre digital::    | moyenne exp./flottante/arithmétiq., arro                                                           | ndi               |
| Comp. de ligne:     | max. 40 Ω/100 Ω                                                                                    | RTD               |
| Comp. soua. troide. | .: adjustable<br>                                                                                  | 1/0               |
| Fonctions:          | Tare - RAZ affichage                                                                               |                   |
|                     | Verrouillage - Arrêt mesure( par contact                                                           | -]                |
|                     | Blocage - Touches bloquées                                                                         |                   |
|                     | valeur minimax<br>Fonctions mathématiques                                                          |                   |
| OM Link:            | interface de communication pour l'explo                                                            | oitation,         |
|                     | l'établissement et la mise à jour des instru                                                       | uments            |
| Chien de garde:     | RAZ après 0,4 s                                                                                    |                   |
| Calibration:        | a 25°C ei 40 % HR                                                                                  |                   |
| ALARMES             |                                                                                                    |                   |
| Туре:               | digital réglable dans le menu, temps de re<br>< 30 ms                                              | éponse            |
| Mode:               | Hystérésis, A partir de, Dosage                                                                    |                   |
| Limites:            | -99999999999                                                                                       |                   |
| Retard:             | 0                                                                                                  |                   |
| Sortie:             | 2 relais contact Switch -on (type A)                                                               |                   |
|                     | (230 VAC/30 VDC, 3 A)*                                                                             |                   |
|                     | 2 relais contact Switch-off (type C)                                                               |                   |
|                     | [230 VAL/50 VDL, 3 AJ^<br>2 SSR [250 VΔC/ 1 Δ]*                                                    |                   |
|                     | 2/4 collecteurs ouverts (30 VDC/100 m                                                              | A]                |
|                     | 2 relais bistables                                                                                 |                   |
| Deleier             | [250 VAC/250 VDC, 3 A/0,3 A]*                                                                      |                   |
| Reials:             | 1/8 HP 277 VAC, 1/10 HP 126 V, Pilot Duty                                                          | y U3UU            |

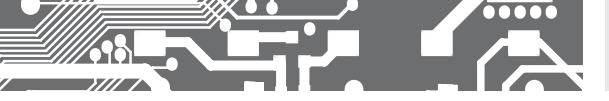

#### SORTIES DE DONNÉES

| Protocolee:<br>Format des | ASCII, MESSBUS, MODBUS - RTU, PROFIBUS                                                    |
|---------------------------|-------------------------------------------------------------------------------------------|
| données:                  | 8 bits + sans parité + 1 stop bit (ASCII)<br>7 bits + parité paire + 1 stop bit (Messbus) |
| Vitesse:                  | 600230 400 Baud<br>0,009612 Mbaud (PROFIBUS)                                              |
| RS 232:                   | isolée                                                                                    |
| RS 485:                   | isolée, adressage (max. 31 appareils)                                                     |
| Ethernet:<br>PROFIBUS     | 10/100BaseT, protocoles de sécurité, POP3, FTP<br>protocolee SIEMENS                      |

#### SORTIE ANALOGIOUE

| Туре:          | isolée, programmable avec résolution 12 bits, le type et la |
|----------------|-------------------------------------------------------------|
|                | gamme sont réglable dans le menu                            |
| Non linéarité: | 0,1 % de la gamme                                           |
| TC:            | 15 ppm/°C                                                   |
| Vitesse:       | temps de réponse changement de valeur < 1 ms                |
| Gammes::       | 02 V/5 V/10 V/± 10V, 05/20 mA/420 mA                        |
|                | - compensation of conduct to 500 Q/12 V ou 1 000 Q/24 V     |

#### ENREGISTREMENT DES DONNÉES

| Type RTC:          | enregistrement des données mesurées dans                                                                                                    |  |  |  |  |  |
|--------------------|----------------------------------------------------------------------------------------------------|--|--|--|--|--|
|                    | le temps dans la mémoire de l'instrument, il                                                                                                    |  |  |  |  |  |
|                    | permet de mémoriser jusqu'à 250.000 valeurs                                                                                                    |  |  |  |  |  |
| Type FAST:         | enregistrement rapide des données dans la<br>mémoire de l'instrument, permet de mémoriser<br>jusqu'à 8000 valeurs, à une fréquence de 40<br>enrenistrements / sec |  |  |  |  |  |
| Transmission:      | via liaison série RS232 /485 or via OM Link                                                                                                    |  |  |  |  |  |
|                    |                                                                                                    |  |  |  |  |  |
| EXCITATION CAPTEUR |                                                                                                    |  |  |  |  |  |

Réglable:: 5...24 VDC/max. 1,2 W

#### ALIMENTATION

Ontions:

10...30 V AC/DC, max, 13.5 VA, PE > 0.4. I<sub>erro</sub>< 40 A/1 ms, isolé - protégée par un fusible (T 4000 mA) 80...250 V AC/DC, max, 13.5 VA, PE > 0.4. I<sub>erro</sub>< 40 A/1 ms, isolé isolé - protégée par un fusible (T 630 mA)

#### CARACTERISTIQUES MECANIQUES

Matériel: Dimension: Dim. de percage: 90,5 x 45 mm

Norvi GFN2 SE1. non inflammable UL 94 V-I. noir 96 x 48 x 120 mm

#### CONDITIONS D'UTILISATION

| Raccordement:         | connecteur à vis débrochable,                                                               |
|-----------------------|---------------------------------------------------------------------------------------------|
|                       | section <1,5 mm² /<2,5 mm²                                                                  |
| Période de stabilis.: | 15 minutes après mise sous tension                                                          |
| Température           |                                                                                             |
| - utilisation:        | -20°60°C                                                                                    |
| - stockage:           | -20°85°C                                                                                    |
| Etanchéité:           | IP65 (uniquement pour le panneau d'avant)                                                   |
| Sécurité éléctriq.:   | EN 61010-1, A2                                                                              |
| Caractéristiques      | diélectrique:                                                                               |
|                       | 4 kVAC après 1 min. entre l'alimentation et                                                 |
|                       | l'entrée                                                                                    |
|                       | 4 kVAC après 1 min. entre l'alimentation, RSxxx, sortie analogique                          |
|                       | 4 kVAC après 1 min. entre l'alimentation et la sortie relais                                |
|                       | 2,5 kVAC après 1 min. entre l'entrée, RSxxx, sortie analogique                              |
| Résist. d'isolem.:    | pour le degré de pollution II, cat. de mesur. III.<br>alimentation > 670 V (BI). 300 V (DI) |
|                       | entrée, sortie, excit. capteur > 300 V (BI), 150 (DI)                                       |
| EMC:                  | EN 61326-1                                                                                  |
| Capacité sismiq:      | IEC 980: 1993, article 6                                                                    |
| SW validation:        | classe B, C dans le respect de la IEC 62138,<br>61226                                       |

\*\* Table des fréquences de mesure en relation avec le nombre

| Canaux/ Fréquence                            | 40    | 20    | 10    | 5    | 2    | 1    | 0,5  | 0,2  | 0,1  |
|----------------------------------------------|-------|-------|-------|------|------|------|------|------|------|
| Nombre de canaux: 1<br>(Type: DC, PM, DU)    | 40,00 | 20,00 | 10,00 | 5,00 | 2,00 | 1,00 | 0,50 | 0,20 | 0,10 |
| Nombre de canaux: 2                          | 5,00  | 2,50  | 1,25  | 1,00 | 0,62 | 0,38 | 0,22 | 0,09 | 0,05 |
| Nombre de canaux: 3                          | 3,33  | 1,66  | 0,83  | 0,66 | 0,42 | 0,26 | 0,14 | 0,06 | 0,03 |
| Nombre de canaux: 4                          | 2,50  | 1,25  | 0,62  | 0,50 | 0,31 | 0,19 | 0,11 | 0,05 | 0,02 |
| Nombre de canaux: 1<br>(Type: OHM, RTD, T/C) | 5,00  | 2,50  | 1,25  | 1,00 | 0,62 | 0,38 | 0,22 | 0,09 | 0,05 |
| Nombre de canaux: 2                          | 3,33  | 1,066 | 0,83  | 0,66 | 0,42 | 0,26 | 0,14 | 0,06 | 0,03 |
| Nombre de canaux: 3                          | 2,50  | 1,25  | 0,62  | 0,50 | 0,31 | 0,19 | D,11 | 0,05 | 0,02 |
| Nombre de canaux: 4                          | 2,00  | 1,00  | 0,50  | 0,40 | 0,25 | 0,15 | 0,08 | 0,04 | 0,02 |

# DIMENSIONS 13. ET INSTALLATION

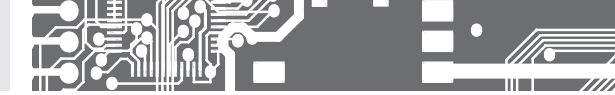

#### Face avant

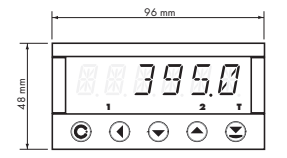

#### Découpe

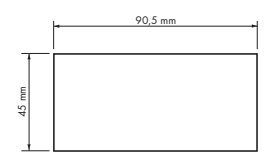

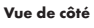

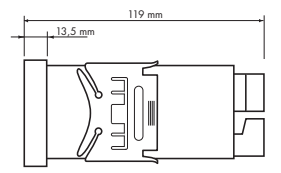

Epaisseur du panneau: 0,5...20 mm

#### **INSTALLATION DE L'APPAREIL**

- 1. Insérer l'appareil dans la découpe
- 2. Fixer les deux plaques plastique
- 3. Appuyer sur les plaques pour verrouiller

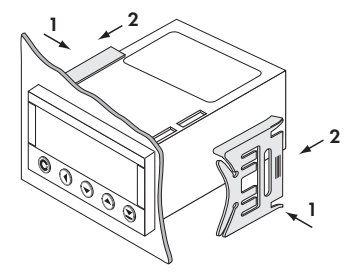

### DÉMONTAGE DE L'APPAREIL

- 1. Soulever avec un tournevis la flasque
- 2. Tourner la vis et enlever la protection
- 3. Sortir l'appareil du panneau

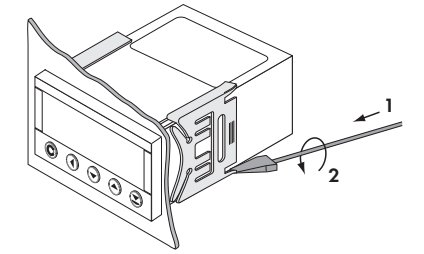

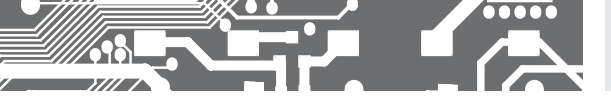

| Produit           | OM 402UNI | Α |
|-------------------|-----------|---|
| Туре              |           |   |
| N° de fabrication |           |   |
| Date de vente     |           |   |

La période de garantie est de 5 ans à partir de la date de vente à l'utilisateur. Les défauts apparents durant cette période due à des erreurs de fabrication seront pris en compte gratuitement.

La qualité de l'appareil est garantie, toutefois l'appareil doit être utilisé suivant les prescriptions indiqué dans ce manuel.

La garantie ne s'applique pas sur les défauts causés par:

- dommage mécanique
- transport
- intervention d'une personne non qualifiée
- autre interventions non professionnelles.

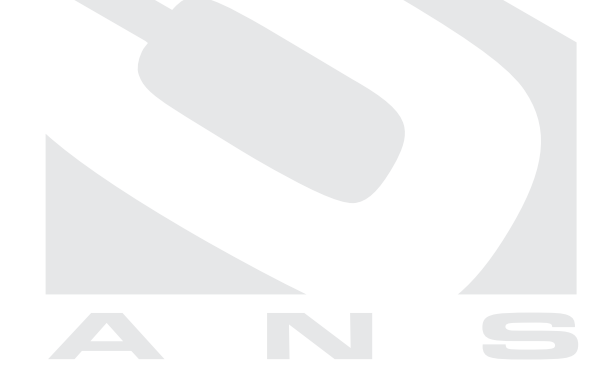

Timbre, signature

# DECLARATION DE CONFORMITE

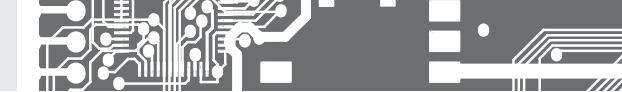

#### Société: ORBIT MERRET, spol. s r.o.

Klánova 81/141, 142 00 Prague 4, République Tchèque, IDN: 00551309

#### Constructeur: ORBIT MERRET, spol. s r.o.

Vodňanská 675/30, 198 00 Prague 9, République Tchèque

déclare sous sa seule responsabilité que le produit répond aux exigences des règlements techniques, et que le produit est le cadre de notre utilisation prévue de sécurité et que nous avons pris toutes les mesures pour assurer la conformité de tous les produits ci-dessous le type de marché, avec la documentation technique et les exigences du gouvernement

| Produit: | Groupe afficheur programmable |
|----------|-------------------------------|
| Туре:    | OM 402                        |
| Version: | LINI PWR                      |

#### L'objet décrit ci-dessus de la déclaration est faite en conformité avec les exigences:

Règlement du gouvernement n° 17/2003 Coll. basse tension (directive 73/23/CEE) Gouvernement n° 616/2006 Coll règlement., la compatibilité électromagnétique (directive 2004/108/CE)

#### Les caractéristiques du produit sont conformes à la norme harmonisée:

| el. sécurité:<br>EMC: | EN 61010-1<br>EN 61326-1<br>Matériel électrique de mesure, de contrôle et de laboratoire - Exigences CEM *zone industrielle*<br>EN 50131-1, chap. 14 et chap. 15, EN 50130-4, chap. 7, EN 50130-4, chap. 8 (EN 61000-4-11, ed. 2),<br>EN 50130-4, chap. 9 (EN 61000-4-2), EN 50130-4, chap. 10 (EN 61000-4-3, ed. 2), EN 50130-4, chap. 11<br>(EN 61000-4-6), EN 50130-4, chap. 12 (EN 61000-4-4, ed. 2), EN 50130-4, chap. 13 (EN 61000-4-5),<br>EN 61000-4-8, EN 61000-4-9, EN 61000-6-1, EN 61000-6-2, EN 55022, chap. 5 et chap. 6 |
|-----------------------|----------------------------------------------------------------------------------------------------|
| Sismique:             | IEC 980: 1993, art.6                                                                                                    |

Le produit est marqué CE, sorti en 2006.

#### En tant que protocoles document autorisé et les organismes accrédités:

| EMC           | Ministère de la Défense, de la technologie de laboratoire. ressources, le rapport n°: 80/6-46/2006<br>de Mars 3, 2006    |
|---------------|----------------------------------------------------------------------------------------------------|
|               | Ministère de la Défense, de la technologie de laboratoire. ressources, le rapport nº: 80/6-333/2006 de 15. Janvier. 2007 |
| Sismiaues     | VOP-026 Štemberk. n° 6430-16/2007 daté du 7 Février. 2007                                                                |
| SW validation | CMI Brno, n° 6014-PV-S02 (7/8/9/10/11/12/14/16/17/18)-08 daté du 20 Juin, 2008                                           |

Lieu et date: Prague, 19 Juillet 2009

Miroslav Hackl Directeur Général

Évaluation de la conformité conformément au §22 de la loi n° 22/1997 Coll, et des changements dans le libellé de la loi n° 71/2000 Coll, et la loi n° 205/2002 Coll